# HONOR 400 Lite <sup>56</sup> Manuale dell'utente

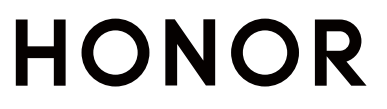

# Sommario

# Nozioni di base

|            | Cambiare il metodo di navigazione                            | 1   |
|------------|--------------------------------------------------------------|-----|
|            | Migrare i dati dal vecchio al nuovo dispositivo              | 2   |
|            | Informazioni sulla schermata di blocco e sblocco             | 2   |
|            | Connettersi ala rete mobile                                  | 3   |
|            | Connettersi alla rete Wi-Fi                                  | 7   |
|            | Informazioni sulla schermata Home                            | 8   |
|            | Visualizzare e disattivare le notifiche                      | 12  |
|            | Regolare il volume                                           | 12  |
|            | Accensione/Spegnimento e riavvio                             | 14  |
|            | Caricare il telefono                                         | 14  |
| HONOR C    | Connect                                                      |     |
|            | Proiezione facile                                            | 17  |
|            | HONOR Share                                                  | 17  |
|            | Accedere a HONOR ID                                          | 19  |
| Croaziono  | divideo                                                      |     |
| Creazione  |                                                              | 20  |
|            | Informazioni di base sulla fotografia                        | 20  |
|            | Scattare foto                                                | 22  |
|            | Registra video<br>Madificara immagini                        | 20  |
|            | Modificare video                                             | 33  |
|            | Visualizzare immagini e video                                | 36  |
|            |                                                              | 00  |
| Goditi un' | esperienza intelligente                                      |     |
|            | Capsula magica                                               | 43  |
|            | Traduzione Al                                                | 43  |
| Suggerim   | enti                                                         |     |
|            | Abilitare velocemente le funzionalità dell'app utilizzate di | 15  |
|            | frequente                                                    | 43  |
|            | Schermata e Registrazione schermo                            | 45  |
|            | Elaborare attività simultaneamente in modalità Multi-        | 47  |
|            | finestra                                                     | -11 |
| Арр        |                                                              |     |
|            | Арр                                                          | 53  |
|            | Contatti                                                     | 54  |
|            | Telefono                                                     | 56  |
|            | Calendario                                                   | 59  |
|            | Orologio                                                     | 62  |
|            |                                                              |     |

|                    | Sommario |
|--------------------|----------|
| Blocco note        | 63       |
| Documenti HONOR    | 68       |
| Registratore       | 70       |
| E-mail             | 71       |
| Calcolatrice       | 72       |
| Torcia             | 73       |
| Bussola            | 74       |
| Specchio           | 74       |
| App gemella        | 75       |
| Gestore di sistema | 75       |
| Device Clone       | 76       |
| Suggerimenti       | 77       |
|                    |          |

# Impostazioni

| Wi-Fi                                 | 78  |
|---------------------------------------|-----|
| Bluetooth                             | 79  |
| Rete mobile                           | 80  |
| Altre connessioni                     | 83  |
| Schermata Home personalizzata e altro | 86  |
| Display e luminosità                  | 92  |
| Suoni                                 | 94  |
| Notifiche                             | 97  |
| Biometria e password                  | 98  |
| Арр                                   | 101 |
| Batteria                              | 101 |
| Memoria                               | 103 |
| Sicurezza                             | 104 |
| Privacy                               | 107 |
| Accessibilità                         | 108 |
| Sistema e aggiornamenti               | 111 |
| Informazioni sul telefono             | 114 |

# Nozioni di base

# Cambiare il metodo di navigazione

# Utilizzare il Dock di navigazione per utilizzare il dispositivo

Accedi a Impostazioni > Sistema e aggiornamenti > Navigazione di sistema e attiva Menu veloce.

Quando compare il pulsante Dock di navigazione, puoi:

- Trascinare il pulsante nella posizione desiderata.
- Toccare il pulsante per tornare indietro.
- Tenere premuto il pulsante quindi rilasciarlo per tornare alla schermata Home.
- Tenere premuto il pulsante quindi scorrere verso sinistra o destra per visualizzare le attività recenti.

# Cambiare la modalità di navigazione del sistema

#### Utilizzare i gesti di navigazione

## Vai a Impostazioni > Sistema e aggiornamenti > Navigazione di sistema e seleziona Gesture.

Puoi procedere come segue:

- Tornare al menu padre: scorri dal bordo sinistro o destro dello schermo verso l'area centrale.
- Tornare alla schermata Home: scorri verso l'alto dal centro del bordo inferiore dello schermo.
- Accedere al multitasking: scorri verso l'alto dalla parte inferiore dello schermo e tieni premuto.
- Chiudere un'attività: nell'interfaccia di multitasking scorri verso l'alto su una scheda
  attività. Scorri verso il basso su una scheda per bloccare l'attività; le attività bloccate non

verranno cancellate in batch toccando 🔟 nell'interfaccia di multitasking.

 Passare rapidamente tra le app: scorri verso l'alto nella parte inferiore dello schermo per passare da un'app all'altra oppure attiva l'opzione Scorri in basso per cambiare app, quindi scorri verso il basso nella parte inferiore dello schermo.

#### Usare la navigazione a tre tasti

Vai a Impostazioni > Sistema e aggiornamenti > Navigazione di sistema e seleziona Navigazione con tre tasti.

Dopo aver attivati la navigazione a tre tasti, puoi:

- $\cdot$  Toccare  $\triangleleft$  per tornare alla pagina precedente o uscire da un'app.
- $\cdot$  Toccare  $\bigcirc$  per tornare allo schermata Home.
- Toccare igsquare per accedere alla pagina "Attività recenti".

Puoi anche effettuare più operazioni in base alle tue abitudini:

- Scegli una combinazione di diversi tasti di navigazione.
- Tocca v (se desideri che sia presente nella combinazione di navigazione) e apri il Centro di controllo.

# Migrare i dati dal vecchio al nuovo dispositivo

# Uso di Device Clone per spostare i dati nel nuovo dispositivo

**Device Clone** consente di spostare in modo rapido e semplice tutti i dati di base (inclusi i contatti, il calendario, le foto e i video) dal vecchio telefono al nuovo telefono.

#### Migrazione dei dati da un dispositivo Android

- Nel nuovo telefono, apri l'app Device Clone . In alternativa, passa a Impostazioni > Sistema e aggiornamenti > Device Clone, tocca Questo è il nuovo dispositivo, quindi tocca HONOR o Altri Android.
- **2** Segui le istruzioni sullo schermo per scaricare e installare **Device Clone** sul tuo vecchio dispositivo.
- **3** Sul vecchio dispositivo, apri l'app **Device Clone** e tocca **Questo è il vecchio dispositivo**. Segui le istruzioni sullo schermo per connettere il vecchio dispositivo al nuovo telefono eseguendo la scansione di un codice o la connessione manualmente.
- 4 Sul vecchio dispositivo, seleziona i dati che desideri clonare, quindi tocca Avanti > Trasferisci per avviare la clonazione.
- *i* Device Clone è disponibile solo su telefoni con Android 7.0 o versioni successive.

# Informazioni sulla schermata di blocco e sblocco

## Bloccare e sbloccare lo schermo

#### Schermata di blocco

Se non utilizzi il telefono per un certo periodo di tempo, lo schermo si bloccherà automaticamente.

Puoi anche bloccare lo schermo manualmente utilizzando uno dei seguenti metodi:

• Premi il pulsante di accensione oppure

 Avvicina due dita per accedere all'interfaccia di modifica nella schermata Home, tocca Schede, scorri verso l'alto sulla schermata fino alla parte inferiore dell'elenco delle schede, tocca Widget classici e tocca Blocco schermo per bloccare lo schermo.

#### Impostare il periodo di timeout dello schermo

Accedi a **Impostazioni** > **Display e luminosità** > **Sospensione** e seleziona un periodo di timeout dello schermo.

#### Accendere lo schermo

Puoi accendere lo schermo in uno dei seguenti modi:

- Premi il pulsante di accensione.
- Vai in Impostazioni > Funzioni accessibilità > Scorciatoie e gesture > Attiva lo schermo e attiva Solleva per attivare o Doppio tocco attiva schermo

#### Sbloccare lo schermo con la password

Una volta acceso lo schermo, scorri verso l'alto dal centro dello schermo per visualizzare il pannello di inserimento della password. Quindi inserisci la password di blocco.

#### Uso di Sblocco con il viso

Accendi lo schermo e allinealo con il tuo viso. Il dispositivo si sbloccherà una volta riconosciuto il viso.

## Usare lo sblocco a impronta digitale

Una volta acceso lo schermo, l'icona dell'impronta digitale verrà visualizzata sullo schermo. Tocca l'icona con un dito registrato per sbloccare lo schermo.

# Avviare app dalla schermata di blocco

Puoi avviare le app comuni come Fotocamera, Calcolatrice e Timer dalla schermata di blocco.

- Illumina lo schermo, tocca e tieni premuta l'icona della Fotocamera nell'angolo in basso a destra e scorri verso l'alto per aprire Fotocamera.
- Illumina lo schermo, scorri verso l'alto dal bordo inferiore dello schermo per aprire rapidamente il pannello delle operazioni, tocca un'icona per avviare l'app. Questo include Torcia, Calcolatrice, Timer ecc.

# Visualizzare la tua firma sulla schermata di blocco

# Accedi a Impostazioni > Schermata Home e stile, tocca Firma schermata di blocco,

quindi digita il testo da visualizzare nella schermata di blocco.

Per rimuovere la firma, tocca Firma schermata di blocco ed elimina il testo.

# Connettersi ala rete mobile

# Attivare o disattivare la Modalità aereo

Quando viaggi in aereo, puoi attivare la Modalità aereo se richiesto dalla compagnia aerea. In Modalità aereo, il dispositivo non sarà in grado di effettuare chiamate, inviare o ricevere messaggi SMS o utilizzare dati mobili, ma saranno disponibili tutte le altre funzioni.

Puoi attivare o disattivare la Modalità aereo utilizzando uno dei metodi seguenti.

• Scorri verso il basso dalla barra di stato per aprire l'area notifiche, quindi scorri di nuovo

verso il basso per mostrare tutte le scorciatoie. Tocca P per attivare o disattivare **Modalità aereo**.

Vai in Impostazioni > Rete mobile e attiva o disattiva Modalità aereo.

Quando la Modalità aereo è attivata, Wi-Fi e Bluetooth verranno automaticamente disattivati. Puoi riattivarli se autorizzato dalla compagnia aerea.

# Gestire l'utilizzo dei dati

Apri **Gestione sistema** , quindi tocca **Utilizzo dati** per visualizzare l'utilizzo dei dati e gestire l'accesso alla rete.

#### Visualizzare e gestire le app a consumo elevato di dati

- 1 In **Utilizzo dati del mese** dell'interfaccia "Gestione dell'utilizzo dei dati", puoi visualizzare la graduatoria dei dati usati da ciascuna app.
- **2** Tocca sull'app a elevato consumo di dati per limitare l'utilizzo di dati mobili, dati di roaming, dati in background, ecc.
  - i Alcune app (come quelle generate da App gemella) non possono limitare l'accesso a Internet in "Gestione dell'utilizzo dei dati". Vai in Impostazioni > App > Gestisci app, cerca il nome dell'app e tocca Utilizzo dati per limitare l'accesso a Internet.

## Visualizzare e impostare l'accesso a Internet per le app

Nell'interfaccia "Gestione dell'utilizzo dei dati", tocca **Accesso rete**, deseleziona **Dati mobili** e imposta le app a elevato consumo di dati (come il lettore video) affinché vengano utilizzate solo con Wi-Fi.

Non puoi limitare l'accesso a Internet per alcune app (come quelle generate da App gemella) nell'interfaccia "Gestione dell'utilizzo dei dati". Vai in Impostazioni > App > Gestisci app, cerca il nome dell'app e tocca Utilizzo dati per limitare l'accesso a Internet.

## Attivare o disattivare Risparmio dati smart

Attiva Risparmio dati smart per impedire alle app di utilizzare i dati mobili in background.

- 1 Nella schermata Utilizzo dei dati, tocca **Risparmio dati smart**, quindi attivalo. Verrà quindi visualizzata l'icona 😳 sulla barra di stato.
- **2** Se vuoi consentire l'accesso illimitato ai dati per alcune app anche quando sono in esecuzione in background, attiva gli interruttori per queste app.

# Condividere la connessione di rete con altri dispositivi

Una volta attivato **Hotspot personale**, puoi condividere con altri dispositivi i dati mobili o la rete Wi-Fi a cui è connesso attualmente il tuo dispositivo.

#### Condividere la rete tramite hotspot personale

*i* Alcune reti Wi-Fi che richiedono l'autenticazione non possono essere condivise.

Vai in **Impostazioni** > **Rete mobile** > **Hotspot personale** e attiva **Hotspot personale**. I dati mobili o la connessione di rete Wi-Fi del dispositivo verrà quindi condivisa con altri dispositivi.

Puoi anche procedere come segue per l'hotspot personale.

- · Imposta Nome dispositivo.
- · Imposta Password.
- Tocca Dispositivi connessi per visualizzare l'elenco dei dispositivi connessi e la lista bloccati. Tocca un dispositivo nell'elenco Dispositivi connessi per spostarlo nell'elenco Lista bloccati, come da indicazione. Puoi anche rimuovere un dispositivo dall'elenco.
- Se condividi una rete dati mobili, puoi anche toccare Altro per impostare Limite dati e Banda AP.

#### Condividere la rete tramite Bluetooth

- 1 Vai in Impostazioni > Bluetooth e attiva Bluetooth. Seleziona un dispositivo, quindi segui le istruzioni sullo schermo per completare l'associazione.
- 2 Vai in Impostazioni > Rete mobile > Hotspot personale > Altro e attiva Tethering Bluetooth.
- **3** Nella schermata delle impostazioni **Bluetooth** del dispositivo associato, tocca accanto al dispositivo associato, quindi attiva **Accesso Internet** per condividere la rete.

## Condividere la rete tramite USB

- 1 Utilizza un cavo USB per collegare il dispositivo al computer.
- 2 Sul dispositivo, vai in Impostazioni > Rete mobile > Hotspot personale > Altro e attiva Tethering USB per condividere i tuoi dati mobili o la rete Wi-Fi attualmente connessa.

# Connettersi ai dati mobili

- **1** Assicurati che i dati mobili siano disponibili sulla tua scheda SIM.
- **2** Connettiti ai dati mobili utilizzando uno dei seguenti metodi:
  - Scorri verso il basso dalla parte superiore destra dello schermo per aprire il Centro di controllo. Attiva Dati mobili.
  - Vai inImpostazioni > Rete mobile > Dati mobili e attiva Dati mobili.

Per risparmiare energia e dati mobili, disattiva il servizio dati mobili quando non ne hai bisogno.

# Configurare Gestione doppia scheda

Se nel dispositivo sono inserite due schede SIM, puoi impostare la SIM predefinita per i dati mobili e la SIM predefinita per le chiamate e attivare l'inoltro della chiamata tra le due schede SIM.

🕖 Questa funzione si applica solo ai dispositivi a doppia SIM.

#### Impostare una SIM predefinita per i dati mobili e una SIM predefinita per le chiamate

Vai in **Impostazioni** > **Rete mobile** > **Gestione SIM** e imposta SIM 1 o SIM 2 come scheda SIM predefinita per i dati mobili oppure come scheda SIM predefinita per le chiamate.

#### Attivare l'inoltro chiamata tra schede SIM

Dopo aver attivato l'inoltro chiamata tra le due schede SIM, se le chiamate in arrivo non riescono a raggiungere una scheda SIM verranno inoltrate all'altra.

- Questa funzione richiede il supporto da parte dell'operatore telefonico. Per maggiori dettagli, contatta l'operatore telefonico.
- 1 Vai in Impostazioni > Rete mobile > Gestione SIM > Inoltro chiamata tra schede SIM.
- 2 Seleziona una modalità di inoltro chiamata e attiva l'interruttore corrispondente. L'inoltro chiamata tra due schede SIM verrà attivato quando è configurato per entrambe le schede SIM.

#### Cambiare rapidamente la SIM dati mobili predefinita

Se due schede SIM sono state installate sul telefono, puoi utilizzare una scorciatoia per cambiare rapidamente la scheda SIM dati mobili predefinita.

- 1 Scorri verso il basso dalla parte superiore destra dello schermo per aprire il Centro di controllo. Attiva **Dati SIM** .
- **2** Tocca il testo sotto<sup>1</sup> finché non viene visualizzato un messaggio, quindi seleziona una scheda SIM e tocca **OK**.
- Una volta visualizzato il messaggio, tocca Impostazioni per accedere alla schermata Gestione
  SIM.

# Attivare il 5G

Il 5G, noto anche come rete 5G o sistemi mobili 5G, rappresenta la quinta generazione di tecnologia mobile. Rispetto al 4G, il 5G offre una velocità di trasferimento dei dati più elevata e una latenza inferiore.

Verifica se la tua scheda SIM e la rete mobile 5G del tuo operatore sono compatibili tra di loro. Se occorre, contatta anche il tuo operatore per attivare il servizio 5G sulla nostra SIM.

- 😢 🗤 l servizi 5G sono disponibili solamente in alcuni paesi e aree geografiche.
  - Il segnale e le funzionalità del 5G potrebbero essere influenzati da interferenze dovute alla copertura (posizione geografica) o alla frequenza.

Se nel tuo telefono sono inserite due schede SIM, vai a **Impostazioni > Rete mobile > Dati mobili > Altro** e attiva **Doppia SIM 5G**.

# Connettersi alla rete Wi-Fi

# Introduzione al Wi-Fi

La connessione a Internet tramite Wi-Fi è un modo efficace per risparmiare traffico di dati mobili.

## Accedi alla rete Wi-Fi

Presta attenzione quando accedi a reti Wi-Fi gratuite in luoghi pubblici per evitare potenziali rischi per la sicurezza, come la violazione della privacy e la perdita di proprietà.

#### Inserisci il PIN per connetterti alla rete Wi-Fi

- 1 Vai in Impostazioni > Wi-Fi e attiva Wi-Fi.
- **2** Nella pagina delle impostazioni puoi connetterti a una rete Wi-Fi tramite uno dei metodi seguenti:
  - Tocca la rete Wi-Fi a cui desideri connetterti in **Reti disponibili**. Se selezioni una rete crittografata, dovrai inserire la password.
  - Scorri verso il basso fino alla parte inferiore del menu, tocca **Aggiungi rete** e segui le istruzioni sullo schermo per inserire il nome della rete e la password per completare la connessione.

Quando la barra di stato mostra  $\widehat{\frown}$ , significa che il telefono ha accesso a Internet tramite Wi-Fi.

#### Connessione tramite scansione del codice QR

- 1 Vai in Impostazioni > Wi-Fi e attiva Wi-Fi.
- **2** Vai alla pagina delle impostazioni **Wi-Fi** sul telefono che condivide la rete, tocca la rete connessa e ottieni il codice QR.
- **3** Scansiona il codice QR con il telefono da connettere alla rete e segui le istruzioni per accedere alla rete.
- *i* Alcune reti crittografate potrebbero non supportare la connessione tramite scansione del codice. Fai riferimento alla situazione effettiva.

# Trasferire dati utilizzando Wi-Fi Direct

Puoi usare Wi-Fi Direct per trasferire dati tra dispositivi HONOR. Wi-Fi Direct ti consente di trasferire file di dimensioni maggiori più rapidamente rispetto al Bluetooth, senza la necessità di associare i dispositivi.

1 Sul dispositivo ricevente, vai in Impostazioni > Wi-Fi e attiva Wi-Fi.

- 2 Vai in Altre impostazioni > Wi-Fi Direct per iniziare la ricerca di dispositivi nelle vicinanze con Wi-Fi Direct attivato.
- **3** Sul dispositivo di invio, tocca e tieni premuto per selezionare i file che desideri condividere, tocca condividere e seleziona **Wi-Fi Direct**.

i Questi passaggi possono essere diversi se condividi file direttamente da un'app.

- **4** Tocca l'icona del dispositivo ricevente per stabilire una connessione, quindi condividi i file.
- **5** Sul dispositivo di ricezione, accetta la richiesta di trasferimento di Wi-Fi Direct.

Quindi vai in **Gestione file** > **Sfoglia** > **Telefono** > **Download** > **Wi-Fi Direct** per visualizzare i file ricevuti.

# Informazioni sulla schermata Home

# Esplorare la schermata Home

Nella schermata Home puoi:

- Controlla lo stato del tuo telefono o visualizza le notifiche nella barra di stato nella parte superiore dello schermo.
- Scorrere verso sinistra e verso destra per controllare app, schede sullo schermo e widget.

Puoi avvicinare due dita sulla schermata Home e andare in **Impostazioni** per modificare lo stile del layout.

# Schede di servizio

Resta aggiornato sulle informazioni importanti e accedi con un tocco alle funzioni usate più spesso senza dover aprire le app. Le schede multi stile distinguono la tua schermata Home dalle altre.

Le app che supportano le schede di servizio hanno una barra dell'indicatore per impostazione predefinita nella parte inferiore (vai in **Impostazioni > Schermata Home e** stile > Impostazioni schermata Home per attivare o disattivare Mostra la barra della scheda).

#### Aggiungere schede di servizio modificando la schermata Home

Avvicina due dita sulla schermata Home per entrare nella schermata di modifica, tocca **Schede**, seleziona **Galleria**, **Meteo** o altro, scorri verso sinistra e destra per selezionare lo stile preferito, tocca **Aggiungi alla schermata Home**.

#### Scorrere verso l'alto sulle icone delle app per aggiungere le schede di servizio

Scorri verso l'alto sulle icone delle app che supportano le schede di servizio, apri le schede

di servizio (tocca su altre aree per restringerle) e tocca 🔭 nell'angolo in alto a destra della scheda per aggiungerla nella schermata Home.

#### Modifica schede di servizio

Utilizzando Blocco note come esempio, è possibile modificare le schede nel seguente modo:

Premi a lungo la scheda Blocco note e seleziona Modifica scheda nell'elenco pop-up per selezionare la categoria del Blocco note.

#### Pila di carte da tavolo

Trascina una carta su un'altra della stessa dimensione per creare una pila. Questa funzione offre la possibilità di impilare un massimo di 10 carte. Trascina una carta su un set di carte contenente carte della stessa dimensione. Le carte impilate vengono espanse automaticamente e ne puoi impostare l'ordine di impilamento. Puoi anche:

- Cambiare le carte: scorri verso l'alto o verso il basso sulle carte impilate per visualizzare tutte le carte.
- · Visualizzare le carte: tocca una carta per visualizzare i dettagli.
- Espandere le carte: puoi espandere tutte le carte con un lungo scorrimento verso l'alto o verso il basso.
- · Rimuovere le carte: tieni premuta una carta, quindi selezionala per rimuoverla.
- Rimuovere un set di carte: tieni premute le carte impilate e selezionale per rimuovere il set.

#### Rimuovere le schede di servizio

Tieni premuta la scheda di servizio, seleziona **Rimuovi** nell'elenco a comparsa, quindi tocca **Rimuovi** nella casella di conferma per rimuovere la scheda.

# **Cartelle grandi**

Archivia le tue app in una cartella grande. Puoi accedervi senza dover aprire la cartella, rendendo più efficiente l'interazione con la schermata Home.

#### Passare alla cartella di grandi dimensioni

Tieni premuta una cartella di piccole dimensioni e tocca Ingrandisci.

Se sono presenti più di 9 app nella cartella, verrà visualizzata un'icona "altre app" nell'angolo in basso a destra.

#### Attivare l'app nella cartella di grandi dimensioni

Tocca l'icona dell'app nella cartella di grandi dimensioni per attivare l'app.

Tocca "Altre app" in basso a destra nella cartella di grandi dimensioni per espandere la cartella di grandi dimensioni e visualizzare o aprire più app.

### Altre operazioni per una cartella di grandi dimensioni

Rinominare le cartelle di grandi dimensioni: Tieni premuta una cartella di grandi dimensioni per rinominarla.

Aggiungere o rimuovere app: Apri la cartella di grandi dimensioni, tocca + e segui le istruzioni sullo schermo per aggiungere o rimuovere app.

#### Passare alla cartella di piccole dimensioni

Tieni premuto sulla cartella di grandi dimensioni e tocca **Restringi** per passare a una cartella di piccole dimensioni.

# Suggerimenti app

**Suggerimenti app** consiglia app utili nella vita quotidiana. Sulla base delle tue esigenze correnti, rendi più efficiente l'accesso alle app e ai servizi.

## Attiva Suggerimenti app

La scheda **Suggerimenti app** è preinstallata nella schermata Home per impostazione predefinita.

Vai in **Impostazioni** > **HONOR AI** > **Suggerimenti AI** > **Suggerimenti app**, assicurati che gli interruttori delle app che supportano **Suggerimenti app** siano attivati.

## Aggiungi Suggerimenti app alla schermata Home

Puoi selezionare la scheda **Suggerimenti app** più grande per consigli più accurati e un'esperienza migliore.

Avvicina due dita sulla schermata Home per passare alla schermata di modifica, tocca Schede e seleziona Suggerimenti AI. Scorri verso sinistra e seleziona lo stile della scheda Suggerimenti app 2x4, quindi toccaAggiungi alla schermata Home. Se nella schermata Home non c'è spazio disponibile, Schede verrà aggiunta a un'altra schermata.

# Personalizzare la schermata Home

Personalizza la schermata Home in base alle tue esigenze e preferenze. Con scorciatoie personalizzate per le app e le singole funzionalità delle app, l'accesso a un'ampia gamma di servizi è a portata di tocco. Che si tratti di strumenti per ufficio, streaming video, app di pagamento o percorsi di fitness, ogni scenario è a portata di mano. Puoi anche regolare le dimensioni delle tue cartelle a tuo piacimento ed esprimere il tuo stile.

#### Espandere l'accesso rapido ai servizi atomici

- Premi a lungo l'icona dell'app desiderata, quindi rilasciala per accedere alla modalità di modifica .
- 2 Trascina qualsiasi angolo 🖵 per espandere l'accesso rapido ai servizi atomici, come la scansione o la visualizzazione di codici di pagamento.
- **3** Tocca i servizi desiderati per accedervi immediatamente.
- Il trascinamento può essere effettuato solo verso aree vuote dello schermo. Alcune app potrebbero non supportare questa funzionalità.

#### Modificare l'accesso rapido ai servizi atomici

Una volta espansa, premi a lungo la scheda, quindi tocca **Modifica scorciatoie** per accedere alle seguenti operazioni:

- Premi a lungo un accesso rapido nell'elenco Visualizza per modificarne l'ordine.
- Trascina un accesso rapido dall'elenco Nascondi all'elenco Visualizza o viceversa per modificarne la visibilità.

#### Personalizzare le dimensioni delle icone delle cartelle

Premi a lungo l'icona di una cartella per accedere alla modalità di modifica , quindi trascina qualsiasi angolo dell'icona per modificarne le dimensioni e la forma in base alle tue preferenze.

Il trascinamento può essere effettuato solo verso aree vuote dello schermo. Se non vi è alcuno spazio vuoto attorno alla cartella di destinazione, non potrai ingrandirla.

# Centro di controllo

Puoi utilizzare le funzioni scorciatoia del /telefono o effettuare impostazioni rapide nel **Centro di controllo**.

Scorri verso il basso dalla parte superiore destra dello schermo per aprire il Centro di controllo. Scorri verso il basso dalla parte superiore centrale o sinistra dello schermo per aprire il Centro notifiche. Scorri verso sinistra o verso destra sullo spazio vuoto per passare tra l'uno e l'altro.

#### Utilizzare gli interruttori scorciatoia

Tocca l'interruttore scorciatoia per attivare o disattivare la funzione corrispondente. Tocca e tieni premuto l'interruttore scorciatoia per accedere rapidamente alla pagina di impostazioni della funzione (se disponibile). Ad esempio, toccando e tenendo premuto **Wi-Fi**, puoi accedere direttamente alla pagina di impostazioni "**Impostazioni** > **Wi-Fi**". Fai scorrere verso il basso l'icona inferiore del pannello degli interruttori scorciatoia per visualizzarne altri.

# Visualizzare e disattivare le notifiche

# Visualizzare ed eliminare le notifiche

#### Visualizzare le notifiche

Quando è presente un promemoria di notifica, puoi sbloccare lo schermo e scorrere verso il basso dalla barra di stato per aprire l'area notifiche e visualizzare la notifica.

#### Eliminare le notifiche

- Puoi rimuovere una notifica scorrendo verso destra su di essa.
- Puoi toccare ण per eliminare tutte le notifiche.

Alcune notifiche di sistema e notifiche dalle app in esecuzione in primo piano non possono essere eliminate.

#### Non mostrare le notifiche

Per non essere disturbato dalle notifiche, scorri verso sinistra sulla notifica che desideri

elaborare e tocca <sup>(2)</sup>, potrai selezionare:

- · Usa notifiche discrete
- · Disattiva le notifiche
- · Altre impostazioni
- 🕗 🛯 Alcune notifiche di sistema e di app in primo piano non possono essere chiuse o posticipate.
  - App diverse possono supportare opzioni diverse, fai riferimento alle situazioni effettive.

#### Impostare lo stile di visualizzazione dell'area notifiche

Vai a **Impostazioni** > **Notifiche e barra di stato** e imposta lo stile di visualizzazione dell'area notifiche nell'area **Schermata di blocco**.

# **Regolare il volume**

## Regolare le impostazioni audio

#### Premere un tasto del volume per regolare il volume

Premi il tasto di aumento o riduzione del volume per regolare il volume.

#### Cambiare la modalità audio tramite il Centro di controllo

1 Scorri verso il basso dalla parte superiore destra dello schermo per aprire il Centro di controllo.

# **2** Tocca Audio, Silenzioso o Vibrazione per passare tra diverse modalità audio.

In Modalità suono, il telefono riproduce tutti i suoni.

In Modalità silenziosa, il telefono silenzia le suonerie di chiamate, messaggi, notifiche e promemoria di alcune app di terze parti. Sveglie, comunicazione, musica, video e giochi non sono interessati.

In Modalità vibrazione, il telefono è silenzioso ma vibra, evitando così di perdere chiamate o messaggi importanti.

Puoi anche andare in **Impostazioni > Suoni e vibrazione** per passare tra le modalità **Audio**, **Vibrazione** e **Silenzioso**.

## Impostare il volume predefinito

Vai in **Impostazioni** > **Suoni e vibrazione**, quindi potrai impostare il volume per i seguenti elementi:

- · Suoneria, Notifiche
- · Sveglie
- · Musica, Video, Giochi
- · Chiamate

## Premere il tasto di accensione per disattivare l'audio del dispositivo quando suona

Quando il dispositivo squilla per una sveglia o una chiamata in arrivo, puoi premere il tasto di accensione per disattivare l'audio.

## Cambiare la suoneria e la vibrazione

Puoi cambiare la suoneria per messaggi, notifiche e chiamate e personalizzare la vibrazione.

#### 1 Vai in Impostazioni > Suoni e vibrazione e tocca Suoneria telefono o Tono di notifica.

- **2** Puoi eseguire le seguenti operazioni:
  - Impostare una suoneria.
    Seleziona una suoneria preimpostata o tocca Musica sul dispositivo per selezionare un suono locale come tono dei messaggi.
     Per un telefono con doppia SIM, puoi selezionare SIM 1 e SIM 2 per impostare le suonerie separatamente.
  - Impostare la vibrazione
    Tocca Vibrazione e seleziona la vibrazione che preferisci.

#### Feedback aptici di sistema

Il sistema usa la tecnologia tattile per fornire feedback quando determinate operazioni sono completate, come quando tocchi e tieni premuto su un testo, un contatto o altri elementi sullo schermo.

Vai in **Impostazioni** > **Suoni e vibrazione** > **Altre impostazioni** e attiva o disattiva **Feedback aptici di sistema** in base alle tue preferenze.

# Accensione/Spegnimento e riavvio

# Accendere e spegnere o riavviare il dispositivo

#### Accendere e spegnere il dispositivo

Per spegnere il dispositivo, tieni premuto il pulsante di accensione per 5 secondi, tocca **Spegni** e **Tocca per spegnere**.

Per accendere il dispositivo, tieni premuto il pulsante di accensione per alcuni secondi finché il dispositivo non vibra e visualizza il logo.

#### **Riavviare il dispositivo**

Riavvia il dispositivo periodicamente per cancellare la cache e mantenerlo in uno stato ottimale. Un riavvio a volte può risolvere gli eventuali problemi incontrati dal dispositivo. Tieni premuto semplicemente il tasto di accensione per alcuni secondi, tocca **Riavvia** e **Tocca per riavviare**.

#### Forzare il riavvio del telefono

Puoi eseguire un riavvio forzato del telefono se non funziona o se non si spegne normalmente. Tieni premuti i tasti di riduzione del volume e di accensione per più di 10 secondi per forzare il riavvio del dispositivo.

# **Caricare il telefono**

# Caricare il dispositivo

Il dispositivo ti avviserà quando la carica sta per finire. Assicurati di caricare il dispositivo in tempo per evitare che si spenga automaticamente quando esaurisce la carica.

#### Precauzioni per la carica

- Carica il telefono con l'adattatore standard e il cavo USB in dotazione con il dispositivo.
  L'uso di altri caricabatterie o cavi USB può causare ripetuti riavvii, carica lenta, surriscaldamento o altri effetti indesiderati.
- Il telefono eseguirà automaticamente un controllo di sicurezza quando un caricabatterie o altro dispositivo viene collegato alla porta USB. Se nella porta USB viene rilevata la

presenza di rileva umidità, il telefono attiva automaticamente le funzioni di sicurezza e limita la carica. Scollega il telefono dalla porta USB e attendi che la porta USB sia asciutta.

- Il tempo richiesto per caricare completamente la batteria dipende dalla temperatura ambiente e dall'età della batteria.
- Le batterie hanno un numero limitato di cicli di carica. Quando la durata della batteria diventa sensibilmente più breve, rivolgiti a un Servizio clienti HONOR autorizzato per sostituire la batteria.
- Non coprire il telefono o il caricabatterie durante la carica.
- Il telefono potrebbe surriscaldarsi quando lo usi per un lungo periodo di tempo, specialmente a temperature elevate. In questo caso interrompi la carica, disattiva alcune funzioni e sposta il telefono in un luogo fresco.
- Non usare il telefono mentre è in carica.
- Se il telefono non risponde quando tieni premuto il tasto di accensione, la batteria potrebbe essere scarica. Caricalo per più di 30 minuti.

## Usa il caricabatterie in dotazione con il dispositivo

- **1** Usa il cavo USB in dotazione con il dispositivo per collegare il dispositivo all'adattatore.
- **2** Inserisci l'adattatore in una presa di corrente.

#### Caricare il telefono con un PC

- 1 Collega il telefono a un PC o altro dispositivo con un cavo USB.
- 2 Quando viene visualizzata la finestra di dialogo **Utilizza USB per** sul telefono, tocca **Solo** carica.

Se in precedenza è stata impostata un'altra opzione, la finestra di dialogo non verrà visualizzata. Scorri verso il basso dalla parte superiore destra dello schermo per aprire il Centro di controllo, tocca **Impostazioni**, quindi seleziona **Solo carica**.

#### Panoramica delle icone della batteria

Puoi verificare il livello della batteria sull'icona della batteria sulla schermata del telefono.

| lcona della<br>batteria | Livello della batteria                           |
|-------------------------|--------------------------------------------------|
|                         | Meno del 10% di batteria rimanente.              |
|                         | Dal 10% al 20% di batteria rimanente.            |
|                         | In carica, dal 20% al 90% di batteria rimanente. |

| Icona della<br>batteria | Livello della batteria                                                                                                    |
|-------------------------|----------------------------------------------------------------------------------------------------|
| *                       | In carica, almeno il 90% di batteria rimanente.<br>Se accanto all'icona della batteria viene visualizzato 100%, o se nella<br>schermata di blocco viene visualizzato un messaggio di carica completa,<br>la batteria è completamente carica. |

# **HONOR Connect**

# **Proiezione facile**

# Proiettare lo schermo del telefono in modalità wireless

Per motivi di sicurezza, dopo aver proiettato lo schermo del telefono in modalità wireless su un display di grandi dimensioni (ad esempio una TV) per lavoro o per intrattenimento, le notifiche come quelle delle chiamate in arrivo, i messaggi SMS e le sveglie saranno visualizzate solo sul telefono.

- 1 Esegui le seguenti operazioni secondo il modello e le funzioni dello schermo di grandi dimensioni:
  - Se lo schermo di grandi dimensioni supporta Miracast, attiva il suo interruttore di proiezione wireless.
  - Se lo schermo di grandi dimensioni non supporta Miracast, connetti un adattatore HDMI wireless su di esso. Assicurati che l'adattatore HDMI wireless sia connesso a un alimentatore.

Per verificare se lo schermo di grandi dimensioni supporta Miracast e come attivare la proiezione wireless su di esso, consulta la guida utente o il servizio clienti del produttore dello schermo di grandi dimensioni.

- 2 Sul telefono scorri verso il basso dalla parte superiore destra dello schermo per aprire il Centro di controllo e attiva
- **3** Scorri nuovamente verso il basso per mostrare tutte le scorciatoie e attiva **Proiezione wireless**. Il telefono inizierà a cercare tutti i dispositivi di visualizzazione disponibili.
- **4** Nell'elenco dei dispositivi, tocca il nome corrispondente allo schermo di grandi dimensioni o all'adattatore HDMI wireless per completare la connessione della proiezione.

Una volta impostata la connessione, puoi impostare il telefono in modalità orizzontale per una visualizzazione migliore.

# **HONOR Share**

# **HONOR Share**

HONOR Share è una tecnologia di condivisione wireless che consente di trasferire rapidamente immagini, video, documenti e altri tipi di file tra dispositivi. Questa tecnologia usa Bluetooth per rilevare i dispositivi vicini che supportano HONOR Share e utilizza Wi-Fi Direct per trasferire file senza utilizzare i dati mobili.

#### Attivare o disattivare HONOR Share

Puoi attivare o disattivare HONOR Share in uno dei modi seguenti:

- Scorri verso il basso dalla parte superiore destra dello schermo per aprire il Centro di controllo e attiva o disattiva HONOR Share. Puoi anche toccare e tenere premuto HONOR Share per accedere alla schermata delle impostazioni.
- Vai inImpostazioni > Altre connessioni > HONOR Share e attiva o disattiva HONOR Share.

#### Condividere rapidamente file tra dispositivi utilizzando HONOR Share

Puoi usare HONOR Share per condividere rapidamente file tra dispositivi HONOR. Il destinatario può visualizzare i file in anteprima prima che vengano inviati, quindi visualizzare l'intero contenuto dei file una volta ricevuti. Ad esempio, il destinatario può visualizzare le foto o i video ricevuti nella Galleria.

1 Sul dispositivo di ricezione, attiva HONOR Share.

dispositivo di destinazione per inviare i file.

2 Sul dispositivo di invio, tocca e tieni premuto per selezionare un file o un album che desideri condividere, quindi tocca 🧀 . Tocca HONOR Share, quindi tocca l'icona del

🕡 Questi passaggi possono essere diversi se condividi file direttamente da un'app.

**3** Sul dispositivo di ricezione, tocca **Accetta** per accettare il trasferimento.

Per visualizzare i file ricevuti, apri **Gestione file**, tocca la scheda **Sfoglia**, quindi vai in **Telefono** > **HONOR Share**.

Puoi anche visualizzare le immagini o i video ricevuti andando in **Galleria** > **Album** > **HONOR Share**.

#### Condividi i file tra il telefono e il computer con HONOR Share

Puoi utilizzare HONOR Share per condividere facilmente file in modalità wireless tra il telefono e un computer.

#### Dal telefono al PC:

- **1** Attiva il Bluetooth e il Wi-Fi sul PC.
- 2 Scorri verso il basso dalla parte superiore destra dello schermo per aprire il Centro di controllo sul telefono. Premi a lungo **HONOR Share** per andare alla schermata delle Impostazioni e attiva **HONOR Share**.
- **3** Attiva HONOR PC Manager > HONOR Share sul PC e controlla che Consenti il rilevamento da parte di altri dispositivi sia attivato.
- 4 Premi a lungo il file da condividere sul telefono, tocca **6** e seleziona **HONOR Share**. Una volta rilevato il dispositivo ricevente, tocca il relativo nome per condividere il file.

#### Dal PC al telefono:

**1** Attiva il Bluetooth e il Wi-Fi sul PC.

- **2** Attiva **HONOR Share** sul telefono.
- 3 Seleziona il file da condividere sul PC e fai clic con il pulsante destro del mouse su Visualizza altre opzioni > HONOR Share. Il PC eseguirà una ricerca dei telefoni con la funzione HONOR Share attivata. Seleziona il telefono per ricevere il file.
- **4** Segui le istruzioni sullo schermo per ricevere il file sul telefono.

La funzione è supportata solo su notebook HONOR con HONOR PC Manager versione 15.0 e successive. La funzione può variare a seconda del prodotto. Verifica la situazione effettiva.

#### Stampa one-touch con HONOR Share

Quando una stampante che supporta HONOR Share si trova nelle vicinanze, puoi usare HONOR Share per trovare la stampante e stampare immagini o file PDF memorizzati sul tuo dispositivo.

- **1** A seconda del tipo di stampante, verifica quanto segue.
  - Stampanti compatibili con Wi-Fi: la stampante deve essere accesa e connessa alla stessa rete del dispositivo.
  - Stampanti compatibili con WiFi Direct: la stampante deve essere accesa e WiFi Direct deve essere attivato.
  - Stampanti Bluetooth: la stampante deve essere accesa e rilevabile via Bluetooth.
- 2 Sul dispositivo, visualizza l'anteprima del file da stampare, quindi vai in **Condividi** > **HONOR Share**.
- 3 Una volta che la stampante è stata rilevata, tocca il suo nome sul dispositivo e regola le impostazioni nella schermata di anteprima. Quindi tocca Stampa per stampare. Se stai collegando una stampante Bluetooth al dispositivo per la prima volta, trova la stampante sul dispositivo, tocca il nome della stampante, quindi tieni premuto il tasto di accensione sulla stampante per circa 1 secondo per confermare la connessione.
- Per un elenco di stampanti supportate, tocca Guida nella schermata di condivisione di HONOR Share, seleziona Stampanti, quindi tocca Quali stampanti sono supportate?.

# Accedere a HONOR ID

## Accesso semplice all'HONOR ID

Sul nuovo dispositivo, vai in **Impostazioni** > **Accesso a HONOR ID**. Puoi provare i seguenti metodi:

- Accesso all'account: inserisci il nome dell'account, tocca **AVANTI** e accedi tramite password o codice di verifica SMS seguendo le istruzioni sullo schermo.
- Scansionare per accedere: sul nuovo dispositivo, tocca l'icona del codice QR nella parte superiore e un codice QR apparirà sullo schermo. Sul dispositivo in cui hai effettuato

l'accesso all'HONOR ID, vai in **Impostazioni**, tocca HONOR ID, quindi tocca **L**, scansiona il codice QR sul nuovo dispositivo e tocca **ACCEDI**.

# Creazione di video

# Informazioni di base sulla fotografia

# **Avviare Fotocamera**

Esistono diversi modi per aprire l'app Fotocamera.

## Dalla schermata Home

Dalla schermata Home, apri Fotocamera.

## Dalla schermata di blocco

Quando lo schermo è bloccato, attiva lo schermo e scorri verso l'alto sull'icona della fotocamera nell'angolo in basso a destra per aprire la fotocamera.

# Regolare le impostazioni della fotocamera

Puoi regolare le impostazioni della fotocamera per scattare foto e riprendere video più rapidamente.

*i* Le funzioni seguenti potrebbero non essere disponibili in alcune modalità della fotocamera.

## Accesso rapido alle funzioni utilizzate di frequente

Per accedere rapidamente alle funzioni utilizzate di frequente, vai alla schermata Fotocamera nella quale sono visualizzate le modalità di acquisizione (ad esempio, Ritratto, Foto) e nell'area delle operazioni rapide puoi impostare i parametri d'uso frequente. Prendi come esempio la modalità Foto:

- 1 Vai a Fotocamera e seleziona la modalità Foto.
- **3** Puoi impostare rapidamente l'opzione **Proporzioni** della foto, attivare **Flash** e molto altro. Puoi anche toccare oper impostare altri parametri.

## Attivare tag di posizione

Vai a**Fotocamera** > <sup>(2)</sup>, attiva **Tag posizione** per taggare la tua posizione in foto e video. Scorri verso l'alto su una foto o un video nella Galleria per visualizzare il luogo dell'acquisizione.

## Aggiungere adesivi al telefono

Vai in **Fotocamera** > <sup>(C)</sup> e tocca **Filigrana**. Seleziona gli adesivi che desideri aggiungere, come **Testo**, **Cornice**.

#### Utilizzare la griglia di assistenza per comporre le foto

Utilizza la griglia di assistenza per aiutarti ad allineare il soggetto per uno scatto perfetto.

- 1 Vai a Fotocamera > <sup>()</sup>, attiva Griglia fotocamera. Le linee della griglia appariranno quindi nel mirino.
- **2** Posiziona il soggetto della foto in uno dei punti di intersezione, quindi tocca il pulsante dell'otturatore.

#### **Attivare Effetto specchio**

Quando usi la fotocamera anteriore, tocca 🔅 per attivare o disattivare **Effetto specchio**.

#### Disattivare l'audio dell'otturatore

Attiva Disattiva audio per disattivare l'audio dell'otturatore della fotocamera.

🤃 Questa funzione è disponibile solamente in alcuni Paesi e aree geografiche.

#### Catturare i sorrisi automaticamente

Tocca **Fotocamera** > <sup>(C)</sup> > **Cattura intelligente** per attivare **Acquisisci sorrisi**. La fotocamera scatta automaticamente una foto quando rileva un sorriso nel mirino.

#### Usare il livello orizzontale per ottenere composizioni migliori

Vai a **Fotocamera** > 😳 , attiva **Indicatore livella** per visualizzare una linea guida orizzontale sul mirino.

La linea tratteggiata sovrapposta alla linea continua indica che la fotocamera è parallela al livello orizzontale.

#### Personalizzare il layout della modalità fotocamera

Il layout della modalità fotocamera può essere personalizzato. Le modalità utilizzate di frequente possono essere spostate nell'interfaccia principale e l'ordine delle modalità può essere modificato per rendere il layout più in linea con le abitudini d'uso.

- 1 Vai a Fotocamera > Altro e tocca C o tieni premuta l'icona di una modalità per accedere alla schermata di modifica.
- 2 Tieni premuta l'icona di una modalità per trascinarla nella posizione desiderata. Puoi anche spostare le modalità in Altro nell'interfaccia principale oppure spostare le modalità nell'interfaccia principale in Altro. Alcune modalità da eliminare mostreranno

l'icona  $\bigotimes$ . Tocca  $\bigotimes$  per eliminare la modalità.

Le modalità Ritratto, Foto, Video, ecc. non possono essere spostate in Altro. Fai riferimento alla situazione effettiva.

**3** Tocca V per salvare il layout.

- Per ripristinare le modalità eliminate, tocca  $\checkmark$  in **Fotocamera** > **Altro**, quindi tocca **Aggiungi** per ripristinare la modalità.
- Per ripristinare la modalità iniziale, tocca in Fotocamera > Altro, quindi tocca
  Ripristina predefinite.

# Scattare foto

# Scattare foto panoramiche

Dai un'ampiezza maggiore alle foto di paesaggi o gruppi con la funzione Panorama. La fotocamera scatta più foto di oggetti all'interno del campo visivo e le unisce in un'unica foto panoramica.

#### Utilizzare la fotocamera posteriore per scattare foto panoramiche

La modalità **Panorama** combina più scatti in un'unica foto panoramica. Devi semplicemente spostare la fotocamera durante gli scatti e la fotocamera farà il resto.

- 1 Vai in Fotocamera > Altro e seleziona la modalità Panorama.
- 2 Tocca •••• e imposta la direzione della panoramica.
- **3** Punta la fotocamera sul punto di partenza, quindi tocca  $\bigcirc$  per iniziare a scattare. Muovi la fotocamera nella direzione della freccia visualizzata sullo schermo. Quando scatti la foto, tieni la freccia sulla linea centrale.

# Aggiungere adesivi alle foto

Aggiungi un adesivo, come ora, luogo, meteo, umore o cibo per dare un tocco in più alle tue foto.

1 Vai in Fotocamera > Altro e seleziona la modalità Filigrana.

Se l'opzione Filigrana non è presente, tocca  $\checkmark$  , quindi scarica Filigrana.

- 2 Tocca  $\stackrel{\Omega}{=}$  e seleziona un adesivo. L'adesivo selezionato verrà visualizzato nel mirino.
- **3** Trascina l'adesivo per cambiarne la posizione. Puoi anche modificare il contenuto del testo di alcuni tipi di adesivi.
- **4** Tocca Oper scattare una foto.

# Provare la modalità Ritratto

La modalità Ritratto può abbellire i volti, sfumare lo sfondo e far risaltare il soggetto della foto.

1 Vai a Fotocamera e seleziona la modalità Ritratto.

**2** Metti a fuoco la fotocamera su una persona. Assicurati che la persona si trovi nell'area messa a fuoco.

Per scattare un selfie, tocca  $\bigcirc$ 

- **3** Puoi regolare l'effetto della foto nei seguenti modi:
  - Attiva l'effetto bellezza: tocca er per regolare l'effetto bellezza.
    Disattiva l'effetto bellezza: quando scatti con la fotocamera posteriore, imposta il

parametro sul valore inferiore. Quando scatti con la fotocamera anteriore, tocca

quindi di nuovo 🧐 nelle impostazioni dell'effetto bellezza.

• Flash: quando scatti foto con la fotocamera anteriore in un ambiente con poca luce, tocca l'icona del flash in alto per illuminare il tuo volto.

Tocca l'icona del flash e seleziona  $\checkmark$  (automatico) o  $\bigcirc$  (sempre attivo).

**4** Tocca Oper scattare.

#### Scattare foto notturne

La modalità notturna conferisce alle tue foto dettagli più nitidi e colori più brillanti anche quando scatti con poca luce o di notte.

- 1 Apri Fotocamera e seleziona la modalità Notte.
- **2** Tieni fermo il telefono e tocca il pulsante dell'otturatore.
- **3** Il telefono regolerà il tempo di esposizione in base alla luminosità dell'ambiente. Tieni fermo il telefono fino alla fine del conto alla rovescia.

# Scattare una foto

- 1 Apri Fotocamera.
- 2 Puoi eseguire una delle seguenti attività:
  - Metti a fuoco: tocca lo schermo nel punto che vuoi evidenziare.
    Per separare i punti di messa a fuoco e di misurazione, tieni premuto nel mirino.
    Quando vengono visualizzate entrambe le caselle di messa a fuoco e misurazione, trascinale nella posizione desiderata.
  - Imposta la luminosità dell'immagine: tocca lo schermo e scorri verso l'alto o verso il basso accanto alla - casella di messa a fuoco.
  - Esegui lo zoom in avanti o indietro: sullo schermo, avvicina due dita sullo schermo per ingrandire o allarga le dita per rimpicciolire oppure scorri la barra dello zoom per regolare lo zoom.
  - Seleziona la modalità fotocamera: nell'area della modalità fotocamera, scorri verso sinistra o verso destra oppure verso l'alto o verso il basso, per scegliere una modalità.

Attivare o disattivare il flash: tocca  $\mathbf{X}$ , seleziona  $\mathbf{A}$  (automatico),  $\mathbf{4}$  (attivato)  $\mathbf{X}$  (disattivato) o  $\mathbf{Q}$  (sempre acceso).

Quando viene selezionato A (automatico), se la fotocamera rileva che ti trovi in un ambiente con scarsa illuminazione, il mirino mostrerà un indicatore del flash. Il flash si accenderà in modo automatico quando scatti la foto.

- Selezionare un filtro: tocca 🕮 > Filtri e visualizza in anteprima l'effetto filtro.
- Non tutte le modalità supportano le operazioni sopra descritte. Fai riferimento alla situazione effettiva.
- **3** Tocca Oper scattare.

#### Usare l'otturatore mobile per scattare foto

Puoi attivare l'otturatore mobile in modo che venga visualizzato quando usi la fotocamera. Trascinalo dove preferisci per scattare foto velocemente.

- 1 Vai in Fotocamera > <sup>()</sup>, quindi attiva Otturatore mobile.
- 2 L'otturatore mobile verrà visualizzato nel mirino. Puoi trascinarlo dove preferisci.
- **3** Tocca l'otturatore mobile per scattare una foto.

#### Imposta il timer della fotocamera

Per impostare il timer della fotocamera, basta impostare il fotogramma, toccare il pulsante dell'otturatore e la fotocamera procederà allo scatto automatico alla fine del conto alla rovescia.

- 1 Apri Fotocamera, scegli una modalità di acquisizione, tocca > Timer e seleziona la durata del timer.
- **2** Torna alla schermata di acquisizione della foto, tocca il pulsante dell'otturatore e il telefono procederà allo scatto automatico al termine del conto alla rovescia.

# Acquisire foto usando i filtri

- 1 Apri Fotocamera per selezionare la modalità Foto.
- 2 Tocca 🗰 per scegliere un filtro e visualizzare in anteprima l'effetto.
- **3** Tocca l'otturatore per scattare.

# Scattare foto in movimento

1 Vai in Fotocamera > Foto e tocca ^ > 🔘 ( 🎯 è attivo).

- 2 Tocca O per scattare una foto. La fotocamera registrerà ciò che succede prima e dopo la pressione dell'otturatore.
- La fotocamera non può scattare una foto in movimento e disattiverà automaticamente questa funzione in alcuni scenari, ad esempio in un ambiente con scarsa illuminazione o quando il livello di zoom è alto. Fai riferimento all'esperienza effettiva.

#### Visualizzare le foto in movimento

Le foto in movimento che scatti vengono salvate in Galleria in formato JPG.

Vai in **Galleria** > **Album** > **Fotocamera**, tocca una foto in movimento, quindi tocca O nella parte superiore della foto per visualizzare l'effetto in movimento.

La riproduzione della foto in movimento si interrompe automaticamente al termine. Puoi anche toccare lo schermo per interrompere in qualsiasi momento.

#### Modificare le foto in movimento

- Vai in Galleria > Album > Fotocamera, tocca la foto in movimento da modificare, quindi tocca
  Puoi eseguire una delle seguenti attività:
  - Ritagliare e ruotare: tocca Ritaglia, seleziona un aspect ratio e trascina il rettangolo o i relativi angoli per racchiudere l'area che desideri tenere nella foto.
     Per ruotare la foto, tocca Ritaglia e trascina il cursore in basso per personalizzare l'angolo.

Per ruotare la foto di 90 gradi o capovolgerla orizzontalmente, tocca  $\bigcirc$  o  $\bigcirc$ .

- Aggiungere filtri: tocca **Filtra** e scegli un filtro.
- Regolare la luce e il colore: tocca **Regola** per regolare la luminosità, il contrasto, la saturazione, ecc.
- Altro: puoi anche mantenere il colore e la sfocatura della foto, fare un disegno e aggiungere l'effetto tocco di colore, la cornice o le note alla foto.
- 2 Tocca Salva per salvare le modifiche.

#### Salvare foto in movimento come meme GIF

Per creare meme con foto in movimento, apri un album, tocca la foto desiderata, tocca

, quindi scegli **Salva come meme GIF**. Puoi ritagliare la foto e aggiungere del testo.

Tocca **Esporta** per salvare il meme nella Galleria. Tocca 🍊 per condividere.

#### Salvare foto in movimento come video

Per salvare foto in movimento come video, apri un album, tocca la foto desiderata, tocca

, quindi scegli **Salva come video**.

# Scattare foto ad alta risoluzione

Scatta foto ad alta risoluzione se desideri stamparle o visualizzarle su un grande schermo.

- 1 Vai in Fotocamera > Altro e seleziona la modalità Alta risoluzione.
- **2** Inquadra il soggetto nel mirino, quindi tocca il punto in cui desideri mettere a fuoco.
- **3** Tocca O per scattare una foto.

# **Acquisizione Highlight**

Quando la funzione Acquisizione Highlight è attivata, la fotocamera può catturare in modo intelligente i volti sorridenti, i salti e le corse di persone, gatti e cani.

## Acquisizione Highlight

Dopo l'attivazione di **Acquisizione automatica** la fotocamera è in grado di riconoscere le scene e scattare automaticamente le foto, acquisendo per te i momenti migliori.

- 1 In Fotocamera seleziona la modalità Foto.
- 2 Tocca > Cattura intelligente per attivare Acquisizione automatica. Quando la fotocamera riconosce la scena corrispondente, scatta le foto automaticamente.

## Acquisizione manuale

- Vai in Fotocamera > Foto e tocca per attivare Acquisizione Highlight (assicurati che sia attivo).
- 2 Metti a fuoco i soggetti, come gatti, cani o persone, tocca O per scattare le foto e la fotocamera catturerà in modo intelligente i momenti migliori 1,5 secondi prima e dopo lo scatto.

## Cattura automatica

Puoi anche abilitare **Cattura automatica**, che scatta automaticamente le foto quando rileva la scena giusta, in modo che tu non perda mai un momento prezioso.

- 1 Vai a Fotocamera > Foto, tocca representativata automatica (l'opzione representativata).
- 2 Tocca > Cattura intelligente per attivare Cattura automatica. Quando la fotocamera riconosce la scena corrispondente, scatta le foto automaticamente.

# Usa l'HDR per scattare foto

Quando scatti foto in controluce o con un elevato contrasto di luce, la modalità High Dynamic Range (HDR) può aiutarti a migliorare gli effetti di luce e ombra nelle tue foto, conferendo alle tue foto dettagli più nitidi.

1 Vai in Fotocamera e seleziona la modalità Foto.

- **2** Tocca la modalità  $\frown$  > HDR.
- **3** Tieni fermo il telefono.
- **4** Tocca Oper scattare una foto.

# Utilizzare la modalità Pro

- 1 Apri Fotocamera e seleziona la modalità Altro > Pro.
- **2** Puoi impostare i seguenti parametri:
  - Regola la modalità di misurazione dell'esposizione: tocca **M** per selezionare il metodo di misurazione dell'esposizione.

| Metodo di<br>misurazione<br>dell'esposizione | Scenari applicabili                                                                                   |
|----------------------------------------------|----------------------------------------------------------------------------------------------------|
| ( )) Esposizione<br>a matrice                | Esposizione dell'intera inquadratura. Adatta per le riprese di<br>paesaggi naturali.                  |
| (•) Esposizione<br>a prevalenza<br>centrale  | Messa a fuoco sull'esposizione dell'area centrale<br>dell'inquadratura. Adatta per scattare ritratti. |
| • Esposizione puntuale                       | Esposizione di un'area molto piccola al centro dell'inquadratura<br>(come gli occhi di una persona).  |

- Regola la sensibilità ISO: tocca ISO e scorri l'area di regolazione ISO.
  Quando la luce è bassa, aumenta la sensibilità ISO; quando c'è molta luce, abbassa la sensibilità ISO per evitare un rumore eccessivo nell'immagine.
- Regola la velocità dell'otturatore: tocca S e scorri l'area di regolazione della velocità dell'otturatore.
  - La velocità dell'otturatore influisce sulla quantità di luce nella fotocamera; quando si scattano paesaggi e ritratti fermi, imposta la velocità dell'otturatore più bassa; quando si scattano paesaggi e ritratti in movimento, imposta la velocità dell'otturatore più alta.
- Imposta il valore di compensazione dell'esposizione: tocca EV<sup>-</sup> e scorri l'area di regolazione EV.

Quando la luce è bassa, imposta il valore EV più alto; quando la luce è intensa, imposta il valore EV più basso.

• Regola la messa a fuoco: tocca **AF**<sup>•</sup> e seleziona la modalità di messa a fuoco.

| Modalità di<br>messa a fuoco | Scenari applicabili                                           |
|------------------------------|---------------------------------------------------------------|
| AF-S messa a                 | Figure, paesaggi statici, ecc.                                |
| fuoco singola                |                                                               |
| AF-C messa a                 | Figure, paesaggi in movimento, ecc.                           |
| fuoco continua               |                                                               |
| MF messa a                   | Tocca l'area che deve essere evidenziata (come il viso di una |
| fuoco manuale                | persona) in modo da catturarla a fuoco.                       |

• Regola la tonalità di colore: tocca **WB**<sup>•</sup> e seleziona Bilanciamento bianco.

Puoi selezionare 🔅 per la luce diurna; seleziona 🛄 in condizioni di nuvolosità od ombra.

Tocca per variare la temperatura colore in modo da dare all'immagine un tono più freddo o più caldo.

- **3** Tocca l'otturatore per scattare.
- Alcuni parametri cambieranno quando si regolano altri parametri. Regolali secondo le tue esigenze.

# **Scansione Magic Text**

**Magic Text** può scansionare i documenti, i PPT delle riunioni e altro ancora per archiviarli e condividerli in formato elettronico.

#### **Utilizzare Scansione documento**

- 1 Vai a Fotocamera > Altro, seleziona Scansiona documento e attiva
- **2** Posiziona l'intero documento nel mirino della fotocamera e gira le pagine. Il dispositivo scansiona automaticamente ogni pagina, rimuove le ombre ed effettua le regolazioni.

Puoi anche toccare 💛 per scansionare manualmente.

- **3** Dopo aver completato la scansione,  $\checkmark$  > **Salva** > **Avanti** e salva il documento nel formato desiderato.
- ᡝ Vai a **Gestione file** per visualizzare il documento esportato.

# Registra video

# Usare Time-lapse per creare un breve video

Puoi usare Time-lapse per acquisire immagini lentamente per diversi minuti o addirittura ore e poi condensarle in un breve video. Ciò ti consente di catturare la bellezza del cambiamento: fiori che sbocciano, nuvole che corrono nel vento e altro ancora.

- 1 Vai in Fotocamera > Altro e seleziona la modalità Time-lapse.
- **2** Metti in posizione il dispositivo. Per ridurre le vibrazioni della fotocamera, usa un treppiede per stabilizzare il dispositivo.
- **3** Tocca per avviare la registrazione, quindi tocca per terminare la registrazione. Il video registrato viene salvato automaticamente nella Galleria.

# Acquisire video

Nella modalità video puoi utilizzare funzioni ausiliarie come zoom, messa a fuoco e bellezza e puoi anche impostare la risoluzione video e la velocità fotogrammi.

- 1 Apri Fotocamera e seleziona la modalità Video.
- **2** Puoi anche procedere nei seguenti modi per preparare l'acquisizione:
  - Eseguire lo zoom in avanti o indietro: apri/avvicina entrambe le dita sullo schermo oppure scorri la barra dello zoom per eseguire lo zoom in avanti o indietro.
  - Mettere a fuoco: tocca lo schermo nel punto che vuoi evidenziare. Tieni premuto sullo schermo per bloccare l'esposizione e la messa a fuoco.
  - Attivare o disattivare il flash: tocca x per selezionare il flash come Q (Sempre acceso) o x (Spento).

Quando registri con la fotocamera anteriore, puoi selezionare il flash in modo che sia

Sempre acceso) quando l'illuminazione è scarsa. Quando è acceso, la fotocamera aumenterà la luminosità dello schermo e di conseguenza quella dei volti con una luce ad anello.

- Attiva l'effetto bellezza: tocca 🔄 e scorri per regolare l'effetto bellezza.
- Regola la risoluzione video e la velocità fotogrammi: vai a Seleziona la risoluzione desiderata. Maggiore è la risoluzione, più nitido sarà il video e più grande il file video finale generato: scegli in base alle tue esigenze effettive. Puoi anche toccare Frequenza fotogrammi per selezionare la velocità fotogrammi desiderata.
- **3** Tocca per iniziare la registrazione. Durante la registrazione allontana/avvicina le due dita sullo schermo oppure fai scorrere la barra dello zoom per ingrandire o ridurre lo schermo. Tocca per acquisire il fotogramma corrente.
- **4** Tocca **I** per mettere in pausa l'acquisizione, quindi **I** per terminarla.

# Racconta la tua storia con la modalità Storia

Con la modalità **STORIA**, potrai scegliere un modello e seguire le istruzioni per creare una storia avvincente con la fotocamera, senza messa a fuoco manuale e zoom.

#### 1 Vai a Fotocamera > MULTI-VIDEO > STORIA

- **2** Tocca un modello per vedere l'effetto in anteprima. Tocca  $\bigcirc$  per iniziare.
- **3** Il tuo telefono ti chiederà di registrare più video. Tocca e per iniziare a riprendere e registra tutti i video.

Prima di registrare, il mirino ti mostrerà l'effetto di ogni video. Tocca 🖄 per chiudere l'anteprima.

- **4** Per girare una scena diversa, esci dalla fotocamera. Il tuo telefono salverà automaticamente i video. Quando entrerai di nuovo nella modalità **STORIA**, potrai continuare dai video salvati (vengono salvati solo i video della volta precedente).
- **5** Una volta terminato, il tuo telefono collegherà automaticamente i video e creerà un video clip con della musica.

Se qualcuno dei video non ti soddisfa, tocca prima il frame di anteprima, poi 💬 e segui le istruzioni sullo schermo per girare di nuovo il video.

Se nessuno dei video ti soddisfa, tocca  $\overline{\mathbb{U}}$  per rimuoverli tutti e girarli di nuovo.

**6** Una volta terminato, tocca  $(\square)$  per esportare il video nell'album **Video**.

# Realizza video in modalità Slow motion

Utilizza la modalità Slow motion per catturare i momenti fugaci in modo dettagliato. Regola la velocità di slow motion in base alla lentezza che desideri far apparire nelle riprese. Con una velocità maggiore otterrai una riproduzione più lenta.

Per ottenere i migliori risultati, gira i video in modalità Slow motion con un'illuminazione intensa e naturale.

*i* Le velocità di slow motion disponibili variano in base al dispositivo.

#### Condivisione di video Slow motion

Utilizza uno dei seguenti metodi per consentire la condivisione dei video in modalità Slow motion con app di terze parti per avere effetti slow motion:

- · Metodo 1:
  - 1 Vai in Galleria e seleziona un video registrato in modalità Slow motion.
  - 2 Tocca Condividi.

#### · Metodo 2:

- 1 Vai in Galleria per selezionare un video registrato in modalità Slow motion.
- **2** Tocca **Altro** > **Converti formato** per salvare il video girato in modalità Slow motion.

## 3 Tocca Condividi.

# Modificare immagini

## Modificare foto e video

La Galleria offre un'ampia selezione di funzioni di modifica per foto e video.

#### Modifica di base

- 1 Apri Galleria, tocca la miniatura della foto da modificare, quindi tocca C per accedere alle funzioni di modifica.
  - Ritagliare e ruotare: Tocca Ritaglia, seleziona una cornice, quindi trascina la griglia o i relativi angoli per selezionare la parte da mantenere.
     Per ruotare la foto, tocca Ritaglia e trascina la rotella dell'angolo sull'orientamento desiderato.
    - Per ruotare la foto di 90 gradi, tocca  $\bigcirc$  . Per capovolgere la foto, tocca  $\bigcirc$  .
  - Aggiungere un effetto filtro: tocca **Filtra** per selezionare un filtro.
  - Regolare gli effetti fotografici: tocca **Regola** per regolare luminosità, contrasto, saturazione e altri aspetti della foto.
  - Altro: puoi modificare la foto in altri modi, ad esempio aggiungere uno spruzzo di colore, una sfocatura, un disegno o un'etichetta .
- **2** Tocca  $\checkmark$  o **Salva** per salvare le modifiche.

#### Aggiungere adesivi alle foto

- 1 Nella Galleria, tocca una foto, quindi vai a 📿 > Adesivo.
- 2 Seleziona il tipo di adesivo da aggiungere, ad esempio Ora, Meteo o Umore.
- **3** Seleziona un adesivo e trascinalo per spostarlo. Puoi anche modificare il testo di alcuni tipi di adesivi.
- 4 Tocca  $\checkmark$  per salvare le modifiche e tocca **Salva** per salvare la foto.

#### Pixelare le foto

- 1 Nella Galleria, tocca una foto, quindi vai a 🔽 > Mosaico.
- **2** Seleziona uno stile e una dimensione di mosaico per coprire parti della foto.
- **3** Per rimuovere il mosaico, tocca **Gomma** e cancellalo dalla foto.
- 4 Tocca Salva per salvare la foto.

## Rinominare le foto

- 1 Nella Galleria, tocca la miniatura della foto che desideri rinominare.
- **2** Vai in **Content** > **Rinomina** e inserisci un nuovo nome.
- **3** Tocca **OK**.

# Creare un collage

Puoi utilizzare **Collage** per unire rapidamente più immagini della Galleria in una sola da condividere.

- **1** Puoi accedere a Collage in uno dei modi che seguono.
  - Vai a Galleria > Crea, tocca Collage, seleziona più immagini e tocca Crea.
  - Nella pagina Foto o Album premi a lungo per selezionare le immagini. Tocca Crea > Collage.
- **2** Seleziona un modello. Puoi procedere come segue:
  - Imposta la posizione dell'immagine: premi a lungo sull'immagine da impostare e trascinala nella posizione desiderata.
  - Imposta la visualizzazione dell'immagine: tocca l'immagine che desideri impostare e trascinala o ingrandiscila/riducila con due dita per modificare la parte visibile.
  - Ruota l'immagine: tocca l'immagine, quindi O o ▷ o per ruotarla o capovolgerla in modalità Mirror.
  - Aggiungi o rimuovi i bordi: per impostazione predefinita, Collage visualizza i bordi tra e attorno ai bordi esterni delle immagini. Se i bordi non servono, tocca Riquadro per rimuoverli.
- **3** Tocca **Salva** per salvare. Puoi visualizzare i collage in **Album** > **Collage**.

# Gomma Al

Usa la funzione della gomma per cancellare nella galleria per identificare facilmente i pedoni e cancellarli con un semplice tocco. È inoltre possibile cancellare in maniera intelligente o manualmente veicoli, detriti e altri piccoli oggetti dall'immagine, creando uno scatto pulito e rendendo l'immagine più accattivante.

- 1 Vai a Galleria > Album, seleziona l'immagine che desideri modificare.
- 2 Tocca Somma AI e potrai selezionare uno dei seguenti metodi di rimozione, secondo le tue necessità:
  - **Cerchia per cancellare**: se selezioni o tracci una linea intorno a oggetti come animali, piante, persone, edifici o veicoli, il sistema riconosce e cancella in maniera intelligente gli elementi indesiderati all'interno dell'area selezionata.

- Usa il pennello per cancellare: ripassa il pennello su testo, filigrane, linee sottili e altri oggetti. Basta selezionare la dimensione del pennello adatta in base alle dimensioni dell'oggetto e completare l'operazione in un unico passaggio per una rimozione più precisa.
- **3** Tocca  $\checkmark$  per salvare le modifiche attuali; tocca **Salva** per salvare l'immagine.

# **Modificare video**

# Selezionare immagini e video per creare un cortometraggio

Nella galleria puoi selezionare le tue immagini e i tuoi video preferiti, utilizzare una varietà di modelli per creare un cortometraggio e arricchirlo con effetti come, ad esempio, filtri, transizioni e testo.

- Assicurati che il dispositivo sia stato aggiornato alla versione di sistema più recente.
  - La presente funzione può variare a seconda del dispositivo.
  - Questa funzione richiede una connessione a Internet. Connettiti a una rete Wi-Fi per evitare che ti vengano addebitate tariffe non necessarie per i dati mobili.
- 1 Vai a Galleria, puoi accedere alla creazione di video nei seguenti modi:
  - Vai a **Crea > Creazione video**, seleziona le immagini o i video e tocca **Crea**.
- 2 Il tuo telefono o genererà un cortometraggio e potrai:
  - Scegliere un tema video: tocca **Modello** per selezionare uno dei modelli di temi disponibili.
  - Modificare i clip: per ritagliare un video o modificare la durata di un'immagine, tocca
    Modifica, quindi la barra dell'anteprima e trascina i cursori su entrambi i lati del clip.
  - Selezionare un filtro: tocca Filtri per selezionare classico, cibo, paesaggio e altri effetti filtro. Puoi anche toccare Regola per modificare ulteriormente la luminosità, il contrasto e così via.
  - Modificare la musica di sottofondo: tocca Musica, quindi Aggiungi musica per aggiungere musica di sottofondo o musica locale predefinita. In alternativa, tocca Estrai audio per estrarre l'audio da un video e allegarlo al clip.

Dopo aver aggiunto la musica di sottofondo, puoi andare a **Modifica** e toccare **Volume** per regolare il volume della musica di sottofondo o del suono originale.

Attiva **Dissolvenza in entrata** o **Dissolvenza in uscita** per aggiungere una dissolvenza alla musica di sottofondo.

Per tagliare la musica di sottofondo, aggiungi **Taglia** prima e dopo la parte desiderata. Tieni premuta il clip musicale sulla barra di anteprima e trascinalo nella posizione desiderata oppure tocca **Elimina**.
- Aggiungere testo: tocca Testo > Aggiungi testo per aggiungere testo al video. Dopo aver inserito il testo nella casella di testo, puoi selezionare i modelli, gli stili o il testo stilizzato sotto per completare l'aggiunta. Successivamente, tocca la barra di anteprima del testo e trascina i cursori verso entrambi i lati per personalizzare la durata del testo.
- Aggiungere effetti: tocca **Effetto** per aggiungere effetti al video.
- Regolare le dimensioni del fotogramma: tocca **Cornice** per selezionare le dimensioni del fotogramma che desideri.
- Aggiungere uno sfondo: tocca Sfondo per aggiungere lo sfondo in tinta unita o con altri stili. In alternativa, trascina il cursore sulla pagina Sfocatura per sfocare lo sfondo. Puoi anche toccare la Galleria per selezionare un'immagine dall'album come sfondo.
- Regolare le specifiche: tocca **Volume** per regolare specifiche, quali, ad esempio, luminosità, contrasto, saturazione e nitidezza del video.
- **3** Al termine della modifica, tocca  $\triangleright$  per un'anteprima. Tocca **Imposta copertina** per impostare una copertina. Puoi anche selezionare la risoluzione e la velocità fotogrammi in base alle tue necessità. Tocca quindi **Esporta** per esportare il tuo video.

i Per ottenere l'accesso completo ad alcuni materiali, è necessario un abbonamento VIP.

# Modificare video

- 🕖 🛯 Assicurati che il dispositivo sia stato aggiornato alla versione di sistema più recente.
  - La presente funzione può variare a seconda del dispositivo.
- 1 Vai a Galleria > Album e tocca il video che desideri modificare.
- 2 Tocca revisualizzare la schermata di modifica video, dove puoi:
  - Selezionare un tema: tocca **Modello** e seleziona un tema preimpostato.
    - Modificare le clip: tocca **Modifica**, quindi la timeline e trascina i cursori su entrambe le estremità per tagliare il video alla lunghezza desiderata.
    - Selezionare un filtro: tocca **Filtri** e seleziona un effetto filtro. Fai scorrere il cursore per regolare l'effetto filtro.
    - Modificare la musica di sottofondo: tocca Musica, quindi Aggiungi musica per scegliere tra la musica di sottofondo preimpostata o la musica salvata in locale. Puoi anche toccare Estrai audio per estrarre l'audio da un video e collegarlo alla clip. Dopo aver aggiunto la musica di sottofondo, in Modifica puoi toccare Volume per regolare il volume della musica di sottofondo o del suono originale. Attiva Dissolvenza in entrata o Dissolvenza in uscita per eseguire la dissolvenza in entrata o in uscita della musica di sottofondo aggiunta.

Per acquisire o eliminare un brano della musica di sottofondo, aggiungi **Taglia** prima e dopo la musica da acquisire e seleziona il brano, premi a lungo sulla barra di anteprima per trascinarlo nella posizione desiderata oppure tocca **Elimina**.

- Aggiungere testo: tocca Testo > Aggiungi testo per aggiungere testo al video. Dopo aver inserito il testo nella casella di testo, puoi selezionare i modelli, gli stili o il testo stilizzato sotto per completare l'aggiunta. Successivamente, tocca la barra di anteprima del testo e trascina i cursori verso entrambi i lati per personalizzare la durata del testo.
- Aggiungi effetti: tocca **Effetto** per aggiungere effetti al video.
- Aggiungere Picture-in-picture: tocca **PIP** per aggiungere i materiali che vuoi. Una volta aggiunti, i materiali verranno visualizzati nel breve video come Picture-inpicture.
- Regolare le dimensioni del fotogramma: tocca Cornice per selezionare le dimensioni del fotogramma che desideri.
- Aggiungere uno sfondo: tocca Sfondo per aggiungere lo sfondo in tinta unita o con altri stili. In alternativa, trascina il cursore sulla pagina Sfocatura per sfocare lo sfondo. Puoi anche toccare la Galleria per selezionare un'immagine dall'album come sfondo.
- Regolare le specifiche: tocca **Volume** per regolare specifiche, quali, ad esempio, luminosità, contrasto, saturazione e nitidezza del video.
- **3** Al termine, tocca  $\triangleright$  per visualizzare l'anteprima e **Esporta** per salvare il video. Quando salvi il video, puoi specificare la risoluzione video in base alle esigenze.

# Instant movie

Dopo aver selezionato immagini e video, Instant movie può sintetizzarli in un breve video facile da condividere usando un modello.

ᡝ La presente funzione può variare a seconda del dispositivo.

- **1** Puoi utilizzare la funzione nei modi indicati di seguito:
  - Vai in **Galleria** > **Crea**, tocca **Instant Movie** e seleziona immagini e video.
  - Vai in Galleria > Crea > Cut e tocca Instant Movie per selezionare immagini e video.
  - Vai in Galleria > Album, tocca e tieni premuto un video o un'immagine per accedere alla modalità di selezione multipla in un album, seleziona più video o immagini, quindi tocca Instant Movie che viene visualizzato.

**2** Il telefono può generare automaticamente video brevi e ti consente di:

>

Cambiare modello: tocca **Modelli** per selezionare uno dei tanti modelli di temi disponibili.

- Cambiare musica: tocca Musica per scegliere tra una vasta gamma di musica di sottofondo diversa.
- Modificare i clip: tocca **Snippet** per selezionare o modificare i clip del video breve oppure per modificarne l'ordine.
- Apportare ulteriori modifiche: tocca for per effettuare ulteriori modifiche con HONOR Clip e quindi tocca per esportare o salvare la bozza.
- **3** Dopo la modifica, puoi toccare  $\checkmark$  per salvare o  $\checkmark$  per condividere in tutta facilità.

i Alcuni materiali sono accessibili solo ai VIP.

# Visualizzare immagini e video

# Ricordi

Quando scatti molte foto e video durante le vacanze, i compleanni e le feste, la Galleria crea automaticamente album **Ricordi** con le tue foto e i tuoi video migliori in base all'ora, alla posizione e alle informazioni sul tema.

• Il telefono genera vlog in base all'ora e alla posizione di foto e video. Prima di scattare, vai

# a Fotocamera > 😳 e attiva Tag posizione.

 Quando il telefono si trova nell'interfaccia Ricordi mentre è in carica con lo schermo spento e connesso alla rete Wi-Fi e il livello della batteria è superiore al 50% di mattina presto o al 90% durante il giorno, il sistema analizzerà automaticamente le foto e creerà l'album Ricordi. Questo processo potrebbe richiedere del tempo. Grazie per la pazienza.

### Cambiare la copertina dell'album Highlight

- 1 Nella scheda **Ricordi**, tocca un album.
- 2 Vai in : > Copertina personalizzata, seleziona una foto, quindi tocca .

# Condividere i video Momenti più belli

Puoi condividere i video Momenti più belli come foto o video.

### Condividere i video Momenti più belli come video

- 1 Vai in Galleria > Album > Video Editor, dove troverai tutti i tuoi video esportati.
- 2 Tocca e tieni premuto per selezionare i video che desideri condividere, quindi tocca

# Condividere i video Momenti più belli come foto

Tocca l'album Momenti più belli che desideri condividere, quindi vai in Salva collage. Segui le istruzioni sullo schermo per condividere la foto creata. Puoi anche condividere la foto in **Galleria** > **Album** > **Collage**, dove le foto per i video Momenti più belli vengono salvate per impostazione predefinita.

# Aggiungere o rimuovere foto e video dagli album Momenti più belli

- 1 Nella scheda Ricordi, tocca un album.
- **2** Quindi potrai:
  - Aggiungere foto o video: Tocca +, seleziona gli elementi che desideri aggiungere, guindi tocca  $\checkmark$ .
  - Rimuovere foto o video: Tieni premuta una foto o un video che vuoi rimuovere, tocca
     , quindi tocca Rimuovi.

### Rinominare un album Momenti più belli

- 1 Nella scheda **Ricordi**, tocca un album.
- **2** Accedi a > **Rinomina** e inserisci un nuovo nome.

#### Eliminare un album Momenti più belli

- 1 Nella scheda **Ricordi**, tocca un album.
- 2 Accedi a 🗼 > Elimina e tocca Elimina.

# Visualizzare foto e video

In Galleria, puoi visualizzare, modificare e condividere le tue foto e i tuoi video.

#### Visualizzare per data e ora di scatto

Apri **Galleria**. Nella scheda **Foto**, avvicina le dita sullo schermo per passare alla visualizzazione mensile e allontana le dita per passare alla visualizzazione giornaliera. Puoi anche trascinare la track ball sul bordo per visualizzare la data.

#### Visualizzare per album

Puoi visualizzare le foto e i video per album nella scheda Album.

Alcune foto e video sono archiviati in album predefiniti. Ad esempio, i video registrati con la fotocamera vengono salvati nell'album **Fotocamera**. Le schermate e le registrazioni schermo vengono salvate nell'album **Schermate**.

#### Visualizzare per categoria

Galleria ordina in modo intelligente le foto in categorie, consentendoti di sfogliare rapidamente album di grandi dimensioni per categoria.

Nella scheda **Crea**, tocca un album di categoria (come cibo, ritratto o paesaggio) per visualizzare le foto in quell'album.

### Visualizzare dettagli su foto e video

- 1 In Galleria, tocca una foto o un video per la visualizzazione a schermo intero. Tocca nuovamente lo schermo per nascondere il menu.
- 2 In modalità Schermo intero, tocca <sup>(i)</sup> per visualizzare i dettagli sulla foto o sul video, come il percorso di archiviazione, la risoluzione e le dimensioni.

# Organizzare album

Organizza foto e video negli album per effettuare ricerche più facilmente.

#### Aggiungere album

- 1 Vai in Galleria > Album.
- 2 Tocca +, assegna un nome all'album, quindi tocca OK.
- **3** Seleziona le foto o i video che desideri aggiungere, quindi spostali o copiali nell'album.

#### Copertina dell'album personalizzata

#### 1 Vai in Galleria > Album.

| 2 | Vai all'album di cui desideri personalizzare la copertina e tocca <b>personalizzata</b> . | • | > Copertina |
|---|-------------------------------------------------------------------------------------------|---|-------------|
| 2 |                                                                                           |   |             |

**3** Seleziona l'immagine che desideri impostare come copertina.

| Per ripristinare la copertina predefinita, vai a questo album e tocca | • | > Copertina |
|-----------------------------------------------------------------------|---|-------------|
| predefinita.                                                          |   |             |

#### Ordinare gli album

i

- 1 Vai in Galleria > Album > • e tocca Ordina gli album.
- **2** Trascina accanto a un album nella posizione desiderata. Tocca **Reimposta** per ripristinare gli album all'ordine predefinito.

#### Nascondere gli album

Se disponi di immagini e video privati che non vuoi mostrare nell'album, li puoi nascondere.

Nella scheda Album tocca per aprire un album specifico, tocca e tieni premute le immagini

o i video selezionati che vuoi nascondere, quindi tocca • > Nascondi > OK.

Le immagini e i video selezionati verranno nascosti. Puoi procedere come segue:

 Nella scheda Album tocca
 > Elementi nascosti per visualizzare le immagini o i video nascosti.  Tocca e tieni premute le immagini o i video selezionati in Elementi nascosti, quindi tocca Mostra.

Dopo che le immagini e i video non vengono più nascosti, torneranno ai loro album originali.

- Per accedere a Elementi nascosti, devi immettere la password corretta (che è identica alla password di blocco). Una volta sbloccati, potrai visualizzare il contenuto nascosto.
  - Le immagini e i video negli album condivisi non possono essere nascosti. Fai riferimento alla situazione effettiva.

# Spostare foto e video

- 1 Apri un album, quindi tocca e tieni premuto per selezionare le foto e i video che desideri spostare.
- **2** Tocca **:** > **Sposta** per selezionare l'album desiderato.
- **3** Una volta che gli elementi sono stati spostati, non saranno più nel loro album originale.
- Gli album Tutte le foto e Video mostrano tutte le foto e video memorizzati nel dispositivo. Spostare gli elementi da un album all'altro non avrà conseguenze sulla visualizzazione in questi album.

# Eliminare foto e video

Tocca e tieni premuto per selezionare gli elementi che desideri eliminare, quindi vai in **Elimina** > **Elimina**.

*i* Alcuni album predefiniti come **Tutte le foto**, **Preferiti**, e **Video** non possono essere eliminati.

Le foto e i video eliminati verranno temporaneamente spostati nell'album **Eliminato di recente** prima di essere eliminati definitivamente dopo 30 giorni.

Per eliminare definitivamente una foto o un video manualmente, tocca e tieni premuta la sua miniatura nell'album **Eliminato di recente**, quindi vai in **Elimina > Elimina in modo permanente**.

# Bloccare gli album

Blocca album di app di terze parti per impedire che vengano visualizzati nella Galleria.

- 1 Nell'elenco Altri, tocca l'album che desideri bloccare.
- 2 Se viene visualizzato in alto, significa che l'album può essere bloccato. Vai in > Blocca.

Gli album bloccati possono essere visualizzati solo in Gestione file.

**3** Per sbloccare un album, apri l'elenco **Altri**, tocca **Mostra album bloccati**, quindi tocca **Sblocca** accanto all'album.

ᡝ Solo alcuni album in Altri possono essere bloccati.

# Recuperare foto e video cancellati

Nell'album Eliminato di recente tocca e tieni premuto gli elementi selezionati che desideri

recuperare, quindi tocca 🕖 per ripristinarli nei loro album originali.

Se l'album originale è stato eliminato, ne verrà creato uno nuovo.

# Aggiungere foto o video ai Preferiti

Apri una foto o un video, quindi tocca  $\heartsuit$  .

L'elemento comparirà sia nel sua album originale sia nell'album Preferiti.

# Condividere immagini e video

Vai in **Galleria** > **Album**, puoi condividere immagini e video nei seguenti modi:

- Condividere una singola immagine o un video: tocca un'immagine o un video e tocca
   per condividere.
- Condividere più immagini o video: in un album, premi a lungo un'immagine o un video

per entrare in modalità multiselezione, seleziona più immagini e video e tocca 🍊 per condividere.

### Condivisione foto in sicurezza

Condivisione foto in sicurezza ti aiuta a rimuovere informazioni quali la posizione delle foto e i dati di scatto allo scopo di prevenire violazioni della privacy al momento della condivisione.

- 1 Vai in Galleria > Album.
- 2 Seleziona una o più foto e tocca 🍊.
- **3** Verifica il messaggio nell'angolo in alto a sinistra della schermata di condivisione. Se la protezione della privacy non è attivata, tocca **Opzioni sulla privacy**, verrà visualizzata la finestra**Opzioni sulla privacy**, segui le istruzioni sullo schermo per attivare questa funzione per condividere le foto in sicurezza.

# Scheda Galleria sulla schermata Home

Decora la schermata Home personalizzandola con foto mediante la scheda Galleria.

### Aggiungere la scheda Galleria:

- Avvicina due dita sulla schermata Home per accedere alla schermata di modifica, tocca
   Schede e seleziona la scheda Galleria. Scorri verso sinistra e verso destra per selezionare lo stile della scheda e tocca Aggiungi alla schermata Home.
- $\cdot$  Scorri verso l'alto sull'icona **Galleria** nella schermata Home e tocca  $\overleftrightarrow$  per aggiungere schede alla schermata Home.

 Tocca e tieni premuta Galleria sulla schermata Home, seleziona le schede di Galleria, scorri verso sinistra e verso destra per selezionare lo stile della scheda e tocca Aggiungi alla schermata Home.

Modificare la scheda Galleria: tocca e tieni premuta la scheda Galleria, tocca Modifica scheda e seleziona il contenuto di visualizzazione nella scheda Galleria.

- **Selezione automatica**: mostra le foto dei momenti salienti selezionate dagli album dal telefono.
- Seleziona album: mostra tutte le foto in un album specificato.
- Scegli un'immagine: mostra una foto specificata.

**Rimuovere la scheda Galleria:** tocca e tieni premuta la scheda Galleria, tocca **Rimuovi** e rimuovi la scheda non desiderata.

# Album Al

Il telefono riconosce automaticamente le immagini nella Galleria durante la ricarica a schermo spento e le raggruppa per categorie come luoghi, oggetti (paesaggio, cibo, ecc.) per aiutarti a organizzarle e visualizzarle.

Vai in **Galleria** > **Crea** per visualizzare le immagini per categoria.

Per rimuovere un'immagine da un album, premi a lungo per selezionarla e tocca 🗍.

*i* Alcune immagini non possono essere rimosse dall'album.

# Visualizzare e impostare album di persone

Dopo aver scattato un numero sufficiente di foto, la Galleria creerà automaticamente album Persone per singoli o gruppi identificando i volti nelle foto. Questo avviene quando il dispositivo si sta caricando e lo schermo è spento.

Puoi assegnare nomi agli album Persone e impostare il tuo rapporto con queste persone.

Gli album di foto di gruppo richiedono un numero specifico di foto contenenti da 2 a 10 volti già identificati negli album Persone.

- 1 Vai in Galleria > Crea e visualizza gli album Persone generati.
- 2 Tocca un album, vai in · > Modifica, quindi imposta il nome e il rapporto (come Bambino o Mamma).

Una volta terminata l'operazione, puoi trovare un album Persone inserendo il nome o il rapporto nella barra di ricerca.

# Album di gruppo

Verrà generato un album di gruppo per le foto contenenti persone identiche quando vengono soddisfatte le seguenti condizioni:

- 1 La foto mostra da 2 a 10 persone.
- **2** Ogni persona nella foto è stata nominata in un album personale.

**3** Il numero di foto dello stesso gruppo di persone è superiore a 5.

# Cercare le immagini nella Galleria

Inserisci parole chiave come data, luogo e oggetto nella barra di ricerca della Galleria per cercare immagini.

- Vai in Galleria > Album, inserisci le parole chiave che vuoi cercare nel campo di ricerca nella parte superiore dello schermo.
   Inserisci le parole chiave per l'immagine (ad esempio "cibo", "paesaggio", "fiori").
- **2** La Galleria ti presenterà le immagini relative alle parole chiave e suggerirà le parole chiave correlate. Tocca una parola chiave o continua a inserire parole chiave per una ricerca più precisa.

ᡝ La presente funzione può variare a seconda del dispositivo.

# Goditi un'esperienza intelligente

# Capsula magica

# **Magic Capsule**

La Magic Capsule si trova nella parte superiore dello schermo, visualizzata sotto forma di "capsula" e presenta le attività in corso, semplificando la visualizzazione dello stato in tempo reale, l'esecuzione di operazioni rapide o l'accesso rapido alle applicazioni.

La capsula può ridursi a una "pallina" e ingrandirsi diventando di nuovo una capsula dopo un certo periodo di tempo fino al termine dell'attività. La Magic Capsule può espandersi in una forma più grande per visualizzare notifiche dinamiche. I tempi di visualizzazione, la durata e i metodi di interazione della Magic Capsule possono variare a seconda delle attività specifiche.

Solo alcune funzioni preimpostate supportano la Magic Capsule.

# Attiva la Magic Capsule

Puoi attivare la Magic Capsule mediante azioni come l'avvio di attività in tempo reale e il completamento di operazioni specifiche. Ad esempio:

- · Inizia a registrare in **Registratore** e torna alla schermata Home.
- Inizia a cronometrare in **Orologio** e torna alla schermata Home.

# Visualizza lo stato ed esegui operazioni rapide tramite la Magic Capsule

La capsula si riduce a una "pallina" dopo essere stata esposta per un po' di tempo e si espande diventando di nuovo una capsula dopo un certo periodo di tempo fino al termine dell'attività. Puoi tenere traccia dello stato attuale dell'attività tramite la Magic Capsule:

Tocca la Magic Capsule o la "pallina" per espanderla e controllarne lo stato dettagliato o eseguire operazioni rapide.

# **Traduzione Al**

# **Traduzione Al**

Quando si parla con persone di lingua diversa, Traduzione Al può tradurre in tempo reale e trasmettere il contenuto in modo udibile. Così facendo si abbattono le barriere linguistiche e diventa più semplice comunicare in modo fluido e libero.

😥 Non tutte le lingue sono supportate. Per i dettagli, fai riferimento all'interfaccia effettiva.

# Attiva Traduzione Al

Quando viene utilizzato per la prima volta, è possibile creare la scorciatoia **Traduzione AI** utilizzando uno dei seguenti metodi:

- Vai in Impostazioni > HONOR AI > Traduzione AI e tocca Aggiungi in Scorciatoia su schermata Home.
- Scorri verso il basso dall'angolo in alto a destra dello schermo per aprire il Centro di controllo e tieni premuto Traduzione Al per accedere alle impostazioni, quindi tocca Aggiungi in Scorciatoia su schermata Home.

Puoi accedere a Traduzione AI con i seguenti metodi:

- Nella schermata Home, apri la scorciatoia Traduzione AI.
- Scorri verso il basso dall'angolo in alto a destra dello schermo per aprire il Centro di controllo e tocca **Traduzione AI**.

#### Chat

- 1 Apri **Traduzione AI** nella schermata Home e seleziona **Chat**, quindi imposta la lingua di conversazione per entrambe le parti:
  - Tocca per selezionare Conversazione quindi tocca per selezionare Faccia a faccia.
  - Tocca per impostare il metodo di ingresso audio, di trasmissione e molto altro.
     Continua a toccare Impostazioni per impostare Voce, Dimensione carattere, ecc.
- **2** Tocca il pulsante corrispondente alla tua lingua sullo schermo per avviare la

conversazione. Una volta terminato, tocca di nuovo il pulsante o tocca <sup>(iii)</sup> per digitare e inviare il testo. La pagina farà visualizzare i risultati della traduzione in tempo reale e li leggerà ad alta voce.

**3** Tocca : , quindi tocca **Salva** per salvare **Chat** su **Note**. Se non vuoi conservare i dati relativi alla cronologia, basta toccare **Cancella**.

#### Interprete

- 1 Apri Traduzione AI sulla schermata Home e seleziona Interprete per impostare la lingua di origine e quella di destinazione nel selettore della lingua.
- **2** Tocca il pulsante in basso per avviare la traduzione simultanea e toccalo di nuovo per interromperla. Collega le cuffie e prova la trasmissione audio in tempo reale.
- **3** Tocca , quindi tocca **Salva** per salvare **Interprete** su **Note**. Se non vuoi conservare i dati relativi alla cronologia, basta toccare **Cancella**.

# Suggerimenti

# Abilitare velocemente le funzionalità dell'app utilizzate di frequente

# Accedere alle funzioni delle app utilizzate di frequente dalla schermata Home

Puoi accedere alle funzioni utilizzate di frequente di determinate app dalle icone delle app nella schermata Home e persino aggiungere scorciatoie a queste funzioni nella schermata Home.

### Accedere rapidamente alle funzioni delle app utilizzate di frequente

Tocca e tieni premuta l'icona di un'app fino a quando non viene visualizzato un menu popup, quindi tocca una funzione utilizzata di frequente per accedervi.

Ad esempio, tocca e tieni premuta l'icona <sup>O</sup>, quindi tocca una modalità di scatto come Selfie o Video dal menu popup per accedervi.

Se non viene visualizzato alcun menu popup dopo aver toccato e tenuto premuta l'icona di un'app, ciò significa che l'app non supporta questa funzione.

### Aggiungere funzioni delle app utilizzate di frequente alla schermata Home

Tieni premuta l'icona di un'app nella schermata Home per visualizzare il menu popup. Tieni premuta la funzione desiderata e trascinala sulla schermata Home per creare una scorciatoia.

# Schermata e Registrazione schermo

# **Registrazione schermo**

Puoi registrare le operazioni sullo schermo sotto forma di video da condividere con i tuoi amici e familiari.

#### Utilizzare una combinazione di tasti per avviare la registrazione dello schermo

Tieni premuti contemporaneamente i tasti di accensione e di aumento del volume per avviare la registrazione dello schermo. Per interrompere la registrazione, tieni di nuovo premuti entrambi i pulsanti.

#### Utilizzare una scorciatoia per avviare Registrazione schermo

1 Scorri verso il basso dalla parte superiore destra dello schermo per aprire il Centro di controllo.

- 2 Tocca **Registra schermo** per avviare la registrazione schermo.
- **3** Per interrompere la registrazione, tocca il timer nella parte superiore dello schermo.
- 4 La registrazione verrà salvata su Galleria.

#### Usare due nocche per avviare la registrazione dello schermo

- 1 Accedi a Impostazioni > Funzioni accessibilità > Scorciatoie e gesture > Registrazione schermo e assicurati che Registrazione schermo sia attivata.
- **2** Batti due volte lo schermo in rapida successione con due nocche per avviare la registrazione dello schermo. Per interrompere la registrazione, batti di nuovo due volte.

#### Registrare la tua voce durante la registrazione schermo

Puoi attivare il microfono per registrare la tua voce durante la registrazione schermo.

Dopo aver avviato una registrazione schermo, tocca l'icona del microfono e assicurati che

sia visualizzata come 🧳 . Ora puoi registrare la tua voce.

# Acquisire una schermata

#### Usare la nocca per acquisire una schermata

- 1 Vai in Impostazioni > Funzioni accessibilità > Scorciatoie e gesture > Schermata/ Preferiti globali, e assicurati che Schermate con colpo di nocca sia attivata.
- **2** Batti due volte lo schermo con una nocca in rapida successione per acquisire una schermata.

### Usare una combinazione di tasti per acquisire una schermata

Tieni premuti contemporaneamente i tasti di accensione e di riduzione del volume per acquisire una schermata.

#### Acquisire schermate con il pulsante scorciatoia

Scorri verso il basso dalla parte superiore destra dello schermo per aprire il Centro di

controllo. Tocca **k** per acquisire la schermata completa.

### Condividere e modificare una schermata o passare a una schermata a scorrimento

Dopo aver acquisito una schermata, verrà visualizzata una miniatura nell'angolo in basso a sinistra dello schermo. Quindi potrai:

- Scorrere verso il basso sulla miniatura per acquisire una schermata a scorrimento.
- Scorri verso l'alto sulla miniatura per selezionare una modalità di condivisione della schermata con i tuoi amici.
- Tocca la miniatura per modificarla o eliminarla. Puoi anche toccare **Schermata lunga** per acquisire una schermata a scorrimento.

Le schermate vengono salvate in Galleria per impostazione predefinita.

### Acquisire schermate a scorrimento con gesture con le nocche

1 Tocca lo schermo con una nocca e mantieni la nocca sullo schermo, esercita un po' di forza per disegnare una "S" e lo schermo scorrerà automaticamente verso il basso in modo da catturare una schermata.

Quando utilizzi questa funzione per la prima volta, segui le istruzioni del sistema per attivare Schermata a scorrimento.

**2** Durante lo scorrimento, tocca sull'area di scorrimento per interrompere la cattura della schermata.

#### Scorrere verso il basso con tre dita per acquisire una schermata

- 1 Vai in Impostazioni > Funzioni accessibilità > Scorciatoie e gesture > Schermata/ Preferiti globali, e assicurati che Scorrimento verso il basso con tre dita sia attivata.
- 2 Scorri verso il basso dal centro dello schermo con tre dita per acquisire una schermata.

# Acquisire una schermata parziale

- 1 Batti sullo schermo con una nocca e tieni premuto per disegnare un contorno attorno alla parte dello schermo che vuoi acquisire. Assicurati che la nocca non lasci lo schermo.
- 2 Lo schermo mostrerà la traiettoria di movimento della nocca e acquisirà una schermata dell'area selezionata. Quindi potrai:
  - Trascinare il riquadro nella posizione desiderata o ridimensionarlo.
  - Toccare l'icona di una forma per determinare la forma della schermata parziale oppure mantenere la forma corrente.
- **3** Tocca per salvare la schermata.

# Precauzioni per utilizzare le schermate con colpo di nocca

- Tocca lo schermo con le nocche per due volte di seguito, nella stessa posizione e alla velocità appropriata.
- Tieni la nocca in posizione verticale rispetto allo schermo.
- Se desideri creare più schermate, attendi 2 secondi prima di toccare nuovamente lo schermo con le nocche.
- Se è presente una protezione dello schermo, tocca lo schermo con più forza o rimuovi la protezione e riprova.

# Elaborare attività simultaneamente in modalità Multi-finestra

# Multi-finestra

Sfogliare le app in una finestra mobile o in uno schermo diviso rende il multitasking più semplice, flessibile ed efficiente.

- Finestra mobile: Puoi visualizzare un'app a schermo intero nella finestra mobile.
- Mini finestra: è la forma di visualizzazione più piccola di una finestra mobile. Consente di ridurre la visualizzazione di un'app a una forma minima e ripristinarla quando ne hai bisogno.
- Schermo diviso: è possibile utilizzare due app contemporaneamente sullo schermo.
- Doppia finestra: puoi utilizzare due finestre della stessa app contemporaneamente su uno schermo diviso.
- Le app che supportano Multi-finestra possono variare in base al modello e alla versione del dispositivo.

# Le finestre mobili facilitano il passaggio da un'attività all'altra

Vuoi usare le app di comunicazione senza uscire dal gioco? Non devi fare altro che attivare le finestre mobili. Prima di procedere, vai a **Impostazioni > Funzioni accessibilità > Multifinestra** e assicurati che **Menu veloce Multi-finestra** sia attivato.

### Aprire una finestra mobile

Scorri verso l'interno da un lato qualsiasi dello schermo e tieni premuto per aprire **Menu veloce Multi-finestra**. Tocca un'app per aprire la finestra mobile.

### Regolare le dimensioni

Fai scorrere i due angoli inferiori della finestra mobile.

### Spostare la finestra mobile

Trascina — nella parte superiore della finestra mobile.

### Ridurre a icona la finestra mobile

Prova i seguenti metodi:

- Trascina rapidamente nella parte superiore della finestra mobile su uno qualsiasi dei lati dello schermo per ridurla a una sfera assistiva.
- Tocca > 
   nella parte superiore della finestra mobile per ridurla a una sfera assistiva.

#### Chiudere la finestra mobile

Prova i seguenti metodi:

- Scorri verso l'alto nella parte inferiore della finestra mobile per chiuderla. Scorri verso il basso per passare allo schermo intero.
- Tocca  $\longrightarrow$  >  $\times$  nella parte superiore della finestra mobile per chiuderla.

- Alcune app non supportano la funzione finestra mobile.
  - La sfera assistiva può contenere fino a 10 finestre mobili (comprese le mini finestre).

# Multitasking in finestre mobili

Puoi trovare e passare rapidamente da una finestra mobile all'altra con il task manager delle finestre mobili.

- 1 Sono state aperte più attività della finestra mobile e sono state ridotte a icona nella sfera assistiva.
- **2** Tocca la sfera assistiva per aprire il task manager delle finestre mobili.
  - Trovare una finestra mobile: scorri verso l'alto o verso il basso per trovare quella che ti serve.
  - Passare a un'altra finestra mobile: tocca la scheda della finestra mobile da ripristinare per aprirla.
  - Chiudere una finestra mobile: tocca 🎽 sulla finestra mobile per chiuderla.

# Mini finestra

Essendo la forma di presentazione minima delle finestre mobili, le mini finestre consentono di risparmiare spazio e migliorano l'efficienza con il multitasking. Puoi attivare una mini finestra sia dalla modalità a schermo intero che da quella mobile:

### Dalla modalità a schermo intero:

Durante l'utilizzo di un'app a schermo intero scorri verso l'alto dal bordo inferiore alla

posizione 📕 e rilascia per attivare una mini finestra.

# Dalla modalità finestra mobile:

- Trascina nella parte superiore della finestra mobile nell'angolo in alto a sinistra o a destra e rilascia per attivare una mini finestra.
- Scorri verso l'interno da entrambi gli angoli inferiori della finestra mobile per ridurla a icona e rilascia per attivare una mini finestra.
- Scorri nella parte inferiore della finestra mobile per ridurla a icona e rilascia per attivare una mini finestra.
- Tocca una volta una mini finestra per passare a una finestra mobile; tocca due volte per passare alla modalità a schermo intero.

# Aprire un allegato in una finestra mobile

Puoi aprire un link o un allegato in app specifiche (come E-mail o Note) in una finestra mobile.

ᡝ In alcune app questa funzione non è disponibile.

- 1 Apri l'app E-mail.
- 2 Tocca un link o un allegato nell'app E-mail per aprirla nella finestra mobile.
  - Aprire un link: tocca un link nell'app E-mail per visualizzarlo nella finestra mobile.
  - **Aprire un allegato**: tocca un allegato (come un documento, un'immagine o un video) nell'app E-mail per visualizzarlo in una finestra mobile.

# Schermo diviso per un multitasking ottimale

Utilizza due app contemporaneamente su uno schermo diviso. Prima di passare allo schermo diviso, assicurati che l'interruttore **Menu veloce Multi-finestra** sia attivato andando a **Impostazioni > Funzioni accessibilità > Multi-finestra**.

# Attivare la modalità schermo diviso sullo schermo intero con un solo tocco

Durante l'utilizzo delle app in modalità schermo intero scorri verso l'alto dal bordo inferiore

alla posizione **U** o **U** e rilascia per accedere alla modalità schermo diviso a metà. L'app verrà ridotta a icona sul bordo dello schermo, sul lato sinistro o in alto, e verrà visualizzata la schermata Home. Tocca un'altra app che supporti lo schermo diviso per avviare la modalità schermo diviso.

Per uscire dalla modalità schermo diviso a metà e tornare a utilizzare le app a schermo intero, tocca semplicemente il pulsante Indietro o l'app ridotta a icona sul bordo dello schermo.

# Attivare la modalità schermo diviso tramite Menu veloce Multi-finestra

Mentre utilizzi un'app in modalità a schermo intero, scorri verso l'interno da entrambi i bordi lunghi dello schermo e fai una pausa finché non compare il **Menu veloce Multifinestra**. Premi e trascina quindi l'app sullo schermo e rilascia per accedere alla modalità schermo diviso.

Altre operazioni:

· Cambia la posizione di visualizzazione dell'app: per cambiare la posizione delle app,

tocca 🗖 nella parte superiore delle app, trascinando sul lato opposto dello schermo. In

alternativa, puoi scambiare le posizioni delle app toccando il divisore delle app

quindi selezionando 11 o 🗮.

- Salva coppie di app: tocca il divisore delle app, quindi scegli per aggiungere la coppia di app corrente nella modalità schermo diviso alla schermata Home.
- **Regola le dimensioni della finestra:** trascina il divisore delle app <sup>•</sup> per regolare le dimensioni della finestra.
- Esci dalla modalità schermo diviso: fai scorrere il divisore delle app sul bordo superiore o inferiore dello schermo.

- Alcune app non supportano la visualizzazione a schermo diviso.
  - La modalità schermo diviso supporta solo due app alla volta.
  - Disinstallando un'app, tutte le coppie di app ad essa collegate verranno di conseguenza eliminate.

# Trascinare e rilasciare tra app con Multi-finestra

Usa la funzione Multi-finestra per selezionare e rilasciare facilmente immagini, testo e documenti tra le app.

- Trascinare e rilasciare un'immagine: quando prendi appunti con **Note**, apri **Gestione file**, seleziona la foto da aggiungere e trascinala nell'editor **Note**.
- Trascinare e rilasciare testo: quando invii un messaggio SMS, apri Note, tocca e tieni premuto il testo da inviare, quindi trascinalo nella casella di inserimento del testo del messaggio.
- Trascinare e rilasciare un documento: quando scrivi un'e-mail, apri **Gestione file**, seleziona il documento da allegare e trascinalo nell'editor dell'e-mail.
- *i* Non tutte le app supportano completamente il trascinamento e rilascio con Multi-finestra.

# Aggiungere o rimuovere un'app dal Tasto multi-finestra

- Aggiungere un'app: nel Tasto multi-finestra, tocca (B) > (C), tocca l'app da aggiungere, quindi tocca Ok.
- Spostare un'app: nel Tasto multi-finestra, tocca  $\bigcirc$  >  $\square$ , trascina l'app desiderata in qualsiasi posizione nella barra, quindi tocca **Ok**.
- Rimuovere un'app: nel Tasto multi-finestra, tocca 😕 > 💋, tocca 🗢 nell'angolo in alto a destra dell'icona dell'app da rimuovere, quindi tocca **Ok**.

# Passare dalla visualizzazione a schermo diviso alla visualizzazione finestra mobile e viceversa

### Passare dalla visualizzazione a schermo diviso alle finestre mobili

Trascina **nella** parte superiore dell'app verso uno dei lati dello schermo e solleva la mano.

# Passare da una finestra mobile alla visualizzazione a schermo diviso

Prova i seguenti metodi:

Per un'app aperta che supporta lo schermo diviso, tocca e tieni premuto nella parte superiore della finestra mobile verso la parte inferiore e o superiore dello schermo e rilascia.

# Visualizzazione Multi-finestra per una singola app

Puoi creare due finestre attività per la stessa app (come E-mail e Note) e trascinare immagini, testo o documenti tra l'una e l'altra.

ᡝ In alcune app questa funzione non è disponibile.

- **1** Accedere alla visualizzazione a schermo diviso in un'app.
  - Apri l'app E-mail.
  - Scorri verso l'interno dal bordo sinistro o destro del telefono e tieni premuto per visualizzare il Tasto multi-finestra.
  - Tocca e tieni premuta l'icona dell'app E-mail, quindi trascinala nello schermo per accedere alla visualizzazione a schermo diviso.
- **2** Trascinare immagini, testo o documenti tra le finestre a schermo diviso.
  - **Trascinare un'immagine**: seleziona un'immagine da una finestra dello schermo diviso e trascinala nell'altra finestra.
  - **Trascinare testo**: tocca e tieni premuto il testo e seleziona la parte desiderata dalla finestra di uno schermo diviso, quindi tocca e tieni premuto di nuovo il testo e trascinalo nell'altra finestra.
  - **Trascinare un documento**: seleziona un documento da una finestra a schermo diviso e trascinala nell'altra finestra.

### Disattivare il Tasto multi-finestra

Il Tasto multi-finestra è attivato per impostazione predefinita. Per disattivarlo, vai a Impostazioni > Funzioni accessibilità > Multi-finestra, quindi disattiva Menu veloce Multi-finestra.

# Арр

# App

# Nozioni di base sulle app

# Disinstallare un'app

Puoi disinstallare un'app usando uno qualsiasi dei metodi seguenti:

- Quando utilizzi la schermata Home di tipo **Standard**, tocca e tieni premuta l'icona dell'app sulla schermata Home, quindi tocca **Disinstalla** e segui le istruzioni.
- Quando utilizzi la schermata Home di tipo **Cassetto**, tocca e tieni premuta l'icona dell'app nel Drawer, quindi tocca **Disinstalla** e segui le istruzioni.
- Vai in Impostazioni > App > Gestisci app, tocca l'app e quindi tocca Disinstalla.

Alcune app preinstallate di sistema non possono essere disinstallate, in quanto la loro disinstallazione può causare errori di sistema.

# Gestire le app in background

- 1 Accedi alla schermata delle attività recenti utilizzando uno dei metodi seguenti, a seconda del metodo di navigazione che stai utilizzando:
  - Gesture: scorri verso l'alto dalla parte inferiore della schermata e tieni premuto.
  - Navigazione con tre tasti: tocca
- 2 Nella schermata delle attività recenti, puoi:
  - Scorrere in orizzontale per visualizzare le anteprime delle app.
  - Toccare l'anteprima di un'app per accedere all'app.
  - Scorrere verso l'alto sull'anteprima di un'app per chiudere l'app.
  - 🔸 Scorrere verso il basso su un'anteprima dell'app per bloccarla. Verrà visualizzato 🖨

nella parte superiore dell'anteprima dell'app. Toccando ण , l'app non verrà chiusa.

- Scorrere di nuovo verso il basso per sbloccarla. 🖨 scomparirà.
- Toccare ण per chiudere tutte le app (tranne quelle che hai bloccato).

# Eliminare la cache di un'app

Elimina i file della cache dell'app per liberare spazio di archiviazione.

Accedi a **Impostazioni** > **App** > **Gestisci app**, seleziona l'app per cui desideri eliminare la cache, quindi accedi a **Memoria** > **Cancella cache**.

# Contatti

# Gestire gruppi di contatti

Puoi gestire un grande numero di contatti raggruppandoli in base alle tue preferenze, per semplificare l'invio di e-mail o di messaggi. Il sistema raggruppa automaticamente i contatti basandosi su azienda, città e la data di contatto più recente. Puoi creare dei gruppi personalizzati.

# Creare gruppi

- 1 Apri Contatti o Telefono e seleziona la scheda Contatti.
- 2 Seleziona **Gruppi**, tocca **Nuovo**, inserisci il nome del gruppo, ad esempio Famiglia, e tocca **OK**.
- **3** Nella schermata del gruppo, tocca **Aggiungi membro**, seleziona il contatto da aggiungere nel gruppo e tocca **Aggiungi**.

# Modificare i gruppi

Nell'interfaccia **Contatti**, seleziona **Gruppi** e inserisci il gruppo da modificare.

- Aggiungi membro: tocca **Aggiungi membro** per aggiungere membri al gruppo.
- Rimuovi membro: tieni premuto sul membro da rimuovere e tocca Rimuovi da gruppo.
- Altre operazioni: tocca Altro, seleziona Rimuovi membro per una rimozione in massa o seleziona Suoneria gruppo, Elimina gruppo e Rinomina.

# Inviare messaggi o e-mail di gruppo

Nell'interfaccia Contatti, seleziona Gruppi, quindi entra in un gruppo:

- Invia messaggi di gruppo: tocca 

  per inviare il messaggio e seleziona i membri di destinazione.
- Invia e-mail di gruppo: tocca per inviare l'e-mail e seleziona i membri di destinazione.

# Eliminare i gruppi

Nell'interfaccia **Contatti**, vai in **Gruppi**. Puoi eliminare i gruppi del telefono nei modi seguenti:

- tieni premuto sul gruppo da eliminare e tocca **Elimina**.
- Tocca Elimina in basso, seleziona il gruppo da eliminare e tocca Elimina.

# Aggiungere e gestire i contatti

Puoi aprire **Contatti** sulla schermata Home (oppure aprire **Telefono**, quindi andare nell'interfaccia **Contatti**) e aggiungere, condividere o eliminare i contatti.

# Creare manualmente dei contatti

Nella schermata **Contatti**, tocca (+), vai nell'interfaccia **Nuovo contatto** e inserisci nome,

numero di telefono e altre informazioni, quindi tocca  $\checkmark$  per salvare.

# Unire contatti duplicati

Nell'interfaccia **Contatti**, vai in · > Impostazioni > Organizza contatti > Unisci contatti duplicati, seleziona i contatti duplicati e tocca **Unisci**.

# Cercare contatti

Puoi cercare i contatti nei modi seguenti:

- Apri l'interfaccia Contatti e inserisci le parole chiave da cercare (ad esempio, le iniziali del cognome del contatto, il numero di telefono, l'e-mail) nella casella di inserimento Cerca in alto.
- Scorri verso il basso dal centro della schermata Home per visualizzare la casella di ricerca, quindi inserisci le parole chiave da cercare.
- Puoi inserire anche più parole chiave contemporaneamente per una ricerca più precisa, per esempio "John Pechino".

#### Condividere i contatti

- Nell'interfaccia Contatti, tieni premuti i contatti da condividere e tocca Condividi contatto. In alternativa, tocca i contatti da condividere, quindi tocca Altro > Condividi contatto
- 2 Seleziona un metodo per condividere e segui le istruzioni sullo schermo.

#### Eliminare i contatti

Puoi eliminare (o eliminare in blocco) i contatti nei modi seguenti:

Nell'interfaccia Contatti,

- tieni premuto a lungo sui contatti da eliminare e tocca **Elimina**.
- Tocca i contatti da eliminare e tocca Altro > Elimina contatto in basso.
- Vai in > Impostazioni > Organizza contatti > Elimina più contatti, seleziona i contatti da eliminare e tocca Elimina in basso.

#### i

Per ripristinare i contatti eliminati per errore, apri l'interfaccia **Contatti**, vai in • > **Impostazioni** > **Organizza contatti** > **Eliminati di recente**, tieni premuto per selezionare i contatti da ripristinare e tocca **Ripristina**.

# Telefono

# Eseguire una chiamata

# Comporre un numero o selezionare un contatto per effettuare una chiamata

Usa uno dei metodi seguenti per effettuare una chiamata:

- Apri Telefono, inserisci parte di un numero di telefono, la prima lettera del nome di un contatto o le iniziali del contatto per trovare un contatto, quindi tocca per effettuare una chiamata.
- Apri Telefono, tocca la scheda Contatti, quindi cerca un contatto o seleziona un contatto nell'elenco dei contatti per effettuare una chiamata.

Tocca **O** per terminare la chiamata.

# Utilizzare la chiamata rapida

Dopo aver impostato la chiamata rapida per un contatto, potrai chiamare rapidamente quel contatto con il tasto numerico assegnato.

Accedi a **Telefono** > • > **Impostazioni** > **Composizione veloce**, seleziona un tasto numerico, quindi imposta un contatto per questo numero di chiamata rapida.

### Premere il tasto di accensione per terminare una chiamata

Durante una chiamata, premi il tasto di accensione per terminare la chiamata.

# Vai in Telefono > · · > Impostazioni > Altro e attiva Chiudi chiamata con tasto di accensione.

### Effettuare una chiamata internazionale

- 1 Contatta il tuo operatore di telefonia mobile per attivare e informarti sul servizio di chiamata internazionale.
- 2 Apri **Telefono**, tocca la scheda **Contatti**, quindi seleziona un contatto per effettuare una chiamata.
- **3** Per i numeri che non sono nell'elenco dei contatti, apri la tastiera del telefono e tieni premuto il tasto del numero **0** finché non viene visualizzata l'icona **+**. Inserisci il prefisso

Paese e il numero di telefono, quindi tocca Sper effettuare una chiamata internazionale.

# SOS e chiamate di emergenza

# Usare l'SOS di emergenza

In caso di emergenza, puoi inviare rapidamente e segretamente un messaggio SOS o effettuare una chiamata SOS ai contatti di emergenza.

- 1 Vai in Impostazioni > Sicurezza ed emergenza > SOS di emergenza e tocca Contatti di emergenza per aggiungere un contatto di emergenza.
- 2 Attiva Invia anche un messaggio SOS e Chiamata SOS automatica e imposta le autorizzazioni correlate come richiesto.

Dopo aver attivato la funzione SOS di emergenza, se ti trovi in una situazione di emergenza, premi il tasto di accensione cinque volte in rapida successione e il dispositivo invierà automaticamente ai tuoi contatti di emergenza un messaggio con la tua posizione corrente. Inoltre chiamerà automaticamente i tuoi contatti di emergenza uno per uno e riprodurrà un messaggio SOS preregistrato, quindi terminerà automaticamente la chiamata.

Se **Chiamata SOS automatica** è disattivata, una volta che il messaggio è stato inviato, il dispositivo visualizzerà la schermata delle chiamate di emergenza, da cui puoi chiamare rapidamente un servizio di emergenza o uno dei tuoi contatti di emergenza.

# Effettuare chiamate di emergenza

In caso di emergenza, puoi effettuare chiamate di emergenza direttamente dalla schermata di blocco del dispositivo anche in mancanza di segnale.

- La funzione di chiamata di emergenza è soggetta alle normative locali e ai singoli operatori di telefonia mobile. Problemi di rete o altri tipi di interferenze possono compromettere il funzionamento delle chiamate di emergenza.
- 1 Dalla schermata di blocco, accedi alla schermata per inserire la password e tocca Contatti di emergenza. Se ti trovi in un'area con un buon segnale e il dispositivo ha una connessione Internet, il dispositivo otterrà automaticamente la tua posizione e la visualizzerà sullo schermo.
- 2 Immetti il numero di emergenza locale e tocca Sper chiamare il numero. In alternativa, tocca **Info di emergenza** e seleziona un contatto di emergenza per effettuare la chiamata.

# Gestire le chiamate in arrivo

Puoi usare la funzione Avviso di chiamata per rispondere alle chiamate in arrivo quando sei già occupato in un'altra chiamata.

Se non puoi rispondere a una chiamata perché il dispositivo è guasto o il segnale di rete è basso, puoi impostare l'inoltro di chiamata per inviare le chiamate a un altro numero o dispositivo.

### Rispondere o rifiutare una chiamata in arrivo

Se ricevi una chiamata quando lo schermo è sbloccato:

- Tocca **S** per rispondere alla chiamata.
- Tocca 😶 per rifiutare la chiamata.
- $\cdot$  Tocca  $igsim {\mathcal O}$  per rifiutare la chiamata e rispondere con un messaggio.

# Attivare Chiamata in attesa

La funzione Chiamata in attesa consente di rispondere a una chiamata in arrivo quando è già in corso una chiamata, mettendo in attesa la prima chiamata. Questa funzione richiede il supporto da parte dell'operatore. Per maggiori dettagli, contatta l'operatore telefonico.

# 

Se nel tuo telefono sono installate due schede SIM, configura le impostazioni rispettivamente per la SIM 1 e la SIM 2.

Questa funzione può variare a seconda dell'operatore.

# Rispondere a una nuova chiamata in arrivo durante una chiamata

1 Quando ricevi una chiamata in arrivo durante un'altra chiamata avviata in precedenza,

tocca **S** per rispondere.

2 Tocca — o tocca una chiamata in sospeso nell'elenco chiamate per passare da una chiamata all'altra.

### Attivare Inoltro chiamata

Dopo l'attivazione della funzione di Inoltro chiamata, le chiamate che soddisfano le condizioni che hai preimpostato verranno automaticamente trasferite a un numero di telefono specificato. Questa funzione richiede il supporto da parte dell'operatore. Per maggiori dettagli, contatta l'operatore telefonico.

- 1 Apri Telefono, vai in 🗼 > Impostazioni e tocca Inoltro chiamata.
- **2** Seleziona e attiva un metodo di inoltro, quindi inserisci e conferma il numero di destinazione.
- Se nel tuo telefono sono installate due schede SIM, configura le impostazioni rispettivamente per la SIM 1 e la SIM 2.

Questa funzione può variare a seconda dell'operatore.

### Disattivare Inoltro chiamata

- 1 Apri Telefono, vai in 🗼 > Impostazioni e tocca Inoltro chiamata.
- **2** Seleziona la modalità di inoltro e disattivala.

# Eseguire operazioni durante una chiamata

Durante una chiamata, verrà visualizzato un menu di chiamata.

- Tocca (1) per passare dal canale audio all'altoparlante.
- Tocca + per iniziare un'altra chiamata. Questa funzione richiede il supporto da parte dell'operatore telefonico. Per maggiori dettagli, contatta l'operatore telefonico.
- Tocca ••• per utilizzare il tastierino numerico.
- Durante una chiamata, puoi nascondere la schermata della chiamata e accedere ad altre app tornando alla schermata precedente o alla schermata Home utilizzando la modalità di navigazione corrente sul tuo dispositivo.

Per tornare alla schermata della chiamata, tocca l'icona verde sulla barra di stato.

• Tocca • per terminare la chiamata.

# Calendario

# Usare gli eventi

Gli eventi ti aiutano a programmare le attività di lavoro e della vita quotidiana, come partecipare a riunioni aziendali, organizzare incontri sociali e pagare le rate della carta di credito. Puoi aggiungere eventi e impostare promemoria per aiutarti a programmare in anticipo il tuo tempo.

### Aggiungi pianificazioni

- 1 Vai su Calendario, quindi tocca (+).
- 2 Immetti dettagli quali titolo, posizione e ora di inizio e fine della pianificazione.
- **3** Tocca **Aggiungi promemoria** per impostare un promemoria per la pianificazione.
- **4** Tocca  $\checkmark$  per salvare la pianificazione.

#### Importare promemoria di riunioni

- 1 Vai in Calendario > Sestione account.
- 2 Tocca , quindi segui le istruzioni sullo schermo per aggiungere le e-mail di lavoro (dal tuo account Exchange) al calendario per visualizzare i promemoria delle riunioni.

#### Cercare un evento

1 Nella schermata Agenda, tocca 🔍

2 Inserisci le parole chiave dell'evento nella casella di ricerca, ad esempio titolo e località.

# Condividere un evento

- 1 Apri **Agenda**, quindi tocca un evento in una schermata calendario o in una scheda del programma.
- 2 Tocca : > Condividi per condividere l'evento nel modo in cui preferisci quando richiesto.

# Eliminare le pianificazioni

Puoi eliminare le pianificazioni utilizzando uno dei seguenti metodi:

- Apri la pianificazione che desideri eliminare, quindi tocca > Elimina.
- Tocca e tieni premuta una pianificazione, quindi tocca Elimina evento.

# Impostare una notifica del calendario

Imposta il tipo di notifica del calendario in base alle tue esigenze. Puoi impostare notifiche sulla barra di stato, notifiche banner e notifiche suoneria. Dopo aver impostato la data del promemoria predefinito, il dispositivo invierà una notifica nella data specificata.

Vai in Calendario > • > Impostazioni.

- Tocca **Promemoria predefinito** o **Data promemoria per gli eventi di tutto il giorno** per impostare una data di promemoria.
- Tocca **Notifiche** e attiva **Consenti notifiche**. Quindi segui le istruzioni sullo schermo per impostare un tipo di notifica.

# Personalizzare le impostazioni della visualizzazione del calendario

Puoi personalizzare le impostazioni della visualizzazione del calendario, specificando il giorno iniziale della settimana e se mostrare o meno i numeri della settimana.

- 1 Vai in Calendario > > Impostazioni.
- **2** Seleziona il giorno iniziale della settimana oppure attiva l'interruttore per mostrare i numeri delle settimane.

# Impostare Alterna i calendari

Puoi visualizzare anche altri calendari, come il calendario lunare cinese o il calendario islamico e passare da uno all'altro.

Vai in **Calendario** > **Impostazioni** > **Alterna i calendari** e seleziona il calendario che desideri usare.

# Eventi importanti

Aggiungi priorità agli eventi per differenziarli ed evidenziarli in modo da poterti concentrare sugli eventi importanti e gestirli in modo efficiente.

# Aggiungere eventi importanti

Attiva **Calendario**, tocca <sup>(+)</sup> e tocca **Priorità** per impostare l'evento come **Importante** nell'interfaccia dei dettagli. Inserisci dettagli come titolo, luogo, ora di inizio e fine

dell'evento, ecc. e tocca  $\checkmark$  per salvarli.

# Contrassegnare eventi esistenti come importanti

Contrassegnare manualmente

Apri **Calendario**, tocca un evento e vai alla relativa pagina dei dettagli, tocca **Priorità** e seleziona **Importante**. Puoi anche andare alla pagina di anteprima di un evento, toccare il

menu a discesa sul lato destro di un evento  $\checkmark$  > **Priorità** per effettuare le impostazioni. Contrassegnare automaticamente

Se un evento contiene **VIP**, il calendario identificherà e contrassegnerà in modo intelligente l'evento come importante.

# Impostare i VIP per gli eventi

Quando aggiungi i VIP agli eventi, **Calendario** contrassegnerà in modo intelligente gli eventi, in modo che tu non perda mai nessun evento importante.

# Lista delle cose da fare

Crea una lista delle cose da fare per controllare in maniera efficace i tuoi impegni, gli acquisti, le attività legate al lavoro, le faccende domestiche e tanto altro.

# Crea cose da fare

Programma le tue attività e i compiti **Calendario** > **Cose da fare** e ricevi promemoria in orari e .

Per le attività che hai contrassegnato come importanti, riceverai una notifica a schermo intero anche nella schermata di blocco.

- 1 Vai a Calendario > Cose da fare e seleziona (+).
- **2** Inserisci la tua attività.
- **3** Tocca  $\bigcirc$ , imposta l'orario del promemoria e seleziona **OK**.
- **4** Tocca per definire il livello di priorità dell'attività.

- **5** Usa per categorizzare la tua attività.
- 6 Tocca Salva.
- 7 Nella Lista Cose da fare, tocca un'attività qualsiasi per modificare i dettagli o aggiungere immagini in base alle tue necessità.

ᡝ La presente funzione può variare a seconda del dispositivo.

# Il mio programma giornaliero

Il telefono acquisisce in maniera intelligente i dati delle tue cose da fare e degli eventi dai messaggi di testo e dalle app e li organizza nel tuo **Calendario** > **I miei eventi di oggi**, in modo da consentirti di visualizzare con semplicità la tua agenda giornaliera a colpo d'occhio e di essere sempre puntuale agli appuntamenti importanti.

- 1 Vai in Calendario e tocca I miei eventi di oggi dal menu sulla sinistra.
- 2 Viene visualizzato il programma della giornata odierna. Inoltre, è possibile scorrere

verso l'alto dal basso per visualizzare il programma del giorno seguente o toccare L per visualizzare il programma di un giorno specifico.

# Visualizzare festività nazionali/regionali

Visualizza le festività nazionali/regionali sul Calendario per pianificare il tuo viaggio.

- 1 Vai in Calendario > : > Impostazioni > Festività nazionali.
- **2** Attiva l'interruttore di un Paese/area geografica e il telefono scaricherà automaticamente le informazioni relative a tale Paese/area geografica e le mostrerà in Calendario.

# Orologio

# Visualizzare due orologi nella schermata di blocco

Quando non sei nel tuo fuso orario di residenza, usa **Due orologi** per visualizzare l'ora della città di residenza e della posizione corrente sulla schermata di blocco.

Vai in **Impostazioni** > **Sistema e aggiornamenti** > **Data e ora**, attiva **Due orologi** e imposta una **Città di residenza**. Ora verranno visualizzate sia l'ora della città di residenza sia l'ora della posizione corrente nella schermata di blocco.

Nella schermata di blocco verrà visualizzato un solo orologio se la posizione corrente è nello stesso fuso orario della città di residenza.

# Impostare le sveglie

Puoi impostare le sveglie in modo che riproducano un audio o una vibrazione in momenti specifici.

# Aggiungere un allarme

- **1** Vai in **Orologio** > **Sveglia**, tocca (+) per aggiungere un allarme.
- **2** Segui le istruzioni per impostare la suoneria, l'intervallo di ripetizione ecc.
- **3** Tocca  $\checkmark$  per salvare le impostazioni.

# Modificare o eliminare una sveglia

Tocca una sveglia esistente per modificarla o eliminarla.

# Posporre una sveglia

Se non vuoi alzarti quando suona la sveglia, ti basterà toccare il pulsante per posporla o premere il tasto di accensione.

La lunghezza della ripetizione viene impostata quando crei la sveglia.

# Disattivare una sveglia

Quando suona la sveglia, scorri verso sinistra o destra sul pulsante visualizzato nella parte inferiore dello schermo per disattivarla.

# Utilizzare il timer o il cronometro

Puoi usare il timer per impostare un conto alla rovescia da un tempo specificato. Puoi anche usare il cronometro per misurare la durata di un evento.

### Timer

Vai in **Orologio** > **Timer**, imposta la durata e tocca  $\bigcirc$  per avviare il timer. Per fermarlo, tocca  $\bigcirc$ .

# Cronometro

```
Vai in Orologio > Cronometro e tocca per avviare il cronometro. Per fermarlo, tocca
```

# **Blocco note**

# Creare una nota

Per aiutarti a tenere traccia rapidamente dei tuoi pensieri e non perdere la tua ispirazione, puoi creare note con le modalità Scrittura a mano (per scrivere o disegnare il contenuto) e Scansione documento.

# Creare una nota

- 1 Vai a Note, tocca + e seleziona Nota digitata.
- **2** Inserisci il titolo e il contenuto per la nota. Puoi anche eseguire una delle seguenti attività se necessario:
  - Tocca 🧭 per aggiungere un elenco di controllo.
  - Tocca  $\frac{A=}{2}$  per cambiare il tipo di carattere, l'allineamento del paragrafo o lo sfondo.
  - Tocca (+) per inserire immagini, tabelle o collegamenti, importare documenti o scansionare carte, documenti, carte bancarie e così via.
  - Se desideri che le note siano classificate in modo più chiaro e facili da visualizzare, tocca Nessuna categoria dopo la modifica per aggiungere un tag alla nota.
- **3** Tocca  $\checkmark$  per salvare la nota.

### Aggiungere una nota scritta a mano

Puoi utilizzare le note scritte a mano per catturare le tue ispirazioni e le tue idee in modo più vivido, ad esempio facendo degli scarabocchi, inserendo immagini per creare bellissimi album e aggiungendo annotazioni per contrassegnare i punti chiave dopo aver inserito le diapositive.

- 1 Vai a Note, tocca + e seleziona Note scritte a mano.
- 2 Inserisci il nome della nota, imposta l'orientamento della carta, le specifiche e il

modello, quindi tocca  $\smallsetminus$ 

- **3** Inserisci il contenuto scritto a mano nella nota. Puoi anche procedere in uno dei seguenti modi se necessario:
  - Tocca P per inserire il contenuto scrivendo a mano o disegnando. Tocca di nuovo quando P è evidenziato per scegliere la penna e il suo spessore.
  - Tocca per cancellare il contenuto scritto a mano o disegnato. Tocca di nuovo quando è evidenziato per scegliere il metodo di cancellazione.
  - Tocca inserire un'immagine. Tocca di nuovo quando in evidenziato per scattare una foto o sceglierne una dalla Galleria.
  - Tocca (A), quindi (A) in un'area vuota per inserire una casella di testo.
  - Tocca (+) per aggiungere pagine e importare immagini e documenti.

Le funzioni riportate sopra possono variare a seconda del prodotto. Fai riferimento alla situazione effettiva.

4 Tocca V per salvare la nota.

# Scansionare un documento con la Fotocamera e creare note

- 1 Apri Note, tocca  $\oplus$  e seleziona Nota digitata.
- 2 Tocca +> Scansione documento.
- 3 Scegli le immagini o i documenti da scansionare e tocca O per selezionare la scansione di una singola pagina o di più pagine in modo continuo.

# **Gestire Blocco note**

Puoi ordinare gli elementi di Blocco note per categoria e inserirli in cartelle diverse, eliminare gli elementi indesiderati e condividere gli elementi con altre persone.

Quando consulti un elenco di elementi o un singolo elemento nel Blocco note, tocca la barra di stato nella parte superiore dello schermo per tornare rapidamente al primo elemento o all'inizio dell'elemento che stai consultando.

# Impostare la password per le note

Bloccare le note: vai in Impostazioni > Sicurezza e privacy > Protezione dei dispositivi e dei dati > Blocco app, segui le istruzioni visualizzate per inserire la password di blocco o personalizzare la password di Blocco app e attiva l'interruttore accanto alle note.

# Classificare le note

Puoi ordinare le tue note in cartelle diverse in base alle categorie. Puoi aggiungere etichette colorate per differenziarle e modificare le cartelle per un'organizzazione più ordinata, agevolando in tal modo la ricerca delle note.

# Visualizzare tutte le note:

- Nell'interfaccia dell'elenco Tutte le note le note vengono visualizzate con colori diversi.
   Puoi anche cercare rapidamente note specifiche inserendo parole chiave nella casella di ricerca.
- Tocca >= per visualizzare le note di diverse categorie, come Tutte le note, Note preferite, Eliminate di recente e molte altre.

# Creare/modificare una cartella:

Nell'interfaccia dell'elenco Tutte le note tocca >=. Nella pagina di modifica tocca Nuova cartella per selezionare il colore preferito per la cartella, inserisci il nome della cartella e tocca Salva.

 Per modificare o eliminare una cartella, premi a lungo su di essa per visualizzare le opzioni.

# Spostare/raccogliere/bloccare le note:

- Nell'interfaccia dell'elenco delle note premi a lungo sulla nota da modificare e tocca
   Sposta, seleziona la cartella in cui spostarla e tocca Altro > Preferita per aggiungere la nota ai preferiti; puoi anche fissarla in alto.
- Per bloccare una nota, aprila e tocca Altro > Aggiungi blocco nell'angolo in basso a destra.
- Nell'interfaccia dell'elenco **Tutte le note** scorri verso sinistra su una nota per accedere alle opzioni per aggiungerla ai preferiti, spostarla, raccoglierla o eliminarla.
- *i* Le funzioni e le interfacce possono variare a seconda del dispositivo; fai riferimento al prodotto effettivo per la conferma.

# Condividere note

Puoi condividere le note in più modi:

• Condividere una singola nota: nella pagina dell'elenco **Tutte le note**, apri la nota da

condividere, tocca – e condividila seguendo le istruzioni.

Le note possono essere condivise tramite **Come immagine**, **Come testo** e **Come documento**.

• Condividere più note: nella pagina dell'elenco **Tutte le note**, tieni premuta una nota da

condividere, seleziona più note da condividere, quindi tocca de condividile seguendo le istruzioni.

# Stampa degli elementi del Blocco note

- 1 Nella schermata Tutte le note apri l'elemento che desideri stampare.
- 2 Vai in Stampa, quindi seleziona una stampante e configura le impostazioni di stampa come richiesto.

# Eliminare le note

Puoi eliminare le note utilizzando uno dei seguenti metodi:

- Nell'interfaccia dell'elenco Tutte le note scorri verso sinistra su una nota e tocca <sup>1</sup> per eliminarla.
- Premi a lungo sulla nota da eliminare, seleziona la casella o scorri l'elenco per scegliere più note, quindi tocca per eliminarla.

Se vuoi recuperare le note eliminate accidentalmente, vai all'interfaccia dell'elenco Tutte le

**note** e tocca  $\succeq$ , quindi seleziona nella cartella **Eliminate di recente** i record che desideri conservare e tocca  $\bigcirc$ .

# Preferiti globali

I Preferiti globali con tre dita possono aiutarti a salvare rapidamente immagini, testo, pagine Web o documenti in **Note** o **Spazio preferiti**. Puoi facilmente controllarli e rivederli in qualsiasi momento.

Vai a Impostazioni > Funzioni accessibilità > Scorciatoie e gesture > Schermata/Preferiti globali > Scorrimento verso il basso con tre dita; se selezioni Acquisisci una schermata, viene attivata la schermata con tre dita.

# Salvare pagine Web

Scorri verso il basso con tre dita per salvare articoli Web in **Note** con il filtro automatico degli annunci. Puoi controllare e modificare l'articolo anche se l'URL originale non è valido.

- 1 Vai a Impostazioni > Funzioni accessibilità > Scorciatoie e gesture > Schermata/ Preferiti globali > Scorrimento verso il basso con tre dita e seleziona Preferiti globali.
- 2 Scorri verso il basso con tre dita mentre sfogli una pagina Web. Verrà visualizzato un messaggio nella parte inferiore dello schermo per informarti che la pagina Web è stata salvata.
- 🕖 🛯 Note filtrerà automaticamente annunci e commenti.
  - Non tutte le pagine Web supportano questa funzione. L'interfaccia e la funzioni possono variare in base al modello del dispositivo. Fai riferimento alla situazione effettiva.

# Raccolta di documenti

Nella pagina di un documento aperto, scorri verso il basso con tre dita per salvare rapidamente i documenti in **Gestione file**. In questo modo è possibile accedervi in modo facile ed efficiente in un secondo momento.

- 1 Vai a Impostazioni > Funzioni accessibilità > Scorciatoie e gesture > Schermata/ Preferiti globali > Scorrimento verso il basso con tre dita e seleziona Preferiti globali.
- 2 Nella pagina di un documento aperto, scorri verso il basso con tre dita. Verrà visualizzato un messaggio nella parte inferiore per informarti che il documento è stato salvato. Per verificare, vai a **Gestione file**.

# Inserire immagini nei Preferiti

Tocca un'immagine su una pagina Web o in un'app social e scorri verso il basso con tre dita per salvarla rapidamente in **Galleria**.

 Vai a Impostazioni > Funzioni accessibilità > Scorciatoie e gesture > Schermata/ Preferiti globali > Scorrimento verso il basso con tre dita e seleziona Preferiti globali. 2 Apri un'immagine e scorri verso il basso con tre dita. Verrà visualizzato un messaggio nella parte inferiore per informarti che l'immagine è stata salvata. Per verificare, vai a **Galleria**.

# Conversione del formato delle note

Quando effettui la migrazione delle note da un vecchio telefono a uno nuovotelefono, le note etichettate come "note" nel vecchio telefono non richiedono alcuna conversione di formato. Se nel vecchio telefono sono etichettate come "promemoria" (note nel vecchio formato), possono essere visualizzate solo all'inizio. Per poterle modificare, queste note dovranno essere convertite nel nuovo formato.

Apri Note, nell'interfaccia Tutte le note tocca  $\geq$  per vedere Note nel vecchio formato.

- Converti tutto: apri Note nel vecchio formato > Converti tutto > Converti e, dopo la conversione, l'indice Note nel vecchio formato scomparirà.
- Converti uno per uno: la prima volta che apri una nota nel vecchio formato viene visualizzata l'istruzione Vuoi convertire questa nota? e puoi toccare Converti. Se non converti il formato dopo avere visualizzato l'istruzione, la nota che apri supporta solo Elimina e Converti formato, non la modifica. Puoi modificarla solo dopo la conversione del formato.

# **Documenti HONOR**

# **Documenti HONOR**

Documenti HONOR può riunire automaticamente i documenti salvati in varie applicazioni e consentire anche di creare nuovi documenti, convertire formati, modificare, salvare, stampare e condividere documenti per semplificare la creazione e rendere più efficiente il lavoro d'ufficio sul dispositivo mobile.

### Creare un nuovo documento

- 1 Apri Documenti HONOR, tocca <sup>(+)</sup> nell'angolo in basso a destra per creare un nuovo documento.
- 2 Nella pagina di creazione, il telefono fornisce varie funzioni comuni da utilizzare. Puoi ad esempio creare un nuovo documento, creare un nuovo foglio e creare una nuova cartella.
- 3 Prendi come esempio la "creazione di un nuovo foglio":
  - **a** Tocca "Nuovo foglio" e modifica il contenuto.
  - **b** Tocca nell'angolo in alto a destra per salvarlo. Puoi inserire un nome di file,

scegliere la posizione e toccare  $\checkmark$  per salvarlo.

- **c** Tocca per contrassegnare il documento, tocca per condividere il documento.
- **4** Puoi visualizzare e modificare ulteriormente il documento appena creato in **Documenti recenti** o nel percorso del file.

# Conversione del formato

- **1** Nella schermata di creazione di **Documenti HONOR**, puoi scegliere di convertire immagini, fogli o documenti in PDF in base alle necessità.
- 2 Prendiamo Foglio a PDF come esempio:
  - **a** Tocca **Foglio a PDF**, seleziona il foglio da convertire e tocca **Avvia conversione**.
  - **b** Seleziona la posizione di archiviazione e tocca  $\checkmark$  .
  - **C** Dopo la conversione, puoi condividere, aggiungere tag o inserire annotazioni nel PDF convertito, se necessario.

# Gestire documenti

• Nell'elenco dei documenti puoi premere a lungo un documento o un file per condividerlo,

contrassegnarlo, spostarlo o eliminarlo. Puoi anche toccare i per stampare o rinominare il documento.

- Nella pagina principale di Documenti HONOR puoi toccare Q per trovare rapidamente il documento che desideri in base al nome o al tipo.
- Nella pagina principale di Documenti HONOR puoi anche toccare : per ordinare i documenti in base a formato, nome, ora, dimensione, tag e così via.

# **Raccogliere documenti**

- 1 Nell'elenco dei documenti, puoi tenere premuto un documento o una cartella, quindi toccare inell'angolo in basso a destra e selezionare Preferito per raccogliere l'elemento.
- **2** Dopo aver premuto a lungo un documento, puoi toccare  $\stackrel{\bigotimes}{\circ}$  per selezionarli tutti e raccoglierli.
- **3** Puoi trovare rapidamente le cartelle o i documenti raccolti in **Preferiti**.

# Aggiungere tag a un documento

- 1 Nell'elenco dei documenti, puoi premere a lungo un documento o file e toccare 💭 per aggiungere tag.
- **2** Dopo aver premuto a lungo un documento, puoi toccare  $\stackrel{\circ}{\circ}_{\circ}$  per selezionare tutti i tag insieme.
- **3** Dopo aver aggiunto il tag, puoi trovare rapidamente il documento nell'elenco Tag a sinistra.
#### Condividere documenti

- 1 Nell'elenco dei documenti, puoi premere a lungo un documento o file e toccare per condividerlo.
- **2** Dopo aver premuto a lungo un documento, puoi toccare  $\stackrel{\circ}{\stackrel{\circ}{\stackrel{\circ}{o}}}$  per selezionarli e condividerli tutti insieme.

#### Stampare documenti

Nell'elenco dei documenti, tocca : > **Stampa** nell'angolo in basso a sinistra e completa la stampa seguendo le istruzioni sullo schermo, se necessario.

#### Rinominare documenti

Nell'elenco dei documenti, tocca : > **Rinomina** per rinominare il documento o la cartella.

#### Eliminare documenti

- 1 Nell'elenco dei documenti, puoi premere a lungo un documento o file e toccare U per eliminarlo.
- 2 Dopo aver premuto a lungo un documento, puoi anche toccare  $\stackrel{\circ}{\circ}_{\circ}$  nell'angolo in alto a destra per selezionarli ed eliminarli tutti insieme.

# Registratore

## Registratore

Il registratore ti aiuta a salvare l'audio per poterlo riascoltare in qualsiasi momento.

#### **Registrazione audio**

- 1 Apri **Registratore** nella cartella **Strumenti**. Tocca 🕑 per avviare la registrazione.
- 2 Puoi toccare  $\square$  per contrassegnare punti chiave durante la registrazione.
- **3** Puoi anche toccare <sup>(,)</sup>. Quando diventa <sup>()</sup> indica che **Miglioramento vocale** è attivato. Durante la registrazione, il rumore ambientale è ridotto, rendendo la voce umana più chiara.
- **4** Tocca **b** per terminare la registrazione.
- **5** Puoi premere a lungo il file della registrazione per condividerlo, rinominarlo o eliminarlo.

Puoi anche accedere a **Gestione file** > **Sfoglia** > **Telefono** > **Sounds** per visualizzare i file registrati.

#### Riproduzione della registrazione audio

I file di registrazione verranno visualizzati come elenco nella home page di **Registratore** e possono essere riprodotti toccandoli.

Nella schermata del lettore, puoi:

- Toccare  $\mathbf{A}^{\mathbf{x}}$  per saltare automaticamente le sezioni senza audio.
- Toccare  $\stackrel{t_{1,0}}{\longrightarrow}$  per modificare la velocità di riproduzione.
- Toccare  $\bigcup$  per contrassegnare i punti chiave.
- Toccare il nome di un contrassegno per rinominarlo.

### Modifica dei file di registrazione audio

- 1 Vai alla home page di **Registratore**. Tocca il file di registrazione.
  - l I
- **2** Tocca **3**. Viene visualizzata la forma d'onda completa della registrazione.
- **3** Trascina i cursori dell'ora di inizio e di fine della registrazione per selezionare una sezione. Puoi anche ingrandire l'area della forma d'onda con due dita per regolare l'area e quindi selezionare la sezione.
  - լիի
- 4 Tocca 🕉. Seleziona Mantieni l'area selezionata o Elimina l'area selezionata.

#### Condivisione di file di registrazione audio

Vai alla home page di **Registratore**. Puoi condividere file di registrazione audio in uno dei modi seguenti.

- Premi a lungo il file di registrazione per accedere alla modalità di selezione multipla, seleziona i file di registrazione singoli o multipli che vuoi condividere, tocca Condividi, e quindi seleziona un metodo di condivisione.
- Tocca uno dei file di registrazione che desideri condividere per accedere all'interfaccia di

riproduzione, quindi tocca 🗼 > **Condividi** e scegli un metodo di condivisione.

# E-mail

## Impostare le notifiche delle e-mail

Imposta una modalità di notifica per le e-mail in base alle tue necessità.

- 1 Vai in E-mail > Impostazioni > Generali > Notifiche e attiva Consenti notifiche.
- 2 Seleziona l'account e-mail per cui impostare le notifiche, attiva l'interruttore **Consenti notifiche**, quindi seleziona una modalità di modifica.

# Aggiungere account e-mail

Aggiungi il tuo account e-mail in **E-mail** per iniziare a usare il dispositivo come comodo accesso all'e-mail.

#### Aggiungere un account e-mail personale

- 1 Apri E-mail sul tuo telefono, quindi seleziona il tuo fornitore di servizi e-mail tra quelli disponibili.
- 2 Inserisci l'indirizzo e-mail e la password, tocca **Accedi** e segui le istruzioni sullo schermo per completare la configurazione. Il sistema si connetterà automaticamente al server e verificherà le impostazioni del server.

#### Aggiungere un account Exchange

Microsoft Exchange attiva la messaggistica digitale all'interno di un'azienda. Se la casella di posta dell'azienda utilizza il server Exchange, puoi accedere all'account e-mail aziendale sul dispositivo.

- 1 Contatta l'amministratore del server e-mail dell'azienda per ottenere il nome di dominio, l'indirizzo del server, il numero di porta e il tipo di sicurezza.
- 2 Apri E-mail e seleziona Exchange.
- **3** Inserisci l'indirizzo e-mail, il nome utente e la password.
- **4** Tocca **Configurazione manuale**. Sulla schermata **Accedi**, inserisci il nome di dominio dell'e-mail, l'indirizzo del server, il numero di porta e il tipo di sicurezza.
- **5** Tocca  $\checkmark$ , quindi segui le istruzioni sullo schermo per completare la configurazione. Il sistema si connetterà quindi automaticamente al server e controllerà le impostazioni server.

# Calcolatrice

# Calcolatrice

Usa la calcolatrice sul dispositivo per eseguire calcoli matematici di base e per il calcolo di funzioni esponenziali, logaritmiche e trigonometriche.

#### Usare la calcolatrice di base

Puoi aprire la calcolatrice con uno dei metodi seguenti.

- Scorri verso il basso dal centro della schermata Home per visualizzare la casella di ricerca. Cerca **Calcolatrice** e il primo risultato sarà l'app **Calcolatrice** preinstallata.
- Trova Calcolatrice nella cartella Strumenti.
- Scorri verso l'alto dalla parte inferiore della schermata di blocco per visualizzare il

pannello delle scorciatoie e tocca  $\stackrel{(\star \bar{a})}{\longrightarrow}$  per aprire la calcolatrice.

#### Uso della Calcolatrice di base

Puoi aprire la calcolatrice utilizzando uno dei metodi seguenti:

- · Individua Calcolatrice nella cartella Strumenti.
- · Scorri verso l'alto dalla parte inferiore della schermata di blocco per visualizzare il

riquadro delle scorciatoie, quindi tocca  $\stackrel{(\star \bar{a})}{\longrightarrow}$  per aprire la calcolatrice.

#### Usare la calcolatrice scientifica

Apri la calcolatrice e vai in • > Scientifica.

#### Copiare, eliminare o cancellare numeri

- Copiare il risultato di un calcolo: tieni premuto il risultato del calcolo, tocca Copia, quindi incolla il risultato altrove, ad esempio in una nota o in un messaggio.
- Eliminare l'ultima cifra: tocca 🔀 .
- $\cdot$  Cancellare il display: tocca  ${f C}$  . Puoi anche toccare  ${ildsymbol imes}$  per cancellare il display dopo

aver toccato — per completare il calcolo.

# Torcia

## Torcia

Puoi utilizzare uno dei seguenti metodi per aprire la torcia:

- **Centro di controllo**: scorri verso il basso dall'angolo in alto a destra del dispositivo per aprire **Centro di controllo** e tocca **Torcia** per attivare o disattivare la torcia.
- Widget della schermata di blocco: nella schermata di blocco, scorri verso l'alto dal bordo

inferiore dello schermo per aprire il pannello di accesso rapido e  $\square$  per attivare o disattivare la torcia.

- Scorciatoia alla schermata Home: avvicina due dita sulla schermata Home per accedere alla schermata di modifica e tocca Schede. Scorri verso il basso fino alla parte inferiore dello schermo e tocca Widget classici. In Widget rapidi, tocca Torcia per aggiungere Torcia alla schermata Home. Quindi, tocca Torcia per attivare o disattivare la torcia.
- Pulsanti fisici: vai in Impostazioni > Funzioni accessibilità > Scorciatoie e gesture > Premi due volte il tasto di riduzione del volume con lo schermo spento e scegli Accendi/Spegni la torcia. Quando il dispositivo è spento o bloccato e non viene riprodotto alcun audio, tocca due volte il tasto di riduzione del volume per attivare o disattivare la torcia.

Dopo aver attivato la torcia, verrà visualizzata una notifica sulla schermata di blocco. Puoi

toccare 🕛 per disattivare la torcia.

ᡝ La disponibilità della funzione varia a seconda del dispositivo.

# **Bussol**a

# bussola

La bussola mostra l'orientamento del telefono, oltre a latitudine e longitudine della posizione corrente.

- **1** Puoi aprire la bussola come illustrato di seguito:
  - Scorri in basso dalla parte centrale della schermata Home per aprire la casella di ricerca, quindi entra in Bussola. Il principale risultato della ricerca rappresenta la Bussola propria del sistema.
  - Apri Bussola nella cartella Strumenti.
- **2** Visualizza l'orientamento e le coordinate.
  - Posiziona il telefono in orizzontale. Verranno visualizzati sullo schermo l'orientamento e la latitudine e longitudine correnti.
  - Posiziona il telefono in verticale. Verranno visualizzati in una scena in diretta l'orientamento e la latitudine e longitudine correnti.
- **3** Per bloccare l'orientamento corrente, tocca il disco graduato della bussola. Verrà visualizzata un'area graduata blu quando l'orientamento devia dall'originale.

Per ottenere informazioni di orientamento più accurate, prova a mantenere la bussola orizzontale o verticale sul terreno senza deviazione angolare.

# Specchio

# Utilizzo del telefono come uno specchio

Puoi utilizzare il telefono come uno specchio per controllare il tuo aspetto.

Vai a **Strumenti** > **Specchio**. Dopodiché puoi:

inferiore. Puoi anche toccare  $\textcircled{\Phi}$ , quindi lo schermo due volte per eseguire lo zoom in avanti e toccarlo di nuovo due volte per ripristinare la vista originale.

• Salvare lo schermo corrente: tocca lo schermo per mettere in pausa la scena corrente e

toccalo di nuovo per riprenderla. Quando è in pausa, tocca 🕒 per salvare lo schermo. Puoi trovare l'immagine salvata in **Galleria**.

- Regolare la luminosità dello specchio: tocca <sup>-</sup>, quindi <sup>+</sup> o <sup>-</sup> nella parte superiore dello schermo.
- Appannare lo schermo: tocca ? e attiva **Soffia**. Soffia quindi aria nel microfono in modo che lo schermo si appanni. Pulisci lo schermo per eliminare l'appannamento.
- Cambiare la cornice dello specchio: tocca 🛄 per passare a una cornice differente.
- Creare un effetto di specchio rotto: tocca e tieni premuto lo schermo per "rompere" lo specchio, aggiungendo anche effetti sonori. Tocca di nuovo lo schermo per "aggiustare" lo specchio.

# App gemella

# Attivare App gemella

Con App gemella puoi accedere a due account WhatsApp or Facebook contemporaneamente, mantenendo separati lavoro e vita privata.

ᡝ App gemella è supportata solo da alcune app.

Vai a **Impostazioni** > **App** > **App gemella** e attiva l'interruttore accanto all'app. L'App gemella verrà quindi visualizzata sulla schermata Home.

# Gestore di sistema

# Liberare spazio di archiviazione del telefono

La funzione **Pulizia** di **Gestore Sistema** scansiona l'archivio in cerca di file superflui o file di grandi dimensioni, come residui di applicazioni, e fornisce suggerimenti di pulizia per liberare spazio.

- 1 Vai in Gestore Sistema e tocca Pulizia.
- **2** Quando la scansione è completata, tocca **Rimuovi** o **Rimuovi** dietro l'elemento da ripulire e segui le istruzioni per eliminare i file superflui.

ᡝ Scorri verso il basso dalla parte superiore dello schermo e il telefono scansionerà l'Archivio.

## Cancellare file duplicati

Gestione sistema può identificare file duplicati sul dispositivo.

Sulla schermata **Pulizia**, tocca **File duplicati ( gruppi)**, quindi seleziona i file indesiderati per eliminarli.

# Gestire l'utilizzo dei dati

Apri **Gestione sistema** , quindi tocca **Utilizzo dati** per visualizzare l'utilizzo dei dati e gestire l'accesso alla rete.

#### Visualizzare e gestire le app a consumo elevato di dati

- 1 In **Utilizzo dati del mese** dell'interfaccia "Gestione dell'utilizzo dei dati", puoi visualizzare la graduatoria dei dati usati da ciascuna app.
- **2** Tocca sull'app a elevato consumo di dati per limitare l'utilizzo di dati mobili, dati di roaming, dati in background, ecc.
  - Alcune app (come quelle generate da App gemella) non possono limitare l'accesso a Internet in "Gestione dell'utilizzo dei dati". Vai in Impostazioni > App > Gestisci app, cerca il nome dell'app e tocca Utilizzo dati per limitare l'accesso a Internet.

#### Visualizzare e impostare l'accesso a Internet per le app

Nell'interfaccia "Gestione dell'utilizzo dei dati", tocca **Accesso rete**, deseleziona **Dati mobili** e imposta le app a elevato consumo di dati (come il lettore video) affinché vengano utilizzate solo con Wi-Fi.

Non puoi limitare l'accesso a Internet per alcune app (come quelle generate da App gemella) nell'interfaccia "Gestione dell'utilizzo dei dati". Vai in Impostazioni > App > Gestisci app, cerca il nome dell'app e tocca Utilizzo dati per limitare l'accesso a Internet.

#### Attivare o disattivare Risparmio dati smart

Attiva Risparmio dati smart per impedire alle app di utilizzare i dati mobili in background.

- 1 Nella schermata Utilizzo dei dati, tocca **Risparmio dati smart**, quindi attivalo. Verrà quindi visualizzata l'icona 💬 sulla barra di stato.
- **2** Se vuoi consentire l'accesso illimitato ai dati per alcune app anche quando sono in esecuzione in background, attiva gli interruttori per queste app.

# **Device Clone**

# Uso di Device Clone per spostare i dati nel nuovo dispositivo

**Device Clone** consente di spostare in modo rapido e semplice tutti i dati di base (inclusi i contatti, il calendario, le foto e i video) dal vecchio telefono al nuovo telefono.

#### Migrazione dei dati da un dispositivo Android

- Nel nuovo telefono, apri l'app Device Clone . In alternativa, passa a Impostazioni > Sistema e aggiornamenti > Device Clone, tocca Questo è il nuovo dispositivo, quindi tocca HONOR o Altri Android.
- **2** Segui le istruzioni sullo schermo per scaricare e installare **Device Clone** sul tuo vecchio dispositivo.
- **3** Sul vecchio dispositivo, apri l'app **Device Clone** e tocca **Questo è il vecchio dispositivo**. Segui le istruzioni sullo schermo per connettere il vecchio dispositivo al nuovo telefono eseguendo la scansione di un codice o la connessione manualmente.

4 Sul vecchio dispositivo, seleziona i dati che desideri clonare, quindi tocca Avanti > Trasferisci per avviare la clonazione.

*i* Device Clone è disponibile solo su telefoni con Android 7.0 o versioni successive.

# Suggerimenti

# Suggerimenti

**Suggerimenti** ha una selezione di suggerimenti e trucchi per aiutarti a imparare rapidamente a usare il telefono. Fornisce anche una versione completa del manuale utente per una facile consultazione in qualsiasi momento.

Introduzione della sezione Suggerimenti:

- Suggerimenti illustrati: un piccolo video o un'immagine con un testo chiaro e conciso per apprendere un'operazione. Le schede vengono categorizzate per scenario, affinché sia più semplice scegliere la sezione di interesse.
- Suggerimenti dettagliati: istruzioni facili da accedere e facili da comprendere sulle funzioni avanzate del telefono.

Funzioni principali di Suggerimenti:

- Cerca: inserisci una parola chiave per recuperare tutti i contenuti correlati in Suggerimenti, dandoti un accesso rapido alle informazioni necessarie. Offre anche informazioni importanti come riferimento.
- Mi piace e Commenta: puoi commentare le informazioni e lasciare dei commenti.
- Prova: fornisce il pulsante Prova adesso per funzioni chiave o complicate. Tocca per andare direttamente all'interfaccia della funzione.
- 🤨 🛛 La disponibilità della funzione varia a seconda del dispositivo.

# Impostazioni

# Wi-Fi

# Introduzione al Wi-Fi

La connessione a Internet tramite Wi-Fi è un modo efficace per risparmiare traffico di dati mobili.

## Accedi alla rete Wi-Fi

Presta attenzione quando accedi a reti Wi-Fi gratuite in luoghi pubblici per evitare potenziali rischi per la sicurezza, come la violazione della privacy e la perdita di proprietà.

#### Inserisci il PIN per connetterti alla rete Wi-Fi

- 1 Vai in Impostazioni > Wi-Fi e attiva Wi-Fi.
- **2** Nella pagina delle impostazioni puoi connetterti a una rete Wi-Fi tramite uno dei metodi seguenti:
  - Tocca la rete Wi-Fi a cui desideri connetterti in Reti disponibili. Se selezioni una rete crittografata, dovrai inserire la password.
  - Scorri verso il basso fino alla parte inferiore del menu, tocca Aggiungi rete e segui le istruzioni sullo schermo per inserire il nome della rete e la password per completare la connessione.

Quando la barra di stato mostra  $\widehat{\frown}$ , significa che il telefono ha accesso a Internet tramite Wi-Fi.

#### Connessione tramite scansione del codice QR

- 1 Vai in Impostazioni > Wi-Fi e attiva Wi-Fi.
- **2** Vai alla pagina delle impostazioni **Wi-Fi** sul telefono che condivide la rete, tocca la rete connessa e ottieni il codice QR.
- **3** Scansiona il codice QR con il telefono da connettere alla rete e segui le istruzioni per accedere alla rete.
- Alcune reti crittografate potrebbero non supportare la connessione tramite scansione del codice. Fai riferimento alla situazione effettiva.

# Trasferire dati utilizzando Wi-Fi Direct

Puoi usare Wi-Fi Direct per trasferire dati tra dispositivi HONOR. Wi-Fi Direct ti consente di trasferire file di dimensioni maggiori più rapidamente rispetto al Bluetooth, senza la necessità di associare i dispositivi.

1 Sul dispositivo ricevente, vai in Impostazioni > Wi-Fi e attiva Wi-Fi.

- 2 Vai in Altre impostazioni > Wi-Fi Direct per iniziare la ricerca di dispositivi nelle vicinanze con Wi-Fi Direct attivato.
- **3** Sul dispositivo di invio, tocca e tieni premuto per selezionare i file che desideri condividere, tocca o e seleziona **Wi-Fi Direct**.

😥 Questi passaggi possono essere diversi se condividi file direttamente da un'app.

- **4** Tocca l'icona del dispositivo ricevente per stabilire una connessione, quindi condividi i file.
- **5** Sul dispositivo di ricezione, accetta la richiesta di trasferimento di Wi-Fi Direct.

Quindi vai in **Gestione file** > **Sfoglia** > **Telefono** > **Download** > **Wi-Fi Direct** per visualizzare i file ricevuti.

# Bluetooth

## Informazioni di base sul Bluetooth per telefono

Puoi connettere il telefono ad auricolari, altoparlanti, sistemi di intrattenimento per auto Bluetooth, o condividere dati provenienti dal telefono con altri dispositivi via Bluetooth.

Ti presentiamo le seguenti funzioni Bluetooth del telefono: ① attiva o disattiva il Bluetooth; ② modifica il nome del dispositivo Bluetooth; ③ associa i dispositivi Bluetooth; ④ trasferisci file via Bluetooth; ⑤ dissocia i dispositivi.

La distanza effettiva del Bluetooth è di 10 metri. Utilizza le funzioni Bluetooth entro il raggio d'azione effettivo.

#### Attivare o disattivare il Bluetooth

- Scorri verso il basso dalla parte superiore destra dello schermo per aprire il Centro di controllo e attiva o disattiva **Bluetooth**. Premi a lungo su **Bluetooth** per accedere alla schermata delle impostazioni.
- Vai in Impostazioni > Bluetooth e accendi o spegni l'interruttore Bluetooth.

#### Modificare il nome del dispositivo Bluetooth

- 1 Vai alla schermata delle impostazioni di **Bluetooth** e attiva **Bluetooth**.
- 2 Tocca Nome dispositivo, digita il nuovo nome e tocca OK.

#### Trasferire file tramite Bluetooth

Puoi usare Bluetooth per trasferire video, immagini, contatti e altro su altri dispositivi, purché i due dispositivi si trovino entro la portata efficace di Bluetooth.

- **1** Associa i dispositivi di invio e ricezione tramite Bluetooth.
- 2 Sul dispositivo di invio, tocca e tieni premuto un file, seleziona i file che desideri condividere, tocca condividere e seleziona **Bluetooth**.

- *i* Le operazioni possono variare se condividi file direttamente dalle app.
- **3** Tocca il nome Bluetooth del dispositivo di ricezione per iniziare la condivisione.
- **4** Sul dispositivo di ricezione, accetta la richiesta di trasferimento Bluetooth.

#### Dissociare un dispositivo Bluetooth

- 1 Nella schermata delle impostazioni **Bluetooth**, attiva l'interruttore **Bluetooth**.
- 2 Nell'elenco **Dispositivi associati**, tocca <sup>(C)</sup> accanto al nome del dispositivo che desideri dissociare, quindi tocca **Dissocia**.

# **Rete mobile**

### Attivare o disattivare la Modalità aereo

Quando viaggi in aereo, puoi attivare la Modalità aereo se richiesto dalla compagnia aerea. In Modalità aereo, il dispositivo non sarà in grado di effettuare chiamate, inviare o ricevere messaggi SMS o utilizzare dati mobili, ma saranno disponibili tutte le altre funzioni.

Puoi attivare o disattivare la Modalità aereo utilizzando uno dei metodi seguenti.

· Scorri verso il basso dalla barra di stato per aprire l'area notifiche, quindi scorri di nuovo

verso il basso per mostrare tutte le scorciatoie. Tocca 🎔 per attivare o disattivare **Modalità aereo**.

• Vai in Impostazioni > Rete mobile e attiva o disattiva Modalità aereo.

Quando la Modalità aereo è attivata, Wi-Fi e Bluetooth verranno automaticamente disattivati. Puoi riattivarli se autorizzato dalla compagnia aerea.

## Gestire l'utilizzo dei dati

Apri **Gestione sistema** , quindi tocca **Utilizzo dati** per visualizzare l'utilizzo dei dati e gestire l'accesso alla rete.

#### Visualizzare e gestire le app a consumo elevato di dati

- 1 In **Utilizzo dati del mese** dell'interfaccia "Gestione dell'utilizzo dei dati", puoi visualizzare la graduatoria dei dati usati da ciascuna app.
- **2** Tocca sull'app a elevato consumo di dati per limitare l'utilizzo di dati mobili, dati di roaming, dati in background, ecc.

i Alcune app (come quelle generate da App gemella) non possono limitare l'accesso a Internet in "Gestione dell'utilizzo dei dati". Vai in Impostazioni > App > Gestisci app, cerca il nome dell'app e tocca Utilizzo dati per limitare l'accesso a Internet.

#### Visualizzare e impostare l'accesso a Internet per le app

Nell'interfaccia "Gestione dell'utilizzo dei dati", tocca **Accesso rete**, deseleziona **Dati mobili** e imposta le app a elevato consumo di dati (come il lettore video) affinché vengano utilizzate solo con Wi-Fi.

Non puoi limitare l'accesso a Internet per alcune app (come quelle generate da App gemella) nell'interfaccia "Gestione dell'utilizzo dei dati". Vai in Impostazioni > App > Gestisci app, cerca il nome dell'app e tocca Utilizzo dati per limitare l'accesso a Internet.

#### Attivare o disattivare Risparmio dati smart

Attiva Risparmio dati smart per impedire alle app di utilizzare i dati mobili in background.

- 1 Nella schermata Utilizzo dei dati, tocca **Risparmio dati smart**, quindi attivalo. Verrà quindi visualizzata l'icona 😳 sulla barra di stato.
- **2** Se vuoi consentire l'accesso illimitato ai dati per alcune app anche quando sono in esecuzione in background, attiva gli interruttori per queste app.

#### Condividere la connessione di rete con altri dispositivi

Una volta attivato **Hotspot personale**, puoi condividere con altri dispositivi i dati mobili o la rete Wi-Fi a cui è connesso attualmente il tuo dispositivo.

#### Condividere la rete tramite hotspot personale

*i* Alcune reti Wi-Fi che richiedono l'autenticazione non possono essere condivise.

Vai in **Impostazioni** > **Rete mobile** > **Hotspot personale** e attiva **Hotspot personale**. I dati mobili o la connessione di rete Wi-Fi del dispositivo verrà quindi condivisa con altri dispositivi.

Puoi anche procedere come segue per l'hotspot personale.

- Imposta Nome dispositivo.
- · Imposta Password.
- Tocca Dispositivi connessi per visualizzare l'elenco dei dispositivi connessi e la lista bloccati. Tocca un dispositivo nell'elenco Dispositivi connessi per spostarlo nell'elenco Lista bloccati, come da indicazione. Puoi anche rimuovere un dispositivo dall'elenco.
- Se condividi una rete dati mobili, puoi anche toccare Altro per impostare Limite dati e Banda AP.

#### Condividere la rete tramite Bluetooth

- 1 Vai in Impostazioni > Bluetooth e attiva Bluetooth. Seleziona un dispositivo, quindi segui le istruzioni sullo schermo per completare l'associazione.
- 2 Vai in Impostazioni > Rete mobile > Hotspot personale > Altro e attiva Tethering Bluetooth.

**3** Nella schermata delle impostazioni **Bluetooth** del dispositivo associato, tocca accanto al dispositivo associato, quindi attiva **Accesso Internet** per condividere la rete.

#### Condividere la rete tramite USB

- **1** Utilizza un cavo USB per collegare il dispositivo al computer.
- 2 Sul dispositivo, vai in Impostazioni > Rete mobile > Hotspot personale > Altro e attiva Tethering USB per condividere i tuoi dati mobili o la rete Wi-Fi attualmente connessa.

# Connettersi ai dati mobili

- **1** Assicurati che i dati mobili siano disponibili sulla tua scheda SIM.
- **2** Connettiti ai dati mobili utilizzando uno dei seguenti metodi:
  - Scorri verso il basso dalla parte superiore destra dello schermo per aprire il Centro di controllo. Attiva Dati mobili.
  - Vai inImpostazioni > Rete mobile > Dati mobili e attiva Dati mobili.

Per risparmiare energia e dati mobili, disattiva il servizio dati mobili quando non ne hai bisogno.

# Configurare Gestione doppia scheda

Se nel dispositivo sono inserite due schede SIM, puoi impostare la SIM predefinita per i dati mobili e la SIM predefinita per le chiamate e attivare l'inoltro della chiamata tra le due schede SIM.

i Questa funzione si applica solo ai dispositivi a doppia SIM.

#### Impostare una SIM predefinita per i dati mobili e una SIM predefinita per le chiamate

Vai in **Impostazioni** > **Rete mobile** > **Gestione SIM** e imposta SIM 1 o SIM 2 come scheda SIM predefinita per i dati mobili oppure come scheda SIM predefinita per le chiamate.

#### Attivare l'inoltro chiamata tra schede SIM

Dopo aver attivato l'inoltro chiamata tra le due schede SIM, se le chiamate in arrivo non riescono a raggiungere una scheda SIM verranno inoltrate all'altra.

- *i* Questa funzione richiede il supporto da parte dell'operatore telefonico. Per maggiori dettagli, contatta l'operatore telefonico.
- 1 Vai in Impostazioni > Rete mobile > Gestione SIM > Inoltro chiamata tra schede SIM.
- 2 Seleziona una modalità di inoltro chiamata e attiva l'interruttore corrispondente. L'inoltro chiamata tra due schede SIM verrà attivato quando è configurato per entrambe le schede SIM.

#### Cambiare rapidamente la SIM dati mobili predefinita

Se due schede SIM sono state installate sul telefono, puoi utilizzare una scorciatoia per cambiare rapidamente la scheda SIM dati mobili predefinita.

- 1 Scorri verso il basso dalla parte superiore destra dello schermo per aprire il Centro di controllo. Attiva **Dati SIM** .
- **2** Tocca il testo sotto<sup>1</sup> finché non viene visualizzato un messaggio, quindi seleziona una scheda SIM e tocca **OK**.

 Una volta visualizzato il messaggio, tocca Impostazioni per accedere alla schermata Gestione SIM.

# Attivare il 5G

Il 5G, noto anche come rete 5G o sistemi mobili 5G, rappresenta la quinta generazione di tecnologia mobile. Rispetto al 4G, il 5G offre una velocità di trasferimento dei dati più elevata e una latenza inferiore.

Verifica se la tua scheda SIM e la rete mobile 5G del tuo operatore sono compatibili tra di loro. Se occorre, contatta anche il tuo operatore per attivare il servizio 5G sulla nostra SIM.

- 😢 🛯 I servizi 5G sono disponibili solamente in alcuni paesi e aree geografiche.
  - Il segnale e le funzionalità del 5G potrebbero essere influenzati da interferenze dovute alla copertura (posizione geografica) o alla frequenza.

Se nel tuo telefono sono inserite due schede SIM, vai a **Impostazioni > Rete mobile > Dati mobili > Altro** e attiva **Doppia SIM 5G**.

# Altre connessioni

## Introduzione all'NFC

Near Field Communication (NFC) è una tecnologia di comunicazione wireless a corto raggio che consente ai dispositivi mobili e ad altri dispositivi elettronici di connettersi in innumerevoli modi, per trasferire dati ed effettuare pagamenti mobili facilmente.

*i* Non tutti i dispositivi supportano la tecnologia NFC.

#### Attivare o disattivare NFC

È possibile attivare o disattivare NFC nel modo seguente:

- Scorri verso il basso dalla parte superiore destra dello schermo per aprire il Centro di controllo, quindi attiva o disattiva NFC. Puoi toccare e tenere premuto NFC per accedere alla schermata delle impostazioni.
- Vai a Impostazioni > Altre connessioni > NFC, quindi attiva o disattiva NFC.

#### Tocco rapido NFC

- 1 Apri NFC e accedi alla pagina NFC, seleziona App Wallet predefinita.
- **2** Aggiungi la scheda richiesta per il tocco rapido NFC.

**3** Basta avvicinare l'area NFC (posizione NFC del telefono HONOR) del Telefono all'area di rilevamento del POS.

# **HONOR Share**

HONOR Share è una tecnologia di condivisione wireless che consente di trasferire rapidamente immagini, video, documenti e altri tipi di file tra dispositivi. Questa tecnologia usa Bluetooth per rilevare i dispositivi vicini che supportano HONOR Share e utilizza Wi-Fi Direct per trasferire file senza utilizzare i dati mobili.

#### Attivare o disattivare HONOR Share

Puoi attivare o disattivare HONOR Share in uno dei modi seguenti:

- Scorri verso il basso dalla parte superiore destra dello schermo per aprire il Centro di controllo e attiva o disattiva HONOR Share. Puoi anche toccare e tenere premuto HONOR Share per accedere alla schermata delle impostazioni.
- Vai inImpostazioni > Altre connessioni > HONOR Share e attiva o disattiva HONOR Share.

#### Condividere rapidamente file tra dispositivi utilizzando HONOR Share

Puoi usare HONOR Share per condividere rapidamente file tra dispositivi HONOR. Il destinatario può visualizzare i file in anteprima prima che vengano inviati, quindi visualizzare l'intero contenuto dei file una volta ricevuti. Ad esempio, il destinatario può visualizzare le foto o i video ricevuti nella Galleria.

- 1 Sul dispositivo di ricezione, attiva HONOR Share.
- 2 Sul dispositivo di invio, tocca e tieni premuto per selezionare un file o un album che desideri condividere, quindi tocca 🦾 . Tocca HONOR Share, quindi tocca l'icona del dispositivo di destinazione per inviare i file.

😥 Questi passaggi possono essere diversi se condividi file direttamente da un'app.

3 Sul dispositivo di ricezione, tocca Accetta per accettare il trasferimento.

Per visualizzare i file ricevuti, apri **Gestione file**, tocca la scheda **Sfoglia**, quindi vai in **Telefono** > **HONOR Share**.

Puoi anche visualizzare le immagini o i video ricevuti andando in **Galleria** > **Album** > **HONOR Share**.

#### Condividi i file tra il telefono e il computer con HONOR Share

Puoi utilizzare HONOR Share per condividere facilmente file in modalità wireless tra il telefono e un computer.

#### Dal telefono al PC:

1 Attiva il Bluetooth e il Wi-Fi sul PC.

- 2 Scorri verso il basso dalla parte superiore destra dello schermo per aprire il Centro di controllo sul telefono. Premi a lungo HONOR Share per andare alla schermata delle Impostazioni e attiva HONOR Share.
- **3** Attiva HONOR PC Manager > HONOR Share sul PC e controlla che Consenti il rilevamento da parte di altri dispositivi sia attivato.
- **4** Premi a lungo il file da condividere sul telefono, tocca **6** e seleziona **HONOR Share**. Una volta rilevato il dispositivo ricevente, tocca il relativo nome per condividere il file.

#### Dal PC al telefono:

- **1** Attiva il Bluetooth e il Wi-Fi sul PC.
- 2 Attiva HONOR Share sul telefono.
- 3 Seleziona il file da condividere sul PC e fai clic con il pulsante destro del mouse su Visualizza altre opzioni > HONOR Share. Il PC eseguirà una ricerca dei telefoni con la funzione HONOR Share attivata. Seleziona il telefono per ricevere il file.
- 4 Segui le istruzioni sullo schermo per ricevere il file sul telefono.
- La funzione è supportata solo su notebook HONOR con HONOR PC Manager versione 15.0 e successive. La funzione può variare a seconda del prodotto. Verifica la situazione effettiva.

#### Stampa one-touch con HONOR Share

Quando una stampante che supporta HONOR Share si trova nelle vicinanze, puoi usare HONOR Share per trovare la stampante e stampare immagini o file PDF memorizzati sul tuo dispositivo.

- **1** A seconda del tipo di stampante, verifica quanto segue.
  - Stampanti compatibili con Wi-Fi: la stampante deve essere accesa e connessa alla stessa rete del dispositivo.
  - Stampanti compatibili con WiFi Direct: la stampante deve essere accesa e WiFi Direct deve essere attivato.
  - Stampanti Bluetooth: la stampante deve essere accesa e rilevabile via Bluetooth.
- 2 Sul dispositivo, visualizza l'anteprima del file da stampare, quindi vai in **Condividi** > **HONOR Share**.
- 3 Una volta che la stampante è stata rilevata, tocca il suo nome sul dispositivo e regola le impostazioni nella schermata di anteprima. Quindi tocca Stampa per stampare. Se stai collegando una stampante Bluetooth al dispositivo per la prima volta, trova la stampante sul dispositivo, tocca il nome della stampante, quindi tieni premuto il tasto di accensione sulla stampante per circa 1 secondo per confermare la connessione.
- Per un elenco di stampanti supportate, tocca Guida nella schermata di condivisione di HONOR Share, seleziona Stampanti, quindi tocca Quali stampanti sono supportate?.

## Proiettare lo schermo del telefono in modalità wireless

Per motivi di sicurezza, dopo aver proiettato lo schermo del telefono in modalità wireless su un display di grandi dimensioni (ad esempio una TV) per lavoro o per intrattenimento, le notifiche come quelle delle chiamate in arrivo, i messaggi SMS e le sveglie saranno visualizzate solo sul telefono.

- 1 Esegui le seguenti operazioni secondo il modello e le funzioni dello schermo di grandi dimensioni:
  - Se lo schermo di grandi dimensioni supporta Miracast, attiva il suo interruttore di proiezione wireless.
  - Se lo schermo di grandi dimensioni non supporta Miracast, connetti un adattatore HDMI wireless su di esso. Assicurati che l'adattatore HDMI wireless sia connesso a un alimentatore.
  - Per verificare se lo schermo di grandi dimensioni supporta Miracast e come attivare la proiezione wireless su di esso, consulta la guida utente o il servizio clienti del produttore dello schermo di grandi dimensioni.
- 2 Sul telefono scorri verso il basso dalla parte superiore destra dello schermo per aprire il Centro di controllo e attiva 🙃 .
- **3** Scorri nuovamente verso il basso per mostrare tutte le scorciatoie e attiva **Proiezione wireless**. Il telefono inizierà a cercare tutti i dispositivi di visualizzazione disponibili.
- **4** Nell'elenco dei dispositivi, tocca il nome corrispondente allo schermo di grandi dimensioni o all'adattatore HDMI wireless per completare la connessione della proiezione.

Una volta impostata la connessione, puoi impostare il telefono in modalità orizzontale per una visualizzazione migliore.

# Schermata Home personalizzata e altro

# Gestire il layout della schermata Home

Puoi personalizzare il layout della schermata Home in base alle tue abitudini di utilizzo del dispositivo.

#### Configurare il layout della schermata Home

- 1 Avvicina due dita sulla schermata principale e tocca per accedere a **Sfondi e** personalizzazione > Layout.
- **2** Seleziona il metodo di disposizione in **Modello di layout**.
- **3** Tocca Puoi per personalizzare ulteriormente gli effetti in base alle richieste visualizzate. Puoi procedere come segue:
  - Modifica Mostra layout schermata.
  - Attiva o disattiva l'interruttore Usa widget di testo.
- **4** Dopo aver completato le impostazioni, tocca **Applica**.

#### Salvare il layout corrente

## In Layout tocca Salva questo layout per salvarlo in Cronologia layout come modello.

#### Visualizzare i layout storici

In **Layout** tocca **Cronologia layout** per visualizzare i layout **Originale** della schermata iniziale configurati in precedenza.

#### Organizzare le icone sulla schermata Home

Tocca e tieni premuta un'icona fino a quando non si ingrandisce, quindi trascinala nella posizione desiderata sulla schermata Home.

#### Mantenere allineate le icone della schermata Home

Avvicina due dita nella schermata Home per accedere alla modalità **Impostazioni** schermata Home, quindi attiva Allineamento automatico. Con questa funzione attivata, gli spazi vuoti vengono riempiti automaticamente quando le app vengono rimosse.

#### Bloccare le posizioni delle icone della schermata Home

Avvicina due dita nella schermata Home per accedere alla modalità **Impostazioni** schermata Home, quindi attiva Blocca layout.

#### Selezionare il modello di layout della schermata Home

Avvicina due dita nella schermata Home per accedere a **Impostazioni schermata Home** > **Layout**, quindi scegli il modello di layout che preferisci.

#### Attivazione del pulsante Cerca nella schermata Home

Puoi utilizzare uno dei seguenti metodi per attivare o disattivare il pulsante di ricerca nella schermata Home:

- Avvicina due dita sulla schermata Home e tocca **Impostazioni schermata Home** per attivare o disattivare **Pulsante di ricerca sulla Home**.
- Vai in Impostazioni > Schermata Home e stile > Impostazioni schermata Home per attivare o disattivare Pulsante di ricerca sulla Home.

## Impostare lo sfondo

#### Usa lo sfondo integrato

- 1 Vai in Impostazioni > Schermata Home e stile e tocca Seleziona sfondo.
- **2** Seleziona un'immagine.
- **3** Scegli in base alle tue esigenze:
  - **Sfocatura**: Applica un effetto di sfocatura allo sfondo. Dopo aver attivato l'interruttore della sfocatura, regola l'intensità della sfocatura.
- **4** Tocca il pulsante "Applica" **OK** sulla pagina per applicare lo sfondo alla schermata di blocco e alla schermata Home.

#### Impostare un'immagine dalla Galleria come sfondo

- 1 Apri Galleria e apri l'immagine che vuoi impostare come sfondo.
- 2 Accedi a · > Imposta come > Sfondo, quindi segui le istruzioni sullo schermo per completare l'impostazione.

# Usare il drawer delle app per archiviare le app

Puoi mettere le tue app in un drawer e visualizzare solo le app utilizzate di frequente nella schermata Home per semplificare la schermata Home.

#### Attivare il drawer delle app

# Accedi a **Impostazioni > Schermata Home e stile > Stile schermata Home** e seleziona **Cassetto**.

Una volta attivato, puoi scorrere verso l'alto nella schermata Home per accedere a tutte le tue app nel drawer.

#### Creare scorciatoie sulla schermata Home

Nella modalità Drawer, scorri verso l'alto sulla schermata Home per visualizzare il drawer, tocca e tieni premuta un'app fino a quando non si ingrandisce, quindi trascinala nella posizione desiderata sulla schermata Home.

#### Spostare le app nel drawer

Tieni premuta l'icona di un'app finché il dispositivo non vibra, quindi tocca **Rimuovi**. Questa operazione consente di rimuovere solo l'icona dell'app dalla schermata Home, ma l'app non viene disinstallata.

Potrai ancora trovarla nel drawer delle app.

#### Disattivare la modalità Drawer

Per tornare alla schermata Home standard, vai in **Impostazioni** > **Schermata Home e stile** > **Stile schermata Home** e seleziona **Standard**.

## **Usare Sblocco Magazine**

Sblocco Magazine cambierà l'immagine visualizzata sulla schermata di blocco ogni volta che lo schermo viene acceso. Puoi accedere rapidamente agli strumenti nel pannello delle scorciatoie, visualizzare una firma e leggere il conteggio dei passi nella schermata di blocco.

#### Attivare Sblocco Magazine

Vai in Impostazioni > Schermata Home e stile > Sblocco Magazine e attiva Sblocco Magazine. Quando il telefono è connesso a una rete Wi-Fi, scaricherà automaticamente le immagini Sblocco Magazine.

#### Abbonarsi alle immagini di Sblocco Magazine

Accedi a **Impostazioni** > **Schermata Home e stile** > **Sblocco Magazine**, quindi seleziona o deseleziona i tipi di immagine **Sblocco Magazine** in base alle tue preferenze.

#### Impostare un'immagine locale come immagine di Sblocco Magazine

Accedi a Impostazioni > Schermata Home e stile > Sblocco Magazine > Aggiunte da

Galleria, tocca +, seleziona un'immagine locale, quindi tocca Aggiungi.

#### **Disattivare Sblocco Magazine**

## Vai in **Impostazioni > Schermata Home e stile > Sblocco Magazine** e disattiva **Sblocco Magazine**.

Il telefono non cambierà più automaticamente le immagini Sblocco Magazine. Le immagini salvate nei preferiti e le immagini in locale aggiunte alla libreria Sblocco Magazine non verranno eliminate.

# Sfondo Magic

Sfondo della schermata di blocco personalizzato e adattabile, che consente la libera visualizzazione dei vari elementi. Puoi personalizzare lo sfondo della schermata di blocco, ad esempio aggiungendo un effetto profondità. Nel momento in cui lo schermo è acceso, l'impatto visivo è enorme. Puoi creare la tua meravigliosa schermata di blocco.

i Alcuni prodotti non supportano l'effetto profondità. Fai riferimento alla situazione effettiva.

#### Accedere alla modifica della schermata di blocco

Puoi accedere alla pagina delle impostazioni **Schermata di blocco** utilizzando uno dei seguenti metodi:

- Avvicina due dita sullo schermo **Schermata di blocco** (dopo aver sbloccato il dispositivo) per accedere alla pagina delle impostazioni di **Schermata di blocco**.
- Vai a Impostazioni > Schermata Home e stile, quindi tocca Stile blocco schermo o Seleziona sfondo e scorri verso sinistra o destra per passare alla pagina delle impostazioni di Schermata di blocco.

#### Personalizzare lo stile della schermata di blocco

Nelle impostazioni Schermata di blocco puoi:

- Toccare Stile blocco schermo:
  - Seleziona lo sfondo ufficiale preinstallato.
  - Seleziona un'immagine da Galleria come sfondo.
  - Tocca Altro per aprire l'app Temi e scegli tra altri sfondi gratuiti o a pagamento.

Gli sfondi preinstallati della schermata di blocco possono variare a seconda del modello e della versione. Fai riferimento al dispositivo effettivo.

#### Toccare Cambia immagine:

Scegli un'immagine qualsiasi che ti piaccia da **Galleria** per sostituire le persone, gli animali domestici o i paesaggi sullo sfondo attuale della schermata di blocco. Avvicina le dita per effettuare lo zoom in avanti o indietro dell'immagine e regolarne le dimensioni; usa due dita per spostare l'immagine e regolarne l'area di visualizzazione. Dopo la conferma tocca **Ok**.

- La modifica dell'immagine è supportata solo da alcuni sfondi della schermata di blocco. Fai riferimento al dispositivo effettivo.
  - Nelle impostazioni di Schermata di blocco tocca un'area vuota per accedere alla regolazione a schermo intero per una migliore visualizzazione in anteprima dell'effetto della schermata di blocco.

#### Impostare uno sfondo personalizzato

Nella schermata delle impostazioni di Schermata di blocco tocca Decorazione. Puoi:

- Scambiare il Modello dello sfondo.
- Scambiare il Colore modello dello sfondo.
- Selezionare la tua immagine preferita per sostituire il corpo principale dell'attuale sfondo della schermata di blocco.

Puoi anche toccare l'orologio sull'interfaccia di anteprima della schermata di blocco o personalizzare gli stili di testo, come carattere e colore.

i Non tutti gli sfondi della schermata di blocco supportano Decorazione. Fai riferimento alla situazione effettiva.

#### Mostrare data e ora quando lo schermo è spento

Con **Display sempre attivo** attivato, la schermata di blocco mostrerà la data, l'ora e altro quando lo schermo è spento.

#### Attivare Display sempre attivo

- 1 Vai in Impostazioni > Schermata Home e stile > Display sempre attivo e attiva Display sempre attivo.
- 2 Imposta Modalità display come indicato.

#### Attivazione di Display sempre attivo animato

Aggiungi immagini o animazioni personalizzate mentre lo schermo è spento per mantenere il telefono vivace e interessante.

Vai in **Display sempre attivo**. In **Immagini**, seleziona un'immagine o un'animazione che ti piace e tocca **Applica**.

Quando attivi lo sblocco col sorriso, il telefono potrebbe essere sbloccato accidentalmente quando tenti di accendere lo schermo, causando la perdita di Display sempre attivo. Evita di tenere il viso direttamente davanti al telefono.

#### Selezione di immagini GIF o foto animate

Puoi visualizzare un'immagine locale (come un'immagine GIF o una foto animata) quando lo schermo è spento per rendere il Display sempre attivo vivace e interessante.

- 1 Vai in Display sempre attivo. In Immagini, tocca 🕇
- 2 Tocca Seleziona immagine, seleziona un'immagine e tocca ✓. Se hai già impostato un'immagine locale, tocca Cambia immagine. Seleziona

un'immagine e tocca  $\checkmark$  .

- **3** Se viene selezionata un'immagine GIF, puoi anche toccare **Modifica** per modificarla.
- 4 Imposta altre opzioni in base alle istruzioni sullo schermo e tocca Applica.

#### Aggiungi la tua firma d'artista

Puoi aggiungere diversi caratteri, colori e adesivi decorativi per personalizzare il Display sempre attivo.

- 1 Vai in **Display sempre attivo**. In **Graffiti**, tocca uno stile di firma.
- 2 Inserisci il testo in **Inserisci il testo** e imposta lo stile della firma, ad esempio **Colore** o **Dimensione testo**.

Puoi anche aggiungere Adesivi alla firma. Trascina il bordo per regolare la posizione e le

dimensioni degli elementi e tocca  $\checkmark$  o  $\checkmark$  per riorientare o eliminare gli elementi.

**3** Tocca **Applica**.

#### Creare un'immagine artistica per Display sempre attivo

Puoi scegliere tra vari stili di arte moderna (come lo stile Mondrian). Puoi anche specificare lo schema colori per l'immagine artistica scattando una foto o scegliendo dalle tue foto preferite. I colori nella foto formeranno una tavolozza dei colori per l'immagine artistica.

- 1 Da Artistico nella schermata Display sempre attivo, tocca lo stile che desideri usare.
- 2 Imposta le opzioni correlate per lo stile Artistico, come Layout. Quando imposti Colore, il dispositivo può analizzare i colori nella foto specificata e applicare la tavolozza dei colori astratta all'immagine artistica.

Tocca  $^{\textcircled{O}}$ , scatta una foto o seleziona una foto da Galleria, quindi vai in  $\checkmark$  > Estrai i colori.

#### **3** Tocca **Applica**.

#### Stili orologio

Puoi selezionare uno stile Analogico o Digitale dell'orologio per Display sempre attivo.

- 1 In Analogico o Digitale nella schermata Display sempre attivo, scorri verso sinistra o verso destra per sfogliare gli stili dell'orologio e seleziona quello preferito.
- 2 Imposta le opzioni correlate per lo stile orologio, come Mostra data.
- **3** Tocca **Applica**.

# Display e luminosità

# Regolare la luminosità dello schermo, la modalità colore e la temperatura colore

È possibile impostare la luminosità dello schermo, la modalità colore e la temperatura colore in base alle proprie preferenze.

#### Regolare automaticamente la luminosità dello schermo

Il telefono regolerà automaticamente la luminosità dello schermo in base alle condizioni di illuminazione ambientale. Puoi utilizzare questa funzione in uno dei seguenti modi:

- Vai in Impostazioni > Display e luminosità e attiva Automatica.
- · Scorri verso il basso dalla parte superiore destra dello schermo per aprire il Centro di

controllo. Quindi, tocca in nell'area di regolazione della luminosità dello schermo.

#### Regolare manualmente la luminosità dello schermo

Puoi regolare manualmente la luminosità dello schermo utilizzando uno dei seguenti metodi:

• Scorri verso il basso dalla parte superiore destra dello schermo per aprire il Centro di

controllo. Trascina il cursore per regolare la luminosità dello schermo nell'area 🔅 .

• Vai in Impostazioni > Display e luminosità e trascina il cursore per regolare la luminosità

dello schermo nell'area - Q-.

#### Regolazione della modalità di colore

Vai in **Impostazioni** > **Display e luminosità** > **Modalità colore e temperatura** e seleziona la modalità di colore che preferisci. La modalità **Normale** è più riposante per gli occhi ed è quindi consigliata.

- Normale: tonalità di colore naturali
- · Intensa: tonalità di colore vivaci

#### Regolazione della temperatura colore

Vai in **Impostazioni** > **Display e luminosità** > **Modalità colore e temperatura** e seleziona la temperatura colore che preferisci. **Predefinita** e **Calda** sono più riposanti per gli occhi e sono quindi consigliate.

- · Predefinita: colori naturali
- · Calda: colori giallastri
- Fredda: colori biancastri
- Puoi toccare un punto qualsiasi del cerchio dei colori o trascinare il punto per regolare la temperatura colore.

# Modalità scura

Sfuma la luminosità dello schermo per offrirti un'esperienza visiva coinvolgente e può attivarsi e disattivarsi automaticamente al tramonto e all'alba, risparmiando energia e problemi.

#### Attivare la Modalità scura

Attiva la Modalità scura per lo sfondo dello schermo per proteggere gli occhi riducendo la luminosità e i fastidi.

Puoi attivare o disattivare la Modalità scura utilizzando uno qualsiasi dei seguenti metodi:

- Scorri verso il basso dalla parte superiore destra dello schermo per aprire il Centro di controllo e attivare o disattivare Modalità scura. Toccalo e tienilo premuto per accedere alla pagina delle impostazioni di Modalità scura.
- Vai in Impostazioni > Display e luminosità, tocca Scuro per entrare in Modalità scura e tocca Chiaro per uscire dalla Modalità scura.

#### Attivare e disattivare automaticamente la Modalità scura

Vai in **Impostazioni** > **Display e luminosità**, attiva **Cambio automatico** e tocca **Programma**. Se **Dal tramonto all'alba** è selezionato, il sistema determinerà l'ora della notte in base alla posizione geografica e all'orologio. Puoi anche toccare **Orario personalizzato** per impostare l'ora di attivazione automatica della Modalità scura in base alle abitudini di utilizzo.

#### Altre impostazioni relative alla Modalità scura

Vai in **Impostazioni** > **Display e luminosità**, assicurati che **Scuro** sia attivata, tocca **Impostazioni Modalità scura** e potrai scegliere se attivare o meno funzioni come **Scurisci Io sfondo in Modalità scura**.

Quando **Scurisci lo sfondo in Modalità scura** è attivata, la luminosità dello sfondo cambia in base all'ambiente.

## Regolazione della risoluzione dello schermo

#### Regolazione intelligente della risoluzione dello schermo

Vai in **Impostazioni** > **Display e luminosità** e attiva **Risoluzione intelligente**. Il sistema regolerà la risoluzione dello schermo verso l'alto o verso il basso in base alle app in esecuzione.

# Regolare la frequenza di aggiornamento dello schermo

# Vai a **Impostazioni** > **Display e luminosità** > **Frequenza di aggiornamento dello schermo**e seleziona la frequenza di aggiornamento in base alle tue esigenze:

- Dinamica: consente il risparmio energetico e migliora la fluidità dello schermo.
- Standard: aiuta a risparmiare energia.
- Elevata: migliora la fluidità dello schermo, ma aumenta il consumo di energia.

## **Regolare il carattere**

#### Regolare lo stile del carattere

- Questa funzione richiede una connessione a Internet. Connettiti a una rete Wi-Fi per evitare che ti vengano addebitate tariffe non necessarie per i dati mobili.
  - Alcuni caratteri devono essere acquistati.
- 1 Vai a Impostazioni > Display e luminosità > Caratteri.
- **2** Scarica o acquista un carattere di tuo gradimento.

#### Modificare le dimensioni e lo spessore dei caratteri

Vai a **Impostazioni > Display e luminosità > Impostazioni del carattere** e potrai regolare quanto segue trascinando il controller:

- Dimensione testo: dimensioni del testo sullo schermo.
- Stile grassetto di icone e testo: spessore del testo e delle icone sullo schermo.

#### Regolare le dimensioni di visualizzazione

Vai a **Impostazioni** > **Display e luminosità** > **Dimensioni display** e potrai regolare le dimensioni delle immagini o di altri elementi sullo schermo trascinando il controller.

# Suoni

## Impostare la modalità Non disturbare

**Modalità non disturbare** ti aiuta a evitare le interruzioni quando devi concentrarti. Quando questa modalità è attiva, le chiamate e i messaggi verranno disattivati e le notifiche banner non verranno visualizzate.

#### Attivare o disattivare la Modalità non disturbare

Puoi attivare o disattivare la Modalità non disturbare utilizzando uno qualsiasi dei seguenti metodi:

 Scorri verso il basso dalla parte superiore destra dello schermo per aprire il Centro di controllo e attivare o disattivare Modalità non disturbare. Toccalo e tienilo premuto per accedere alla pagina delle impostazioni di Modalità non disturbare. Vai in Impostazioni > Suoni e vibrazione > Modalità non disturbare e attiva o disattiva
 Modalità non disturbare.

Quando la Modalità non disturbare è attivata, viene visualizzata un'icona a forma di luna

nella barra di stato. Apri il Centro notifiche scorrendo verso il basso dalla parte superiore centrale o sinistra dello schermo per visualizzare le notifiche della Modalità non

disturbare. Scorri la notifica verso sinistra e tocca 🔅 per impostare un promemoria.

Quando sono presenti chiamate, notifiche e messaggi in arrivo, lo schermo del telefono non si accende, non visualizza le notifiche banner e l'audio è disattivato.

#### Impostare una pianificazione per Non disturbare

- 1 Vai in Impostazioni > Suoni e vibrazione > Modalità non disturbare e disattiva Modalità non disturbare.
- **2** Attiva **Programmato**. Per impostazione predefinita, il dispositivo attiverà la modalità Non disturbare all'ora specificata il sabato e la domenica.
- **3** Tocca **Programmato** per impostare l'intervallo di tempo e il ciclo di ripetizione.
- 4 Puoi anche toccare Aggiungi per impostare più orari di inizio.

#### Risposta a chiamate o messaggi in Modalità non disturbare

Puoi consentire chiamate o messaggi da determinate persone in Modalità non disturbare.

Vai in **Impostazioni** > **Suoni e vibrazione** > **Modalità non disturbare** e attiva o disattiva **Modalità non disturbare** o **Programmato**. Quindi potrai eseguire una di queste funzioni.

- Tocca Suoneria o Messaggi e seleziona una determinata categoria di contatti. Nella Modalità non disturbare, viene riprodotta la suoneria quando ricevi una chiamata o un messaggio da persone nella categoria.
- Attiva **Chiamate ripetute**. Viene riprodotta la suoneria per chiamate ripetute dallo stesso numero entro 15 minuti.

## Regolare le impostazioni audio

#### Premere un tasto del volume per regolare il volume

Premi il tasto di aumento o riduzione del volume per regolare il volume.

#### Cambiare la modalità audio tramite il Centro di controllo

- 1 Scorri verso il basso dalla parte superiore destra dello schermo per aprire il Centro di controllo.
- **2** Tocca Audio, Silenzioso o Vibrazione per passare tra diverse modalità audio.

In Modalità suono, il telefono riproduce tutti i suoni.

In Modalità silenziosa, il telefono silenzia le suonerie di chiamate, messaggi, notifiche e promemoria di alcune app di terze parti. Sveglie, comunicazione, musica, video e giochi non sono interessati.

In Modalità vibrazione, il telefono è silenzioso ma vibra, evitando così di perdere chiamate o messaggi importanti.

Puoi anche andare in **Impostazioni > Suoni e vibrazione** per passare tra le modalità **Audio**, **Vibrazione** e **Silenzioso**.

#### Impostare il volume predefinito

Vai in **Impostazioni** > **Suoni e vibrazione**, quindi potrai impostare il volume per i seguenti elementi:

- · Suoneria, Notifiche
- · Sveglie
- · Musica, Video, Giochi
- · Chiamate

#### Premere il tasto di accensione per disattivare l'audio del dispositivo quando suona

Quando il dispositivo squilla per una sveglia o una chiamata in arrivo, puoi premere il tasto di accensione per disattivare l'audio.

#### Cambiare la suoneria e la vibrazione

Puoi cambiare la suoneria per messaggi, notifiche e chiamate e personalizzare la vibrazione.

- 1 Vai in Impostazioni > Suoni e vibrazione e tocca Suoneria telefono o Tono di notifica.
- **2** Puoi eseguire le seguenti operazioni:
  - Impostare una suoneria.

Seleziona una suoneria preimpostata o tocca **Musica sul dispositivo** per selezionare un suono locale come tono dei messaggi.

Per un telefono con doppia SIM, puoi selezionare SIM 1 e SIM 2 per impostare le suonerie separatamente.

Impostare la vibrazione
 Tocca Vibrazione e seleziona la vibrazione che preferisci.

#### Feedback aptici di sistema

Il sistema usa la tecnologia tattile per fornire feedback quando determinate operazioni sono completate, come quando tocchi e tieni premuto su un testo, un contatto o altri elementi sullo schermo.

Vai in **Impostazioni** > **Suoni e vibrazione** > **Altre impostazioni** e attiva o disattiva **Feedback aptici di sistema** in base alle tue preferenze.

# Notifiche

# Badge app

Quando arrivano nuove notifiche per un'app, verrà visualizzato un badge con un numero sull'icona dell'app. Puoi anche impostare un punto come badge o nascondere il badge per alcune o tutte le app.

#### Disattivare il badge delle app

- 1 Accedi a Impostazioni > Notifiche e barra di stato e tocca Badge icona app.
- **2** Disattiva l'interruttore per alcune o tutte le app.

#### Cambiare la modalità di visualizzazione del badge

Sulla schermata **Badge icona app**, tocca **Modalità di visualizzazione badge**, quindi seleziona **Numeri** o **Punti** in base alle tue preferenze.

## Altre impostazioni delle notifiche

#### Modalità pura della barra di stato

Vai a **Impostazioni** > **Notifiche e barra di stato** > **Barra di stato** e attiva **Modalità Pura**. Quando **Modalità Pura** è attivato, la barra di stato mostra solo l'ora, il Wi-Fi, il segnale di rete mobile e il livello della batteria.

#### Impostare il metodo di promemoria per le notifiche delle app

Vai in **Impostazioni** > **Notifiche e barra di stato**. Seleziona un'app per impostare il metodo di promemoria per le notifiche delle app.

- Attivare **Consenti notifiche**: verrai avvisato quando sono disponibili nuove notifiche per l'app.
- Una volta che l'app ha generato notifiche, puoi anche impostare più metodi di promemoria.

Ad esempio, una volta che **Calendario** ha generato notifiche, puoi anche impostare **Promemoria di allarme evento**, **Notifica evento (ricordamelo più tardi)** o **Notifica evento predefinita**.

😥 l metodi di promemoria supportati da ciascuna app potrebbero essere diversi.

#### Notifiche attiva schermo

Vai in **Impostazioni** > **Notifiche e barra di stato** e attiva **Attiva schermo per le notifiche**. Il dispositivo attiverà quindi automaticamente la schermata di blocco quando riceve una notifica.

#### Mostrare le icone di notifica nella barra di stato

Vai in Impostazioni > Notifiche e barra di stato > Barra di stato e attiva Mostra icona di notifica.

## Disattivare le notifiche delle app

#### Disattivare le notifiche da un'app specifica

Se non vuoi essere disturbato dalle notifiche di un'app, esegui una delle seguenti operazioni.

- Dopo aver ricevuto una notifica dall'app, scorri verso sinistra su di essa nell'area notifiche
  - e vai in 闷 > Disattiva le notifiche.
- Vai in Impostazioni > Notifiche e barra di stato, individua e tocca l'app per cui desideri disabilitare le notifiche, quindi disattiva Consenti notifiche.
- ᡝ In alcune app questa funzione non è disponibile.

#### Disattivare le notifiche dalle app in gruppi

Per disattivare le notifiche da più app contemporaneamente, vai in **Impostazioni** > **Notifiche e barra di stato** > **Gestisci tutto** e disattiva l'interruttore accanto a ciascuna app.

# **Biometria e password**

#### Riconoscimento del viso

Il Riconoscimento del viso consente di sbloccare il dispositivo o di accedere ad app bloccate con le informazioni del proprio viso.

#### Registrare dati facciali

- 1 Accedi a Impostazioni > Dati biometrici e password > Riconoscimento del viso e inserisci la password di blocco.
- 2 Seleziona Attiva la funzione "Solleva per attivare".

Gli elementi delle impostazioni variano a seconda del dispositivo. Se il dispositivo non offre un elemento specifico, significa che la funzione corrispondente non è supportata.

**3** Tocca **Registra il volto** e segui le istruzioni sullo schermo per registrare le informazioni facciali.

#### Impostare un cambio di aspetto

Puoi aggiungere un cambio di aspetto per un riconoscimento del viso più accurato e comodo.

Sulla schermata **Riconoscimento del viso**, tocca **Imposta un aspetto alternativo** e segui le istruzioni sullo schermo per registrare i dati del viso alternativi.

#### Attivare Sblocco col sorriso

Sullo **Riconoscimento del viso** schermo Riconoscimento del viso, tocca**Sblocca il dispositivo**Sblocca il dispositivo e seleziona un metodo di sblocco.

Se hai aggiunto più utenti al telefono, puoi usare Sblocco col sorriso solo con l'Account proprietario.

#### Accedere a Blocco app con il riconoscimento del viso

Nella schermata **Riconoscimento del viso**, attiva **Accesso Blocco app** e segui le istruzioni sullo schermo per aggiungere le tue informazioni facciali a Blocco app.

Ora puoi toccare un'app bloccata sulla schermata Home e usare il riconoscimento del viso per accedere all'app.

#### Notifiche intelligenti schermata di blocco

Sulla schermata di blocco, i dettagli delle notifiche banner da WeChat, QQ e Weibo verranno nascosti automaticamente e saranno visualizzati solo dopo il riconoscimento del viso. Ciò serve a evitare la diffusione di messaggi e consente inoltre di proteggere la privacy nel caso in cui altri utilizzino il dispositivo o quando ti trovi in mezzo ad altre persone.

- 1 Vai in Impostazioni > Dati biometrici e password > Riconoscimento del viso, inserisci la password di blocco per accedere a Riconoscimento del viso e attiva Mostra le notifiche.
- 2 Tocca Sblocca il dispositivo e seleziona il metodo di sblocco Scorri per sbloccare.
- Per eliminare i dati del viso, disattiva Mostra le notifiche. Dopo aver verificato che la password di blocco sia stata registrata, attiva Mostra e nascondi i contenuti per nascondere i dettagli della notifica della schermata di blocco.

#### Disattivare o eliminare i dati del viso

Nella schermata Riconoscimento del viso, puoi eseguire le seguenti operazioni:

- Disattivare i dati del viso per alcune funzioni: Disattiva Sblocca il dispositivo o Accesso
  Blocco app in base alle esigenze. Questo non eliminerà i dati del viso.
- Eliminare i dati del viso: Tocca **Elimina i dati relativi al volto** e segui le istruzioni sullo schermo per eliminare i dati del viso.

#### ID impronta dell'utente

Puoi utilizzare l'ID dell'impronta digitale per sbloccare lo schermo, inserire automaticamente codici account e password o accedere a informazioni private come Blocco app.

#### Aggiunta dell'ID dell'impronta digitale sullo schermo

- 1 Vai in Impostazioni > Dati biometrici e password > ID impronta. Segui le istruzioni sullo schermo per impostare o inserire la password di blocco.
- 2 Tocca Nuova impronta > Registra l'impronta. Registra l'impronta digitale.
- **3** Posiziona il dito sull'area di rilevamento dell'impronta digitale sullo schermo. Premi sull'area finché il telefono non vibra e rilascia il dito. Ripeti questa operazione con diverse sezioni dello stesso dito fino al completamento della registrazione.
- 4 Quindi tocca OK.

Una volta che lo schermo è bloccato, solleva il telefono. Sullo schermo apparirà un'area di rilevamento delle impronte digitali sullo schermo. Tocca l'area con il dito utilizzato per la registrazione per sbloccare lo schermo.

#### Rinominare o eliminare un'impronta digitale

- 1 Accedi a Impostazioni > Dati biometrici e password > ID impronta e inserisci la password di blocco.
- **2** Nella sezione **Elenco impronte**, tocca un'impronta digitale registrata per rinominarla o eliminarla.

#### Identificare un'impronta digitale

L'identificazione delle impronte digitali consente di abbinare le dita alle impronte digitali registrate.

- 1 Accedi a Impostazioni > Dati biometrici e password > ID impronta e inserisci la password di blocco.
- 2 Nella sezione Elenco impronte, tocca Identifica impronta.
- **3** Tocca il sensore impronta con il dito. L'impronta digitale riconosciuta verrà evidenziata.

#### Usare l'impronta digitale per accedere a un'app bloccata

- 1 Accedi a Impostazioni > Dati biometrici e password > ID impronta e inserisci la password di blocco.
- **2** Attiva l'interruttore per **Accesso Blocco app** e segui le istruzioni sullo schermo per collegare l'impronta digitale a Blocco app.

Ora puoi toccare un'app bloccata nella schermata Home e utilizzare l'impronta digitale per accedervi.

#### Password di blocco

Puoi impostare una password numerica, a modello o ibrida come password di blocco.

#### Eliminare la password di blocco

1 Accedi a Impostazioni > Dati biometrici e password e tocca Password schermata di blocco.

- 2 Inserisci una password contenente 6 cifre.
- **3** In alternativa, tocca **Modifica il metodo di sblocco** e seleziona un tipo di password, quindi segui le istruzioni sullo schermo per inserire una nuova password.

#### Modifica della password di blocco

- 1 Vai in Impostazioni > Dati biometrici e password e tocca Modifica la password di blocco schermo.
- 2 Immetti la password di blocco corrente.
- **3** Immetti una nuova password o tocca **Modifica il metodo di sblocco** per selezionare e immettere una nuova password.

#### Disattivazione della password di blocco

Vai in **Impostazioni > Dati biometrici e password** e tocca **Disattiva la password di blocco** schermo.

# Арр

## Visualizzare o modificare le impostazioni delle app

Vai in **Impostazioni** > **App** > **Gestisci app** e tocca un'app. Puoi forzarne l'arresto, disinstallarla, visualizzare e modificare le autorizzazioni dell'app, impostare le modalità di

notifica e altro ancora.

*i* Alcune app non possono essere disinstallate.

# Attivare App gemella

Con App gemella puoi accedere a due account WhatsApp or Facebook contemporaneamente, mantenendo separati lavoro e vita privata.

ᡝ App gemella è supportata solo da alcune app.

Vai a **Impostazioni** > **App** > **App gemella** e attiva l'interruttore accanto all'app. L'App gemella verrà quindi visualizzata sulla schermata Home.

# **Batteria**

## **Gestione energia**

Sulla schermata **Batteria** puoi controllare il tempo rimanente stimato della batteria e attivare una modalità di risparmio energetico per prolungare la durata della batteria del dispositivo.

#### Attivare la modalità di risparmio energetico

Se **Modalità di risparmio energetico** è attivata sul dispositivo e il livello della batteria è superiore al 10%, alcune funzioni verranno disattivate, alle app in background verranno apportate delle restrizioni e gli effetti visivi verranno ridotti per diminuire il consumo di energia. Quando il livello della batteria è inferiore o uguale al 10%, vengono attivate delle misure di risparmio energetico più severe per garantire la maggior durata possibile in standby. Quando il livello della batteria è inferiore o uguale al 20%, ti consigliamo di attivare **Modalità di risparmio energetico**.

Per farlo, vai in Impostazioni > Batteria (o Gestore Sistema > Batteria) e attiva Modalità di

**risparmio energetico** . L'icona <sup>(</sup> verrà quindi visualizzata sulla barra di stato.

Per visualizzare i dettagli sulle misure di risparmio energetico, puoi toccare > Maggiori dettagli.

#### Attivare Modalità Ultra risparmio energetico

Dopo aver attivato **Modalità Ultra risparmio energetico**, lo schermo entrerà in **Modalità scura**. In questo modo verrà disattivata la maggior parte delle funzioni e delle app che potrebbero consumare energia e limitare le prestazioni del telefono e verranno mantenute solo le funzioni di base, come Chiamata e Messaggi, per prolungare il tempo di standby. Puoi anche aggiungere app utilizzate di frequente per le operazioni di emergenza.

Per attivare Modalità Ultra risparmio energetico, puoi usare i seguenti metodi:

- Vai a Impostazioni > Batteria (o a Gestore Sistema > Batteria) e attiva Modalità Ultra risparmio energetico.
- Quando la carica residua della batteria è inferiore al 10%, tocca Attiva Ultra risparmio energetico sul banner di notifica nella parte superiore dello schermo.

In **Modalità Ultra risparmio energetico** tocca **Esci** nell'angolo in alto a destra per uscire dalla **Modalità Ultra risparmio energetico**.

## Personalizzare le impostazioni della batteria

Puoi anche impostare se visualizzare la percentuale della batteria nella barra di stato e se mantenere una connessione di rete quando lo schermo del dispositivo è spento.

#### Visualizzare la percentuale della batteria sulla barra di stato

Accedi a **Impostazioni** > **Batteria** (o **Gestore Sistema** > **Batteria**), tocca **Percentuale batteria** e scegli di visualizzare la percentuale della batteria, all'interno o all'esterno dell'icona della batteria sulla barra di stato.

#### Restare connessi mentre il dispositivo è in sospensione

Se desideri che il dispositivo continui a ricevere messaggi o a scaricare dati mentre è in modalità di sospensione, impostalo per mantenere la connessione durante la sospensione. Questo può aumentare il consumo di energia.

Sulla schermata **Batteria**, tocca **Altre impostazioni batteria**, quindi attiva o disattiva **Resta connesso quando il dispositivo è in sospensione** come richiesto.

# **Attivare Smart Charge**

Smart Charge impara dalle tue abitudini di carica e gestisce il processo di carica in maniera intelligente. Questa funzione riduce il livello di usura della batteria e ne prolunga la durata riducendo il tempo in cui il dispositivo rimane in carica già completamente carico. Ti consigliamo di mantenere questa funzione attivata.

Per esempio, se sei abituato a caricare i dispositivi di notte o a lungo, Smart Charge sospenderà la carica quando la capacità della batteria raggiunge un determinato livello. Prima del tuo risveglio al mattino, Smart Charge riprenderà la carica fino a raggiungere una carica completa della batteria del dispositivo. Questo processo riduce il tempo in cui il dispositivo rimane collegato all'alimentazione già completamente carico, per rallentare l'invecchiamento della batteria e prolungarne la durata.

I dati relativi alle tue abitudini di carica verranno usati solamente sul dispositivo e non verranno eseguiti backup degli stessi, né verranno caricati su cloud.

Per attivare questa funzione, vai in **Impostazioni** > **Batteria** > **Altre impostazioni batteria** e attiva **Smart Charge**.

#### Attivare la capacità della batteria smart

La capacità della batteria smart regola la massima capacità disponibile della batteria in base allo stato corrente della batteria, per rallentarne l'invecchiamento e prolungarne la durata. Ti consigliamo di mantenere questa funzione attivata.

Per attivare questa funzione, vai in **Impostazioni > Batteria > Altre impostazioni batteria** e attiva **Capacità batteria Smart**.

# Memoria

## Controllare l'utilizzo della memoria

Accedi a **Impostazioni** > **Memoria** per controllare l'utilizzo dello spazio di archiviazione e ottimizzarlo quando lo ritieni necessario.

# Liberare spazio di archiviazione del telefono

La funzione **Pulizia** di **Gestore Sistema** scansiona l'archivio in cerca di file superflui o file di grandi dimensioni, come residui di applicazioni, e fornisce suggerimenti di pulizia per liberare spazio.

- 1 Vai in Gestore Sistema e tocca Pulizia.
- **2** Quando la scansione è completata, tocca **Rimuovi** o **Rimuovi** dietro l'elemento da ripulire e segui le istruzioni per eliminare i file superflui.

ᡝ Scorri verso il basso dalla parte superiore dello schermo e il telefono scansionerà l'Archivio.

#### Cancellare file duplicati

Gestione sistema può identificare file duplicati sul dispositivo.

Sulla schermata **Pulizia**, tocca **File duplicati ( gruppi)**, quindi seleziona i file indesiderati per eliminarli.

# Sicurezza

## Utilizzare Sicurezza password per compilare automaticamente la password

Sicurezza password salva i tuoi nomi utente e le tue password e li usa per completare automaticamente i campi necessari ogni volta che accedi a un'app. Questi dati dispongono di crittografia hardware e sono memorizzati solo sul tuo dispositivo. HONOR non può accedere a tali dati e non li caricherà in rete o sul server.

- 🗘 🛛 Prima di utilizzare Sicurezza password, imposta una password di blocco per il dispositivo.
  - Sicurezza password è compatibile solo con alcune app.

#### Compilare automaticamente nomi utente e password

- 1 Vai in Impostazioni > Sicurezza e privacy > Protezione dei dispositivi e dei dati > Password e passkey > Sicurezza passworde attiva Salva e inserisci automaticamente nomi utente e password.
- **2** Quando accedi all'app per la prima volta, inserisci password e nome utente. All'accesso, il telefono ti ricorderà automaticamente di archiviarli.
  - Se desideri archiviare nome utente e password solo in locale, tocca Salva solo sul dispositivo nel messaggio popup.
  - Se desideri sincronizzare nome utente e password con altri dispositivi che hanno effettuato l'accesso al tuo HONOR ID, vai in Impostazioni > Sicurezza e privacy > Protezione dei dispositivi e dei dati > Password e passkey > Sicurezza password, tocca Sincronizzazione dati Sicurezza password o tocca Sincronizza con altri dispositivi nel messaggio popup per archiviare la password.

**3** Al prossimo accesso, supera la l'autenticazione della schermata di blocco per compilare automaticamente nome utente e password.

Tramite **Device Clone**, i dati in Sicurezza password possono essere trasferiti al telefono HONOR quando passi a un nuovo dispositivo. Puoi accedere rapidamente al nuovo telefono.

#### Visualizzare o eliminare i nomi utente e le password memorizzati

Puoi visualizzare o eliminare i nomi utente e le password memorizzati in Sicurezza password in qualsiasi momento.

Accedi a Impostazioni > Sicurezza e privacy > Protezione dei dispositivi e dei dati > Password e passkey > Sicurezza password > ACCOUNT per visualizzare o eliminare i nomi utente e le password memorizzati.

#### Disattiva Sicurezza password

Vai in Impostazioni > Sicurezza e privacy > Protezione dei dispositivi e dei dati > Password e passkey > Sicurezza password e disattiva Salva e inserisci automaticamente nomi utente e password.

## Spazio parallelo

**Spazio parallelo** è uno spazio sicuro separato incentrato sulla protezione dei dati del tuo telefono, che è indipendente da MainSpace e può essere utilizzato in parallelo. Puoi salvare i tuoi dati e le tue app importanti in **Spazio parallelo** per garantire un livello maggiore di indipendenza, sicurezza e protezione.

#### Attivare Spazio parallelo

- 1 Vai almpostazioni > Sicurezza e privacy > Protezione dei dispositivi e dei dati > Spazio parallelo e tocca Attiva.
- 2 Dopo avere attivato questa funzionalità, imposta o inserisci la password e la domanda protezione password e crea **Spazio parallelo**. Successivamente, nella schermata Home verrà creata anche una scorciatoia **Spazio parallelo**.

#### Trascinare i file in o da Spazio parallelo

#### Vai a Spazio parallelo e:

- Tocca **Sposta file in** per migrare dati importanti come immagini, video, audio e documenti in **Spazio parallelo**.
- Tocca **Sposta file all'esterno** per trasferire dati importanti come immagini, video, audio e documenti da **Spazio parallelo**.

Puoi anche trascinare file da MainSpace a **Spazio parallelo** in modalità schermo diviso o finestra mobile.
# Gestire le app in Spazio parallelo

Puoi aggiungere le app che ti servono in **Spazio parallelo**. Puoi anche usare la stessa app in MainSpace e **Spazio parallelo** con account diversi e l'app verrà eseguita in MainSpace e **Spazio parallelo** in modo indipendente.

Aggiungi app a Spazio parallelo:

Vai a **Spazio parallelo**, tocca **Aggiungi app**e segui le istruzioni per aggiungere app di MainSpace in **Spazio parallelo**.

Rimuovi le app da **Spazio parallelo**:

Vai a **Spazio parallelo**, premi a lungo l'app, quindi tocca **Disinstalla**. La rimozione di un'app da **Spazio parallelo** non influirà sul suo utilizzo in MainSpace.

#### Utilizzare le app contemporaneamente in Dual Spaces

Con **Spazio parallelo** puoi utilizzare le app contemporaneamente in MainSpace e **Spazio parallelo**, con una sola schermata. I due spazi funzionano in modo indipendente. Ad esempio, puoi sfogliare file di lavoro da un lato e guardare brevi video dall'altro oppure puoi giocare allo stesso gioco su due lati contemporaneamente.

- 1 Accedi alla home page di Spazio parallelo.
- 2 Scorri verso l'interno da entrambi i bordi lunghi dello schermo e fai una pausa finché non appare **Menu veloce Multi-finestra**. Premi e trascina quindi l'app sullo schermo e rilasciala per accedere alla modalità schermo diviso.
- **3** Apri un'app in **Spazio parallelo**.
- **4** In MainSpace, dall'altro lato, apri la stessa app o un'app diversa come **Spazio parallelo**, a seconda delle esigenze.
- 🕖 🛯 Questa funzionalità è limitata alle app che supportano lo schermo diviso.
  - Per le app che supportano l'orientamento orizzontale, verrà attivata automaticamente la modalità divisione orizzontale quando si eseguono i due spazi contemporaneamente.
  - L'esecuzione contemporanea di due giochi in modalità schermo diviso richiede l'uso di più risorse di sistema e potrebbe causare rallentamenti e surriscaldamenti.

# Usare Blocco app per proteggere la privacy

Puoi bloccare le app che contengono dati privati, come le app di chat e di pagamento, per impedire l'accesso non autorizzato.

#### Attivare Blocco app

Vai in **Impostazioni** > **Sicurezza e privacy** > **Protezione dei dispositivi e dei dati** > **Blocco app** > **Attiva**, quindi segui le istruzioni sullo schermo per impostare la password di Blocco app e seleziona le app da bloccare.

Se hai attivato lo sblocco con il viso o a impronta digitale, puoi collegare Blocco app con un ID viso o un ID impronta. 😥 La presente funzione può variare a seconda del dispositivo.

#### Modificare la password di Blocco app o le domande di sicurezza

Accedi alla schermata delle impostazioni di **Blocco app**, accedi a S**> Tipo di password** e seleziona **Password blocco schermo** o **Personalizza il PIN** come password di Blocco app. Se selezioni **Personalizza il PIN**, puoi impostare una nuova password e le domande di sicurezza.

#### Eliminare o disattivare Blocco app

Nella schermata Blocco app, esegui la procedura seguente:

- Elimina Blocco app: nell'elenco delle app bloccate, deseleziona gli interruttori delle app per le quali desideri eliminare il blocco.
- Reimposta Blocco app: accedi a ? > **Disattiva blocco app** > **DISATTIVA**. Questa procedura eliminerà tutti i blocchi e le impostazioni del blocco delle app.

# **Privacy**

# Usare i servizi di localizzazione

Alcune app devono ottenere informazioni sulla tua posizione per fornirti dei servizi più accurati. Puoi attivare o disattivare i servizi di localizzazione e concedere o negare l'autorizzazione ad accedere alle informazioni sulla tua posizione per particolari app, in base alle tue necessità.

#### Attivare o disattivare i servizi di posizione

Puoi attivare o disattivare i servizi di posizione in uno dei modi seguenti:

- Scorri verso il basso dalla parte superiore destra dello schermo per aprire il Centro di controllo e attiva o disattiva  $\bigcirc$ .
- In alternativa, vai inImpostazioni > Servizi di localizzazione, e attiva o disattiva Utilizza la posizione.

Una volta disattivati i servizi di posizione, il telefono impedirà a tutte le app e ai servizi di raccogliere e utilizzare le informazioni sulla posizione, ad eccezione di alcune app integrate. Quando queste app o questi servizi devono utilizzare le informazioni sulla posizione, il telefono ti ricorderà di attivare nuovamente i servizi di posizione.

#### Consentire o impedire alle app di ottenere informazioni sulla posizione

Puoi consentire o negare a un'app l'accesso alle informazioni sulla posizione e puoi anche consentire l'accesso occasionale o permanente, oppure negare l'accesso alle informazioni sulla posizione durante l'uso dell'app.

- 1 Vai in Impostazioni > Sicurezza e privacy > Protezione dei dispositivi e dei dati > Gestione autorizzazioni, tocca Posizione e controlla a quali app hai concesso l'accesso alle informazioni sulla posizione.
- **2** Tocca l'app per cui desideri modificare le impostazioni e segui le istruzioni sullo schermo per concedere o negare le autorizzazioni.

# Gestione delle autorizzazioni

Le app possono richiedere determinate autorizzazioni, come quella di Posizione, per fornirti i servizi corrispondenti.

Tuttavia, alcune app possono ottenere autorizzazioni eccessive, ponendo potenziali rischi per la privacy e la sicurezza delle tue informazioni. Puoi verificare le autorizzazioni concesse a ogni app e negare quelle che non ritieni necessarie.

#### Revisionare i registri di accesso alla privacy

Puoi verificare e gestire i registri di accesso alla privacy in base alle tue necessità, per rimuovere autorizzazioni non giustificate per servizi migliori.

Nella schermata **Gestione autorizzazioni**, seleziona un'autorizzazione per attivarla o disattivarla.

#### Gestione dell'autorizzazione Posizione

Dopo aver concesso l'autorizzazione Posizione a un'app, questa può ottenere le informazioni sulla tua posizione in qualsiasi momento. Per esempio, se a un'app di mappe è stata concessa l'autorizzazione Posizione, può fornirti i servizi di localizzazione e navigazione. Puoi revocare l'autorizzazione se non usi questi servizi.

- 1 Vai in Impostazioni > App > Gestione autorizzazioni.
- 2 Nella schermata **Gestione autorizzazioni**, tocca **Posizione**, tocca l'icona dell'app corrispondente, quindi seleziona una delle opzioni di autorizzazione all'accesso.

# Accessibilità

# Spazio preferiti

Con Spazio Preferiti, potrai raccogliere rapidamente immagini, pagine Web, video, documenti e altro materiale in un'unica posizione in modo da poterli rivedere e organizzare con la massima semplicità.

# Trascina i contenuti preferiti

- Vai in Impostazioni > Funzioni accessibilità > Spazio preferiti e assicurati che tutte le funzioni siano attivate.
- Trascinare il contenuto nei Preferiti: tieni premuto su immagini, video, testo o documenti finché non diventano mobili, quindi trascinali sul bordo dello schermo Spazio preferiti e rilasciali e il contenuto verrà salvato in Spazio preferiti.

- 2 Trascinare il contenuto dai Preferiti: tocca dal bordo dello schermo per espandere **Spazio preferiti**. Tieni premuti i preferiti per trascinarli su altre app.
- È possibile trascinare i contenuti raccolti in altre app a seconda del tipo di contenuto e delle app stesse. Verifica la compatibilità effettiva.

#### Gestire lo Spazio preferiti

Tocca per espandere **Spazio preferiti** dal bordo dello schermo per cercare, filtrare, condividere ed esportare i contenuti raccolti.

• Tocca per espandere Spazio preferiti dal bordo dello schermo, tocca l'angolo in alto a

destra : > Attiva schermo intero, tocca 📿 e inserisci le password per cercare i

contenuti raccolti, quindi tocca  $\bigvee$  per filtrare i contenuti per tipo.

- In Spazio preferiti, tocca l'angolo in alto a destra 
  > Seleziona per scegliere uno o più contenuti raccolti, che possono essere condivisi, esportati, spostati ed eliminati.
- Tocca l'angolo in alto a destra
  > Appunti per visualizzare e cercare solo il testo copiato e tagliato nei Preferiti.
- Tocca l'angolo in alto a destra -> Aggiungi alla schermata Home per creare una scorciatoia alla schermata Home.

# Accensione e spegnimento programmato

Usa la funzione **Accensione e spegnimento programmati** per accendere e spegnere il dispositivo a orari prestabiliti, per risparmiare energia e non farti disturbare mentre riposi.

- 1 Accedi a Impostazioni > Funzioni accessibilità > Accensione e spegnimento programmati e attiva Accensione e spegnimento programmati.
- **2** Imposta gli orari di accensione e spegnimento e il ciclo di ripetizione. Il dispositivo si accenderà e spegnerà automaticamente agli orari specificati.

Per interrompere l'utilizzo di questa funzione, disattiva **Accensione e spegnimento programmati**.

# Gesture di ingrandimento

Puoi usare lo zoom in avanti sullo schermo usando delle gesture di ingrandimento.

# Vai in **Impostazioni > Funzioni accessibilità > Accessibilità > Ingrandimento** e attiva l'interruttore per **Ingrandimento**.

Tocca rapidamente lo schermo con 1 dito per 2 volte e poi:

- Avvicina o allontana 2 dita per ingrandire o rimpicciolire lo schermo.
- Trascina 2 dita per fare scorrere lo schermo.

#### Attivare la correzione colore per personalizzare il colore dello schermo

La correzione del colore aiuta le persone ipovedenti a vedere più facilmente il contenuto dello schermo.

Accedi a Impostazioni > Funzioni accessibilità > Accessibilità > Correzione del colore e attiva Correzione del colore.

#### Attivare l'inversione dei colori

L'inversione dei colori viene usata per cambiare i colori del testo e dello sfondo sullo schermo. Quando questa funzione è attivata, il telefono mostrerà il testo bianco su sfondo nero.

Vai in **Impostazioni > Funzioni accessibilità > Accessibilità**, attiva l'interruttore per **Inversione colori**.

#### Attivare il testo ad alto contrasto

Questa funzione è in grado di rendere più intenso il colore dei caratteri e di migliorare il contrasto tra testo e sfondo per aiutare gli utenti con problemi alla vista.

Vai in Impostazioni > Funzioni accessibilità > Accessibilità, e attiva Testo alto contrasto.

#### Attivare le funzioni di accessibilità mediante la scorciatoia

Puoi attivare una funzione di accessibilità a tua scelta mediante la scorciatoia del tasto del volume.

- 1 Vai in Impostazioni > Funzioni accessibilità > Accessibilità > Collegamento Accessibilità.
- 2 Tocca Seleziona funzioni, scegli la funzione da attivare mediante la scorciatoia.
- **3** Attiva **Collegamento Accessibilità**. Per attivare la funzione di accessibilità, tocca e tieni premuti contemporaneamente i tasti di aumento e riduzione del volume per 3 secondi.

#### Modificare i tempi di risposta al tocco

Questa funzione consente di modificare i tempi di risposta dello schermo quando si tocca e si preme a lungo lo schermo.

Vai in **Impostazioni > Funzioni accessibilità > Accessibilità > Tocco**e modifica **Durata del tocco** e **Durata della pressione prolungata** secondo necessità.

# Scorciatoie e gesture

È possibile accedere facilmente alle funzioni comuni utilizzando scorciatoie e gesture. Puoi andare in **Impostazioni** > **Funzioni accessibilità** > **Scorciatoie e gesture** per visualizzare le funzioni supportate da questo modello di dispositivo.

#### Doppio tocco sul tasto di riduzione del volume per attivare l'avvio rapido

Vai a **Impostazioni > Funzioni accessibilità > Scorciatoie e gesture > Avvio rapido**, nella finestra di dialogo visualizzata tocca **Accendi/Spegni la torcia**.

#### Attivazione di funzioni comuni attraverso lo scorrimento verso il basso con tre dita

È possibile personalizzare le funzionalità attivate dallo scorrimento verso il basso con tre dita.

Vai in **Impostazioni** > **Funzioni accessibilità** > **Scorciatoie e gesture**, tocca **Schermata/ Preferiti globali** e quindi **Scorrimento verso il basso con tre dita**. Quindi, seleziona le funzioni da attivare tramite lo Scorrimento verso il basso con tre dita o disattiva la funzione **Scorrimento verso il basso con tre dita**.

#### Avvio rapido per la registrazione dello schermo

Colpisci lo schermo due volte con le nocche per avviare in modo rapido la registrazione dello schermo.

Vai in **Impostazioni > Funzioni accessibilità > Scorciatoie e gesture** e tocca **Registrazione** schermo per attivare la **Registrazione schermo**.

#### **Riattivazione rapida**

Solleva il tuo dispositivo o tocca due volte lo schermo per riattivarlo in modo rapido.

Vai in **Impostazioni > Funzioni accessibilità > Scorciatoie e gesture** e tocca **Schermo** acceso/spento per attivare le funzioni **Solleva per attivare** e **Doppio tocco attiva** schermo.

# Sistema e aggiornamenti

# Cambiare lingua e area geografica del sistema

- 1 Vai in Impostazioni > Sistema e aggiornamenti > Lingua e inserimento > Lingua e area geografica e seleziona una lingua.
- 2 Se la lingua che desideri impostare non è presente nell'elenco, tocca **Aggiungi una lingua**, cerca la lingua e aggiungila all'elenco, quindi selezionala.
  - Il sistema supporta molte lingue, ma non tutte. Potresti non trovare la lingua che ti interessa.
    - Puoi anche scorrere lo schermo verso l'alto fino alla parte inferiore dell'elenco delle lingue e toccare **Elenco aggiornamenti** per aggiornare le lingue supportate dal sistema.
- **3** Tocca **Area geografica** per selezionare il Paese/l'area geografica. L'interfaccia del sistema verrà adattata alle abitudini culturali del Paese o dell'area geografica scelti.

# Impostare data e ora di sistema

Il dispositivo è in grado di sincronizzarsi con la data, l'ora e il fuso orario locali tramite rete mobile. Puoi anche impostare manualmente la data, l'ora e il fuso orario per il dispositivo.

Accedi a **Impostazioni** > **Sistema e aggiornamenti** > **Data e ora**, quindi imposta le opzioni in base alle tue esigenze.

#### Impostare la data e l'ora automaticamente o manualmente

- Attiva Imposta automaticamente e il dispositivo si sincronizzerà con la data e l'ora locali tramite rete mobile.
- Per impostare manualmente la data e l'ora, disattiva Imposta automaticamente.

#### Cambiare fuso orario

- Attiva **Imposta automaticamente** e il dispositivo si sincronizzerà con il fuso orario locale tramite rete mobile.
- Per impostare manualmente il fuso orario, disattiva Imposta automaticamente.

#### Cambiare il formato dell'ora

- Attiva Formato ore e il dispositivo visualizzerà l'ora nel formato 24 ore.
- Disattiva Formato ore e il dispositivo visualizzerà l'ora nel formato 12 ore.

# Ripristinare il telefono alle impostazioni predefinite o alle impostazioni di fabbrica

#### Reimpostare le impostazioni di rete

Questa operazione consente di ripristinare le impostazioni di Wi-Fi, rete dati mobili e Bluetooth. Non comporta la modifica di altre impostazioni sul dispositivo, né elimina alcun dato.

Accedi a **Impostazioni > Sistema e aggiornamenti > Reimposta**, tocca **Esegui il reset delle impostazioni di rete**, quindi segui le istruzioni sullo schermo per ripristinare le impostazioni di rete.

#### Ripristinare tutte le impostazioni

Verranno ripristinate le impostazioni di rete, le password della schermata di blocco e il layout della schermata Home. Se il telefono supporta l'impronta digitale o il riconoscimento del viso, ripristinerà anche l'impronta digitale e l'ID del viso, ma non eliminerà altri tipi di dati o file. Altre impostazioni, tra cui , account utente, amministratore del dispositivo non verranno ripristinate.

Se hai configurato sia una password che un'impronta digitale o un ID viso nell'app (ad esempio, Cassaforte), l'impronta digitale o l'ID viso verrà rimosso dopo il ripristino delle impostazioni, ma la password rimarrà. Verifica di eseguire il backup dei dati prima di ripristinare le impostazioni. Se l'opzione Resta sincronizzato è abilitata e l'interruttore di sincronizzazione dati è acceso, i record di dati Wi-Fi sul tuo telefono e su altri dispositivi HONOR (su cui hai effettuato l'accesso con lo stesso account HONOR), nonché nel cloud verranno ripristinati tutti simultaneamente.

Vai a **Impostazioni** > **Sistema e aggiornamenti** > **Reimposta**, tocca **Esegui il reset di tutte Ie impostazioni** e segui le istruzioni sullo schermo per il ripristino.

#### Ripristinare le impostazioni di fabbrica

Questa operazione consente di eliminare i dati sul dispositivo, inclusi account, dati delle app, impostazioni di sistema, app installate, musica, immagini, tutti i file nella memoria interna, i contenuti del chip di sicurezza, il sistema archiviato localmente, le app e le informazioni personali relative agli HONOR ID. Assicurati di eseguire il backup dei dati prima di ripristinare le impostazioni di fabbrica del dispositivo.

Vai in **Impostazioni** > **Sistema e aggiornamenti** > **Reimposta** > **Esegui il reset del telefono**, tocca **Ripristina telefono** e segui le istruzioni sullo schermo per ripristinare le impostazioni di fabbrica.

# Attivare o uscire dalla Modalità semplice

La Modalità semplice adotta un layout più conciso per una navigazione più semplice, ingrandisce le icone e i caratteri della schermata Home e alza al massimo il volume.

#### Attivare la Modalità semplice

Accedi a Impostazioni > Sistema e aggiornamenti > Modalità semplice e tocca Attiva.

Tieni premuta un'icona qualsiasi per trascinarla nella posizione desiderata o disinstallarla se non è un'app fondamentale.

#### Uscire dalla Modalità semplice

Apri Impostazioni e tocca Chiudi la Modalità semplice.

# Uso di Device Clone per spostare i dati nel nuovo dispositivo

**Device Clone** consente di spostare in modo rapido e semplice tutti i dati di base (inclusi i contatti, il calendario, le foto e i video) dal vecchio telefono al nuovo telefono.

#### Migrazione dei dati da un dispositivo Android

- Nel nuovo telefono, apri l'app Device Clone . In alternativa, passa a Impostazioni > Sistema e aggiornamenti > Device Clone, tocca Questo è il nuovo dispositivo, quindi tocca HONOR o Altri Android.
- **2** Segui le istruzioni sullo schermo per scaricare e installare **Device Clone** sul tuo vecchio dispositivo.
- **3** Sul vecchio dispositivo, apri l'app **Device Clone** e tocca **Questo è il vecchio dispositivo**. Segui le istruzioni sullo schermo per connettere il vecchio dispositivo al nuovo telefono eseguendo la scansione di un codice o la connessione manualmente.

4 Sul vecchio dispositivo, seleziona i dati che desideri clonare, quindi tocca Avanti > Trasferisci per avviare la clonazione.

*i* Device Clone è disponibile solo su telefoni con Android 7.0 o versioni successive.

# Aggiornare il sistema del dispositivo online

Quando è disponibile un aggiornamento, il dispositivo richiederà di scaricare e installare il pacchetto di aggiornamento.

- Prima di aggiornare, assicurati che sul dispositivo sia in esecuzione una versione ufficiale del sistema. In caso contrario, l'aggiornamento potrebbe non riuscire e potrebbero verificarsi problemi imprevedibili con il dispositivo.
  - Esegui il backup dei dati utente prima dell'aggiornamento.
  - Dopo un aggiornamento, le app di terzi non compatibili con la nuova versione del sistema potrebbero non essere disponibili. In alcuni casi, potrebbe essere necessario del tempo perché venga rilasciata una versione compatibile delle app.
  - Durante l'aggiornamento, non spegnere o riavviare il dispositivo, non rimuovere la scheda di memoria e non inserire una scheda di memoria.
- 1 Accedi a Impostazioni > Sistema e aggiornamenti > Aggiornamento del software e tocca Verifica aggiornamenti.
- **2** Quando è disponibile un aggiornamento, puoi scaricare e installare manualmente il pacchetto di aggiornamento oppure aggiornare il dispositivo automaticamente durante la notte.
  - Scarica e installa il pacchetto di aggiornamento: Accedi a Nuova versione > Scarica e installa. Per evitare di consumare traffico dati, collega il dispositivo a una rete Wi-Fi durante il download del pacchetto di aggiornamento.

Il dispositivo si riavvierà automaticamente al termine dell'aggiornamento.

 Aggiornamento durante la notte Tocca > Impostazioni dispositivo e attiva Download automatico tramite Wi-Fi e Aggiornamento notturno.
 Il dispositivo si aggiornerà e si riavvierà automaticamente tra le 02:00 e le 04:00.
 Per garantire l'aggiornamento durante la notte, assicurati che il dispositivo sia acceso, che lo schermo sia bloccato e che non ci siano sveglie impostate per questo periodo di tempo e che il livello della batteria rimanga superiore al 35%. Collega il dispositivo a un caricabatterie, se necessario.

Per disattivare gli aggiornamenti automatici, tocca sulla schermata **Impostazioni** dispositivo, quindi disattiva **Download automatico tramite Wi-Fi**.

# Informazioni sul telefono

# Nota legale

Copyright © Honor Device Co., Ltd. 2025. Tutti i diritti riservati.

Questa guida è fornita come riferimento. Il prodotto e, senza limitazione, il colore, le dimensioni e il layout dello schermo potrebbero variare. Tutte le dichiarazioni, informazioni e suggerimenti presenti nella guida non costituiscono garanzia di alcun tipo, né esplicita né implicita.

Modello: ABR-NX1

MagicOS 9.0\_01